# Manual de Usuario

# Domicilio Digital Distrital

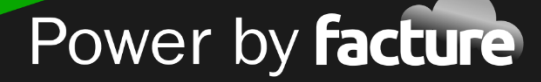

# Tabla de Contenido

| 1. Objetivos de la Aplicación             | 2  |
|-------------------------------------------|----|
| 1.1 Interfaz General                      | 3  |
| 1.2 Registro de Usuario                   | 4  |
| 1.2.1 Activacion de Usuario               |    |
| 1.3 Ingresar al Sistema                   | 11 |
| 1.4 Restablecer Contraseña                | 13 |
| 1.4.1 Menú Principal                      | 15 |
| 1.4.2 Panel de Sesión de Usuario          |    |
| 1.4.2.1 Usuario en Sesión                 |    |
| 1.5 Bandeja de Entrada                    | 19 |
| 2. Vistas                                 |    |
| 3. Mis Documentos                         |    |
| 4. Mis Elementos                          |    |
| 4.0.1 Empresas                            |    |
| 4.0.2 Predios                             |    |
| 5. Obligaciones Y Pagos                   | 56 |
| 5.1 Mis Obligaciones                      | 56 |
| 5.2 Historial de Pagos                    | 64 |
| 5.3 Mis Declaraciones                     | 67 |
| 6. PQR                                    | 75 |
| 6.1 Solicitud de PQR                      | 75 |
| 6.2 Consulta de Radicado                  |    |
| 7. Opciones Generales del Sistema         |    |
| 7.1 Filtro de Búsqueda                    |    |
| 7.1.1 Filtro por Casillas de verificación | 80 |
| 7.1.2 Filtro por Lista Despleglable       | 80 |
| 7.1.3 Filtro por Campos                   | 81 |
| 7.2 Barra de Opciones                     |    |
| 7.3 Listas de Registros                   |    |
| 7.4 Cargue de Archivos                    |    |
| 8. Glossary                               |    |

# 1. Objetivos de la Aplicación

La aplicación Triple D (Domicilio, Digital Distrital), plataforma tecnológica con una serie de módulos y componentes que permiten la automatización de una serie de trámites. Esta plataforma es capaz de integrar una serie de documentos de cualquier clase de impuestos o documentos de entidades externas, como documentos de la gobernación y de servicios públicos. Los documentos emitidos por entidades externas podrían ser de naturaleza pagable (ej. Facturas) o no pagables (ej. Paz y Salvos, comunicaciones etc.) integrandose todos en un buzón del Ciudadano.

### Módulo de Bandeja de Entrada

La Bandeja de entrada es un sistema de mensajería interna para la comunicación del usuario ciudadano con la aplicación. Ofrece funcionalidades de filtro de mensajes, acciones sobre los mensajes, archivador de mensajes y un organizador de mensajes.

#### Módulo de Vistas

Este módulo posee opciones para visualizar y administrar los documentos asociados al usuario ciudadano registrado en la aplicación, mediante las siguientes opciones: Mis Documentos y Mis Elementos.

### Módulo de Obligaciones Y Pagos

Este módulo posee opciones para pagar los documentos o impuestos emitidos en la aplicación, visualizar el historial de pagos realizados y realizar declaraciones de impuestos; mediante las siguientes opciones: Mis Obligaciones, Historial de Pagos y Mis Declaraciones.

### Módulo de PQR (Peticiones, Quejas y Reclamos)

El módulo de PQR permite al usuario ciudadano gestionar las Peticiones, Quejas y Reclamos que desee manifestar a la Administración Distrital mediante la las opciones de Solicitud de PQR y Consulta de Radicado.

#### Ubicación del sistema

Como Triple D es una herramienta creada con tecnología web, deberá utilizar un navegador de Internet para poder acceder a él.

1. Abra el navegador de Internet

2. Ingrese la dirección web de Triple D: http://www.tripled-pro.azurewebsites.net/

# **1.1 Interfaz General**

La Interfaz general de la aplicación está distribuida en dos secciones funcionales; el panel de sesión de usuario y el Menú principal, como se muestra en al siguiente ilustración:

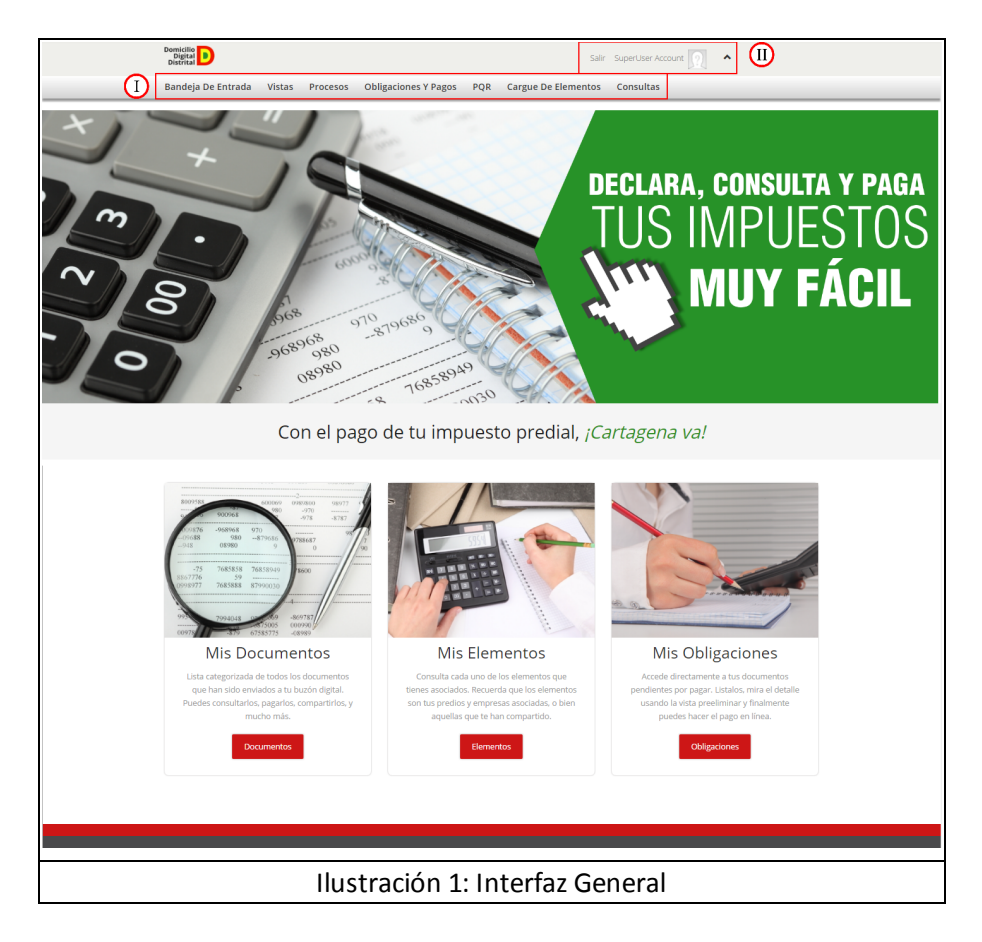

#### ¿Qué Secciones Tiene esta Opción?

#### I. Menú Principal

Es el menú de navegación de la aplicación, donde se encuentran estructuradas todas las opciones de acuerdo a las diferentes funcionalidades realizadas en la operación de los procesos de la Administración Distrital. Para más información ver: <u>1.4.2 Menú Principal</u>.

#### II. Panel de Sesión de Usuario

Muestra el usuario que está en sesión. Permitiendo la configuración de su perfil, la visualización de los mensajes y notificaciones, y el cierre de sesión. Para más información ver: <u>1.4.3 Panel de</u> <u>Sesión de Usuario</u>.

### **Temas Relacionados**

1.4 Ingresar al Sistema 1.4.2 Menú Principal 1.4.3 Panel de Sesión de Usuario

# **1.2 Registro de Usuario**

Esta opción permite realizar el registro de todos los usuarios ciudadanos que necesiten utilizar los servicios de la aplicación Triple D.

Para acceder a la opción de "Registro de Usuario", haga clic en el botón <u>Registro</u>; ubicado en la esquina superior derecha de la "Interfaz General". En la siguiente ilustración se muestra la opción desplegada:

| Domicilio<br>Digital<br>Distrital                                                                 |                                                                                                    |                                                                   |                                                                            | Iniciar Registro                                                                | ][]                                |
|---------------------------------------------------------------------------------------------------|----------------------------------------------------------------------------------------------------|-------------------------------------------------------------------|----------------------------------------------------------------------------|---------------------------------------------------------------------------------|------------------------------------|
| Registro De Usuario                                                                               |                                                                                                    |                                                                   |                                                                            |                                                                                 |                                    |
| Registro                                                                                          |                                                                                                    |                                                                   |                                                                            |                                                                                 |                                    |
| Datos del usuario                                                                                 |                                                                                                    |                                                                   |                                                                            |                                                                                 |                                    |
|                                                                                                   |                                                                                                    |                                                                   |                                                                            |                                                                                 |                                    |
| Registrarse como                                                                                  | Ciudadano                                                                                                | Empresa                                                           |                                                                            |                                                                                 |                                    |
| Tipo de identificación*                                                                           | Seleccione                                                                                               | Ŧ                                                                 | No. de identificación*                                                     |                                                                                 | 0                                  |
| Primer nombre*                                                                                    |                                                                                                    |                                                                   | Segundo nombre                                                             |                                                                                 |                                    |
| Primer apellido*                                                                                  |                                                                                                    |                                                                   | II Segundo apellido                                                        |                                                                                 |                                    |
| Sexo*                                                                                             | Hombre                                                                                                   | Mujer                                                             | Fecha de nacimiento*                                                       | dd/mm/yyyy                                                                      | iii                                |
| País*                                                                                             | Seleccione                                                                                               | ٠                                                                 | Departamento*                                                              | Seleccione                                                                      | • 0                                |
| Ciudad*                                                                                           | Seleccione                                                                                               | · 0                                                               | Barrio*                                                                    |                                                                                 |                                    |
| Dirección*                                                                                        |                                                                                                    |                                                                   | Teléfono casa                                                              |                                                                                 |                                    |
| Teléfono oficina                                                                                  |                                                                                                    |                                                                   | Celular                                                                    |                                                                                 |                                    |
| Correo electrónico*                                                                               |                                                                                                    |                                                                   | Correo alternativo                                                         |                                                                                 |                                    |
| Consiento y autorizo de mani                                                                      | era expresa e inequívoca que:                                                                            |                                                                   |                                                                            |                                                                                 |                                    |
| Mis datos personales sean tra<br>responsable la Alcaldía Distrit<br>uso de mis datos personales i | ttados conforme a lo dispuesto e<br>al de Cartagena, para el manteni<br>requerirá de mi previo y expreso | en la Ley 1581/2012 ;<br>imiento, desarrollo y<br>consentimiento. | y el Decreto 1377 de 2013, e incon<br>gestión de la labor de Triple D. Dec | porados a una base de datos de la qu<br>claro conocer dicha finalidad. Cualquie | ie es<br>ir otro                   |
|                                                                                                   |                                                                                                    |                                                                   |                                                                            | No soy un robot                                                                 | reCAPTCHA<br>vacidad - Condiciones |
|                                                                                                   |                                                                                                    |                                                                   |                                                                            | Aceptar Ca                                                                      | ncelar                             |
| Los campos marcados con asteriso                                                                  | o(*) son obligatorios.                                                                                   |                                                                   |                                                                            |                                                                                 |                                    |
|                                                                                                   |                                                                                                    |                                                                   |                                                                            |                                                                                 |                                    |
| Ilustración 2                                                                                     | : Formulari                                                                                              | o de Re                                                           | gistro de Usi                                                              | uario Ciudada                                                                   | ano                                |

#### ¿Qué Datos se Solicitan en esta Opción?

En esta opción el sistema permite ingresar los siguientes datos:

Los datos que se solicitan para el rol Ciudadano son:

- **Tipo de Identificación:**: permite seleccionar el tipo de identificación del usuario ciudadano a inscribir.
- No. de identificación: permite ingresar el número de identificación personal.
- Primer nombre: permite ingresar el primer nombre del usuario ciudadano a inscribir.
- Segundo nombre: permite ingresar el segundo nombre del usuario ciudadano a inscribir.
- Primer apellido: permite ingresar el primer apellido del usuario ciudadano a inscribir.
- Segundo apellido: permite ingresar el segundo apellido del usuario ciudadano a inscribir.
- Sexo: permite seleccionar el tipo de sexo del usuario ciudadano a inscribir.
- Fecha nacimiento: permite seleccionar la fecha de nacimiento del usuario ciudadano a inscribir.
- Pais: permite seleccionar el país de ubicación del usuario ciudadano a inscribir.
- Departamento: permite ingresar y seleccionar el departamento de ubicación del cuidadano

a inscribir.

- Cuidad: permite seleccionar la ciudad de ubicación del usuario ciudadano a inscribir.
- Barrio: permite ingresar el barrio de ubicación del usuario ciudadano a inscribir.
- **Dirección**: permite ingresar la dirección del usuario ciudadano a inscribir.
- Teléfono casa: permite ingresar el número de teléfono casa del usuario ciudadano a inscribir.
- Teléfono oficina: permite ingresar el número de teléfono oficina del usuario ciudadano a inscribir.
- Celular: permite ingresar el número de celular del usuario cuidadano a inscribir.
- **Correo electrónico**: permite ingresar el correo electrónico del usuario ciudadano a inscribir (este será usado para notificar su registro).
- **Correo alternativo**: permite ingresar el correo electrónico alternativo del usuario ciudadano a inscribir (en caso que sea necesario).
- **Permiso digital**: indica que el ciudadano autoriza a los administradores de la aplicacion para realizar determinada accion con sus datos(Habeas data).
- **Captcha**: permite seleccionar una serie de imagenes para indicarle al sistema que es una persona la que esta ingresando los datos y no un robot.

Los datos que se solicitan para el rol Empresa son:

- **Tipo de Identificación:**: permite seleccionar el tipo de identificación de la empresa a inscribir.
- No. de identificación: permite ingresar el número de identificación de la empresa a inscribir.
- Razón social: permite ingresar la razón social de la empresa a inscribir.
- País: permite seleccionar el país de ubicación de la empresa a inscribir.
- Departamento: permite seleccionar el departamento de ubicación de la empresa a inscribir.
- Cuidad: permite seleccionar la ciudad de ubicación de la empresa a inscribir.
- Barrio: permite ingresar el barrio de ubicación de la empresa a inscribir.
- Dirección: permite ingresar la dirección de la empresa a inscribir.
- **Teléfono principal**: permite ingresar el número de teléfono principal de la empresa a inscribir.
- Teléfono secundario: permite ingresar el número de teléfono secundario de la empresa a inscribir
- Nombre completo: permite ingresar el nombre completo de la persona de contacto de empresa a inscribir.
- **País**: permite seleccionar el país de ubicación de la persona de contacto de la empresa a inscribir.
- **Departamento**: permite seleccionar el departamento de ubicación de la persona de contacto de la empresa a inscribir.
- **Ciudad**: permite seleccionar la ciudad de ubicación de la persona de contacto de la empresa a inscribir.
- **Barrio**: permite ingresar el barrio de ubicación de la persona de contacto de empresa a inscribir.

- **Dirección**: permite ingresar la dirección de ubicación de la persona de contacto de la empresa a inscribir.
- **Teléfono**: permite ingresar el número de teléfono de la persona de contacto de la empresa a inscribir.
- **Correo electrónico**: permite ingresar el correo electrónico de la persona de contacto de la empresa a inscribir.

Los datos solicitados para el registro de Contraseña son:

- Contraseña: permite ingresar los datos de la contraseña para iniciar sesión en la aplicación.
- **Confirmar Contraseña**: permite ingresar los datos de la contraseña para confirmar la acción.
- Autenticador de Google: indica que para realizar el ingreso a la aplicación se necesitará desencriptar una imagen de código QR.
- **Correo electrónico**: indica que para realizar el ingreso a la aplicación se necesitará ingresar una dirección de correo electrónico.
- **Preguntas de seguridad**: indica que para realizar el ingreso a la aplicación se necesitará responder 3 Preguntas de las escogida en el registro.

#### ¿Qué Secciones Tiene esta Opción?

En esta opción encontramos la siguiente sección:

#### I. Panel de Sesión de Usuario

En esta sección se muestra el nombre del usuario ciudadano en sesión. Para mas información ver : 1.4.3 Panel de Sesión de Usuario.

#### **II. Formulario**

En esta sección se encuentra el formulario de inscripción del usuario ciudadano, permitiendo ingresar los datos de ubicación y contacto.

#### ¿Qué Temas Veremos en esta Opción?

#### Cómo Registrar un Usuario Ciudadano

Para registrar un usuario ciudadano, realice los siguientes pasos:

1. En el formulario de inscripción, ingrese los datos solicitados en los formulario. Para más información ver: ¿Qué Datos se Solicitan en esta Opción?

| Datos del usuario                                                                                                    |                                                                                                    |                                                                                        |                                                                            |                          |
|----------------------------------------------------------------------------------------------------|----------------------------------------------------------------------------------------------------|----------------------------------------------------------------------------------------|----------------------------------------------------------------------------|--------------------------|
| Registrarse como                                                                                                    | © Ciudadano ® Empres                                                                                                    | 8                                                                                      |                                                                            |                          |
| Tipo de identificación*                                                                                                    | Seleccione *                                                                                                    | No. de identificación*                                                                 |                                                                            | 0                        |
| Razón social*                                                                                                    |                                                                                                    | País*                                                                                  | Seleccione                                                                 |                          |
| Departamento*                                                                                                    | Seleccione · 0                                                                                                    | Ciudad*                                                                                | Seleccione                                                                 | · 0                      |
| Barrio*                                                                                                    |                                                                                                    | Dirección*                                                                             |                                                                            |                          |
| Teléfono principal                                                                                                    |                                                                                                    | Teléfono secundario                                                                    |                                                                            |                          |
| Correo electrónico*                                                                                                    |                                                                                                    | Correo alternativo                                                                     |                                                                            |                          |
| Persona e                                                                                                    | de contacto                                                                                                    | 1<br>País                                                                              | Seleccione                                                                 |                          |
| Desidence of the second                                                                                                    |                                                                                                    | Ciulad                                                                                 | Seecone                                                                    |                          |
| Departamento                                                                                                    | Seleccione 🔹 🛡                                                                                                    | Ciuasa                                                                                 | Seleccione                                                                 | . 0                      |
| Barrio                                                                                                    |                                                                                                    | Dirección                                                                              |                                                                            |                          |
| Teléfono                                                                                                    |                                                                                                    | Correo electrónico                                                                     |                                                                            |                          |
| Consiento y autorizo de man<br>Mis datos personales sean tratad<br>Alcaldia Distrital de Cartagena, p<br>requeiría de mi previlo y expreso | era expresa e inequívoca que:<br>os conforme a lo dispuesto en la Ley 1581/2012 y el D<br>ara el mantenimiento, desarrollo y gestión de la labor (<br>consertimiento. | screlo 1377 de 2013, e incorporados a un<br>le Tripie D. Declaro conocer dicha finalio | a base de datos de la que es respon<br>dad. Cualquier otro uso de mis dato | sable la<br>5 personales |
|                                                                                                    |                                                                                                    |                                                                                        | No soy un robot                                                            | Physicilud - Candesoner  |
|                                                                                                    |                                                                                                    |                                                                                        | Aceptar                                                                    | Cancelar                 |

2. Haga clic en el botón <u>Aceptar</u>; ubicado en la esquina inferior derecha de la ventana. El sistema muestra un mensaje de confirmación indicando que el registro fue guardado con éxito; además el sistema envía un mensaje al correo electrónico para la configuración de sus datos de ingreso, como se muestra en la siguiente ilustración:

| Registro de Contraseña                                                                                                    | × |
|----------------------------------------------------------------------------------------------------|---|
| De: notificador@facturecolombia.com<br>Para: 5710084156b1a@mailbox72.biz<br>Señor(a) Derlis Barrios,<br>Para continuar utilizando nuestro sitio, lo invitamos a registrar su contraseña <u>aqui</u> |   |
| Ilustración 4: Correo de Registro                                                                                                    |   |

3. En el correo electrónico, haga clic en el link relacionado en e l correo electronico. Esto lo redirecciona a la página Contraseña, como se muestra en la siguiente ilustración:

| contraseña                                             |                                                                        |                           |
|--------------------------------------------------------|------------------------------------------------------------------------|---------------------------|
| Ingreso de contraseña                                  |                                                                        |                           |
| Usuario                                                | CC45321687                                                             |                           |
| Contraseña*                                            |                                                                        |                           |
| Confirmar contraseña*                                  |                                                                        |                           |
|                                                        |                                                                        | •                         |
| Debe seleccionar mínimo dos factores de                | e autenticación:                                                       |                           |
| Configurar factores de autenticación*                  | <ul> <li>Autenticador de Google</li> <li>Correo electrónico</li> </ul> |                           |
|                                                        | Preguntas de seguridad                                                 |                           |
|                                                        |                                                                        | <b>5</b> Aceptar Cancelar |
| Los campos marcados con asterísco(*) son obligatorios. |                                                                        |                           |
|                                                        | Destation desses                                                       | 1                         |
| Ilustración 5                                          | : Registro de con                                                      | trasena                   |

4. Ingrese los datos solicitados en los formulario. Para más información ver: ¿Qué Datos se Solicitan en esta Opción?

5. Haga clic en el botón <u>Aceptar</u>; ubicado en la esquina inferior derecha de la ventana. El sistema muestra un mensaje de confirmación indicando que la contraseña fue guardada con éxito.

### **Temas Relacionados**

1.2.2 Panel de Sesión de Usuario

### **1.2.1 Activacion de Usuario**

Esta opción permite realizar la activación de todos los usuarios ciudadanos que se registran en la aplicación. Esta opción solo estará disponible para el Rol Notaría.

Para acceder a la opción "Activación de Usuario", haga clic en la opción "Activacion de Usuario"; ubicada en el Menú Principal. En la siguiente ilustración se muestra la opción desplegada:

| Validar usuar | io                      |            | ( | D                      |        |         |
|---------------|-------------------------|------------|---|------------------------|--------|---------|
|               | Tipo de identificación* | Seleccione | • | No. de identificación* |        | 0       |
|               |                         |            |   |                        | Buscar | incelar |

#### ¿Qué Datos se Solicitan en esta Opción?

En esta opción el sistema permite ingresar los siguientes datos:

- **Tipo de identificación**: permite seleccionar el tipo de identificación del usuario ciudadano a activar.
- No. de identificación: permite ingresar el número de identificación del usuario ciudadano a activar.
- Se autoriza registro con previa confirmación de datos: indica que los datos del usuario ciudadano son correctos y que se puede autorizar.

#### ¿Qué Secciones tiene esta Opción?

En esta opción encontramos las siguientes secciones:

#### I. Validación de Usuario

En esta sección se muestra unos campos de texto que permite al sistema validar la identificación del usuario ciudadano a activar.

#### ¿Qué Temas Veremos en esta Opción?

#### Cómo Activar un Usuario Ciudadano

Para activar un usuario ciudadano, realice los siguientes pasos:

1. Ingrese los datos solicitados en el formulario. Para más información ver: <u>¿Qué Datos se</u> <u>Solicitan en esta Opción?</u>

| Validar usuario                            |                         |                                   |                    |              |  |  |  |  |
|--------------------------------------------|-------------------------|-----------------------------------|--------------------|--------------|--|--|--|--|
| Tipo de identificación*                    | Cédula de ciudadanía    | • No. de identific                | ación* 96365811    | 0            |  |  |  |  |
|                                            |                         |                                   | Busca              | r Cancelar   |  |  |  |  |
|                                            | U                       | <b> suario:</b> CC96365811        |                    |              |  |  |  |  |
| Primer nombre* Derlis Segundo nombre Maria |                         |                                   |                    |              |  |  |  |  |
| Primer apellido*                           | Barrios                 | Segundo a                         | pellido Lopéz      |              |  |  |  |  |
| Sexo*                                      | O Hombre @              | Mujer Fecha de nacir              | niento* 02/04/1990 |              |  |  |  |  |
|                                            | ☑ Se autoriza re        | gistro con previa confirmación de | datos.             |              |  |  |  |  |
|                                            |                         |                                   | Autori             | zar Cancelar |  |  |  |  |
| Los campos marcados con asteriso           | co(*) son obligatorios. |                                   |                    |              |  |  |  |  |

2. Haga clic en el botón <u>Buscar</u>. El sistema despliega en la parte inferior el formulario con los datos ingresados al momento del registro.

3. Luego de validar los datos, haga clic en el botón <u>Autorizar</u>; ubicado en la esquina inferior derecha de la ventana. El sistema muestra un mensaje de confirmación indicando que la Autorización fue guardada con éxito.

#### **Temas Relacionados**

1.2 Registro de Usuario

# **1.3 Ingresar al Sistema**

La opción de ingresar al sistema consiste en un formulario que permite a los usuarios ciudadanos de la aplicación, iniciar sesión para tener acceso a las opciones del portal interno.

Para ingresar al sistema TRIPLE D realice los siguientes pasos:

1. Haga clic en el botón <u>Iniciar</u>. Ubicado en la esquina superior derecha de la "Interfaz General". El sistema despliega el formulario de inicio de sesión, como se muestra en la siguiente ilustración:

| Domicilio<br>Digital<br>Distrital   |                                               | egistro | * |
|-------------------------------------|-----------------------------------------------|---------|---|
| Nombre de<br>usuario:<br>Contraseña | Operador_tripled  2Ha olvídado su contraseña? |         |   |
| 3                                   | Iniciar Cancelar<br>Recordar inicio de sesión |         |   |
|                                     | Ilustración 8: formulario de Inicio de Sesión |         |   |

Para más información sobre la "Interfaz General" ver: <u>1.1 Interfaz General</u>.

2. Ingrese el nombre de usuario y contraseña asignados.

3. Haga clic en el botón <u>Iniciar</u>. El sistema muestra el portal interno con las opciones disponibles en función del tipo de usuario.

#### Cómo Autenticarse en Dos Pasos

Para utilizar la autenticación en dos pasos, realice lo siguiente:

1. Seleccione el proveedor de autenticación configurado al momento del registro. El sistema muestra el formulario para ingresar los datos solicitados, como se muestra en la siguiente ilustración:

| proveedor de<br>Autenticación en<br>dos Pasos     | Preguntas de Seguridad |
|---------------------------------------------------|------------------------|
| ¿Cuál es el nombre<br>de su comida<br>favorita?   |                        |
| ¿Cuál es el nombre<br>de su película<br>favorita? |                        |
| ¿Cuál es el nombre<br>de su primera<br>mascota?   |                        |
|                                                   | Iniciar                |

- 2. Ingrese los datos solicitados en el formulario.
- 3. Haga clic en el botón Iniciar. El sistema lo redireccciona a la "Bandeja de Entrada".

#### **Temas Relacionados**

1.1 Interfaz General 1.2 Registro de Usuario 2. Bandeja de Entrada

# 1.4 Restablecer Contraseña

Esta opción permite al usuario ciudadano restablecer su contraseña de forma segura.

Para acceder a la opción Recuperar Contraseña, haga clic en el enlace ¿Ha olvidado su contraseña?; ubicado en la parte inferior del formulario de inicio de sesión. En la siguiente ilustración se muestra la opción desplegada:

| Domicilio<br>Digital<br>Distrital   |                                                                                | Iniciar | Registro |
|-------------------------------------|--------------------------------------------------------------------------------|---------|----------|
| Nombre de<br>usuario:<br>Contraseña | رابلغ olvidado su contraseña?<br>المانية Cancelar<br>Recordar inicio de sesión |         |          |
|                                     | Ilustración 10: Recuperar Contraseña                                           |         |          |

#### ¿Qué Datos se Solicitan en esta Opción?

Esta opción solo solicita la siguiente información:

• Usuario: permite ingresar el nombre del usuario ciudadano que desea recuperar la contraseña.

#### ¿Qué Temas Veremos en esta Opción?

#### Cómo Restablecer la Contraseña

Para restablecer la contraseña, realice los siguientes pasos:

1. En el inicio de sesión, haga clic en el enlace ¿Has olvidado su contraseña?. El sistema muestra un ventana donde le solicita ingresar el usuario, como se muestra en la siguiente ilustración:

| Restablecer contraseña |                                                                                                    |
|------------------------|----------------------------------------------------------------------------------------------------|
| Ingrese el nombre      | e de usuario. En unos momentos recibirá un mensaje con el enlace para restablecer su contraseña.<br>Usuario* cc73111566 2 |
|                        | Enviar Cancelar                                                                                                    |
|                        | 3                                                                                                    |

2. Ingrese el nombre de usuario.

3. Haga clic en el botón <u>Enviar</u>. El sistema muestra un mensaje de confirmación indicando que se ha enviado un correo electronico donde indica los pasos de restablecimiento de contraseña.

#### **Temas Relacionados**

1.4 Ingresar al Sistema

#### 1.4.1 Menú Principal

El "Menú Principal" contiene todas las opciones de la aplicación. Desde aquí se puede acceder a cada una de las opciones del sistema que requiera cada tipo de usuario ciudadano. Desde el menú se despliega una lista de opciones, como se muestra en la siguiente ilustración:

| Domicilio<br>Digital<br>Distrital |                      |            |                     |           | Salir | Autorizaciones | ^ |
|-----------------------------------|----------------------|------------|---------------------|-----------|-------|----------------|---|
| Procesos                          | Obligaciones Y Pagos | <u>PQR</u> | Cargue De Elementos | Consultas |       |                |   |
|                                   |                      | Solicitu   | ud PQR              |           |       |                |   |
|                                   | $\square$            | Consul     | lta de Radicado     |           |       |                |   |
|                                   |                      | Admin      | istración PQR       |           |       |                |   |
|                                   |                      |            |                     |           |       |                |   |
|                                   |                      |            |                     |           |       |                |   |
|                                   |                      |            |                     |           |       |                |   |
|                                   | Ilustraci            | ón 1       | 2: Menú Princ       | cipal     |       |                |   |

#### ¿Qué Secciones Tiene esta Opción?

#### I. Lista de Opciones del Menú Principal

En esta sección se contempla la lista que contiene todas las opciones del sistema.

#### ¿Qué Temas Veremos en esta Opción?

#### Cómo Utilizar el Menú Principal

Para utilizar las funcionalidades de navegación que ofrece el "Menú Principal", realice los siguientes pasos:

1. Inicie sesión en el sistema con su usuario y contraseña. Para más información ver: <u>1.4</u> Ingresar al Sistema.

2. Al iniciar sesión, el sistema muestra el "Menú Principal", haga clic en la opción que desee de este menú. El sistema despliega la listas de opciones en la que podrá seleccionar las opciones deseada.

#### **Temas Relacionados**

1.1 Ingresar al Sistema 1.2 Interfaz General

#### 1.4.2 Panel de Sesión de Usuario

El "Panel de Sesión de Usuario" es una sección de la "Interfaz General"; ubicada en la esquina superior derecha de la ventana. Ésta muestra el nombre del usuario ciudadano que ha iniciado sesión y permite el cierre, como se muestra en la siguiente ilustración:

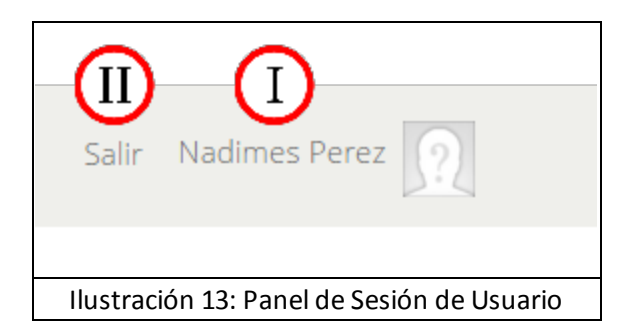

#### ¿Qué Secciones Tiene esta Opción?

#### I. Botón Usuario en Sesión

Es un botón que indica el usuario que se encuentra en sesión actualmente en el sistema, al hacer clic en éste, el sistema muestra una interfaz relacionada con la cuenta del usuario. Para más información ver: 1.4.3.1 Usuario en Sesión.

#### II. Salir

El botón Salir permite al usuario ciudadano cerrar su sesión en la aplicación.

#### **Temas Relacionados**

1.1 Interfaz General 1.4 Ingresar al Sistema 1.4.2 Menú de Principal 1.4.3 Panel de Sesión de Usuario 1.4.3.1 Usuario en Sesión

## 1.4.2.1 Usuario en Sesión

Esta es una interfaz en la cual se administra la cuenta del usuario ciudadano, editar sus datos y gestionar servicios.

Para acceder a la interfaz de "Usuario en Sesión", haga clic en el botón "Usuario en Sesión"; ubicado en la esquina superior derecha del "Panel de Sesión de Usuario", en la siguiente ilustración se muestra la opción desplegada:

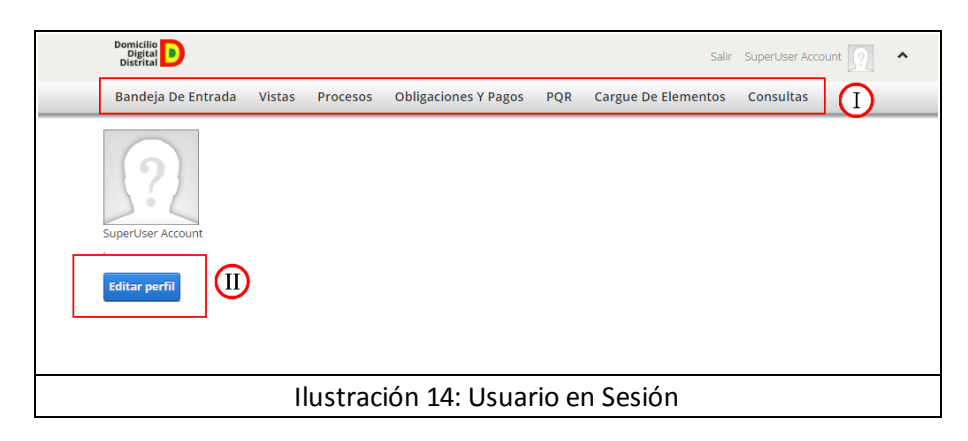

#### ¿Qué Secciones Tiene esta Opción?

En esta opción se encuentra la siguiente sección:

#### I. Menú Principal

El menú principal contiene todas las opciones de la aplicación. Para más información ver: <u>1.4.2 Menú</u> Principal.

#### II. Editar Perfil

Esta opción permite al usuario ciudadano editar los datos de su perfil y la administración de su cuenta.

#### ¿Qué Temas Veremos en esta Opción?

#### Cómo Editar el Perfil de Usuario

Para editar la información del perfil de usuario ciudadano, realice los siguientes pasos:

1. Haga clic en el botón <u>Editar perfil</u>; ubicada en la parte inferior de la imagen de perfil de usuario ciudadano. El sistema lo redirecciona a la pestaña "Gestionar cuenta" como se muestra en la siguiente ilustración:

| Configuración de cuenta            |                                 |
|------------------------------------|---------------------------------|
| Usuario 🕕                          | operador_tripled                |
| Nombre para mostrar: * 🕕           | Autorizaciones                  |
|                                    |                                 |
| EMail * 🕚                          | operador_tripled@fakedomain.com |
|                                    |                                 |
| Gestionar contraseña               | (                               |
| nformación de cuenta               |                                 |
|                                    |                                 |
| Fecha de creación: 0               | 26/01/2016 18:44:16             |
| Fecha del ultimo inicio de sesion: | 29/06/2016 16:23:28             |
| Illtimo cambio de contraseña:      | 26/01/2016 18:44:16             |
| Fecha del último bloqueo: ()       | Nunca                           |
| Usuario en linea: 🕕                | Falso                           |
| Bloqueado: 🕕                       | Falso                           |
| Autorizado: 🕕                      | Verdadero                       |
| Actualizar contraseña: 🕕           | Falso                           |
| Eliminado: 🕕                       | Falso                           |
| 3                                  |                                 |
| Actualizar Cancelar registro       |                                 |
| cancelar registro                  |                                 |

2. Modifique los datos que desee actualizar o los que desea registrar, haciendo clic en el icono

; para desplegar los campos de cada opción a editar que se encuentran al lado derecho.
Al finalizar el registro de los datos, haga clic en el botón <u>Actualizar</u> para guardar los datos

ingresados en el sistema.

#### Cómo Gestionar el Perfil del Usuario en Sesión

Para gestionar el perfil del usuario en sesión, realice los siguientes pasos:

1. Haga clic en la pestaña "Gestionar perfil"; ubicada al lado de la pestaña "Gestionar mi cuenta". El sistema despliega el formulario donde podrá gestionar los datos del perfil, como se muestra en la siguiente ilustración.

| Gestionar cuer | nta Gestionar perfil Comunicacione | es Gestionar servicios        |
|----------------|------------------------------------|-------------------------------|
| Basic          | 1                                  | ·                             |
|                | Factors @                          | · ·                           |
|                | Tratamiento: 🕕                     | Ø •                           |
|                | Nombre: 🕲                          | <ul> <li>•</li> </ul>         |
|                | Nombre medio: 🕲                    | <ul> <li>-</li> </ul>         |
|                | Apellido: 🕲                        | •                             |
|                | Biografía: 🛈                       |                               |
|                | feto: @                            |                               |
|                |                                    | Preduatiar U                  |
| Contact        |                                    | $\bigcirc$                    |
| Location       | _                                  | <b>`</b>                      |
| Actualizar     | 3                                  |                               |
|                | Ilustración 5                      | : Gestionar perfil de Usuario |

2. Ingrese los datos que desee configurar , haciendo clic en el icono 💙 ; para desplegar los campos de cada opción configurar que se encuentran de lado derecha.

3. Al finalizar de ingresar los datos, haga clic en el botón <u>Actualizar</u> para guardar los datos ingresados en el sistema.

#### **Temas Relacionados**

<u>1.4 Ingresar al Sistema</u> 1.4.3.1 Panel de Sesión de Usuario

# 1.5 Bandeja de Entrada

La Bandeja de entrada es un sistema de mensajería interna para la comunicación del usuario ciudadano con la aplicación. Ofrece funcionalidades de filtro de mensajes, acciones sobre los mensajes, archivador de mensajes y un organizador de mensajes.

Para acceder a la opción "Bandeja de Entrada", haga clic en la opción "Bandeja de Entrada" del "Menú principal"; ubicado en la parte superior de la ventana. La siguiente ilustración muestra la opción desplegada:

| 578 Mensajes Notificaciones                                                                        |              |                    |                                 |   |
|----------------------------------------------------------------------------------------------------|--------------|--------------------|---------------------------------|---|
| Seleccionar • Acciones • Archivar                                                                  | Buscar       |                    | 1-10 de 770 Mensajes Archivados | _ |
| Solicitud de firma documento<br>ICA Número 4006617343b1<br>De: TripleD<br>Envilar a: Nadimes Perez | Hace 1 día 🜑 |                    |                                 |   |
| Nuevo documento ICA Número<br>400d617543b1<br>De: TripleD<br>Envlar a: Nadimes Perez               | Hace 1 dia 🜑 |                    |                                 |   |
| Solicitud de firma documento<br>CA Número 493b01f9284c<br>De: TripleD<br>Envlar a: Nadimes Perez   | Hace 2 dias  |                    |                                 |   |
| Nuevo documento ICA Número<br>493b01f9284c<br>De: TripleD<br>Enviar a: Nadimes Perez               | Hace 2 días  |                    |                                 |   |
| Cargar más                                                                                         |              |                    |                                 |   |
|                                                                                                    | Ilustrac     | ión 16: Bandeja de | Entrada                         |   |

#### ¿Qué Datos se Solicitan en esta Opción?

En esta opción no se solicitan datos, solo permite gestionar los mensajes.

#### ¿Qué Secciones Tiene esta Opción?

En esta opción encontramos las siguientes secciones:

#### I. Administrador de Mensajes

Esta sección posee varios botones que permiten la administración de los mensajes, ofreciendo filtros para su visualización, acciones y archivación de estos.

#### II. Zona de Mensajes

Esta zona, muestra cada uno de los mensajes que posee el usuario ciudadano en su bandeja de entrada, en función de los filtros aplicados desde el administrador de mensajes.

#### III. Organizor de Mensajes

El organizador de mensajes categoriza los mensajes de usuario con el fin de proporcionar un orden a estos; entre las categorías se tienen las siguientes: Mensajes y Archivados.

#### ¿Qué Temas Veremos en esta Opción?

#### Cómo Administrar Mensajes

El sistema interno de mensajería permite administrar los mensajes recibidos, con el fin de facilitar su visualización y organización. También permite realizar acciones como firmar y ver un documento.

#### **Cómo Filtrar Mensajes**

Para filtrar mensajes, realice los siguientes pasos:

1. Haga clic en el botón <u>Seleccionar</u>. El sistema despliega una lista con las diferentes opciones de filtrado.

2. Haga clic en la opción de su preferencia. El sistema muestra los resultados del filtro aplicado en la Zona de Mensajes.

#### Cómo Realizar Acciones Sobre los Mensajes

Para realizar acciones sobre los mensajes, realice los siguientes pasos:

1. En la zona de mensajes, marque la casilla de verificación de aquellos mensajes a los cuales desea seleccionar para aplicarle la acción.

2. Haga clic en el botón Acciones. El sistema despliega una lista con las diferentes opciones.

3. Haga clic en la opción de su preferencia. El sistema ejecuta la acción seleccionada.

#### Cómo Archivar Mensajes

Para archivar mensajes, realice los siguientes pasos:

1. En la zona de mensajes, marque la casilla de verificación de aquellos mensajes a los cuales desea seleccionar para archivar.

2. Haga clic en el botón <u>Archivar</u>. El sistema transfiere los mensajes seleccionados a la carpeta de mensajes archivados.

#### Cómo Buscar Mensajes

Para realizar la búsqueda de mensajes, realice los siguientes pasos:

1. En la sección de Administrador de mensajes, haga clic en el botón <u>Buscar</u>. El sistema despliega un filtro, como se muestra en la siguiente ilustración:

| 575 Mensajes Notificaciones                                                                       | 1                               |             |          |            |
|---------------------------------------------------------------------------------------------------|---------------------------------|-------------|----------|------------|
| Seleccionar • Acciones • Archivar                                                                 | Buscar                          | 1-10 de 770 | Mensajes | Archivados |
| PLeídos      No leídos     Buscar                                                                 | Fecha: yyyy/mm/dd Buscar        |             |          |            |
| Nuevo documento ICA Número<br>2fbcfbaad750<br>De: TripleD<br>Enviar a: Nadimes Perez              | Hace 1 dia                      |             |          |            |
| Solicitud de firma documento<br>ICA Número 2fbcfbaa4750<br>De: TripleD<br>Enviar a: Nadimes Perez | Hace 1 dia 🌑                    |             |          |            |
|                                                                                                   | Ilustración 17: Buscar Mensajes |             |          |            |

2. Seleccione la casilla de verificación de su preferencia para filtrar los mensajes por los parámetros "Leídos" y "No leídos".

3. Ingrese la información del mensaje a buscar.

4. Haga clic en el botón <u>Buscar</u>; ubicado al lado derecho del filtro. El sistema muestra los mensajes que concuerden con el parámetro ingresado.

#### Cómo Usar el Organizador de Mensajes

El organizador de mensajes consta de dos botones, cada uno de ellos representa una categoría (Mensajes y Archivados). Para usar el Organizador de Mensajes realice los siguientes pasos:

 Haga clic en el botón que representa la categoría de su preferencia. El sistema muestra en la zona de mensajes, todos los mensajes contenidos en la categoría seleccionada.
 Haga clic en el mensaje de su preferencia.

#### Cómo Firmar un Documento

Para Firmar un documento, realice los siguientes pasos:

1. Seleccione el mensaje de solicitud de firma de documento a firmar. El sistema despliega la solicitud en la "Zona de Mensaje", como se muestra en la siguiente ilustración:

| 172 Mensajes Notificaciones                                                                                  |                                                                                                    |
|----------------------------------------------------------------------------------------------------|----------------------------------------------------------------------------------------------------|
| Seleccionar • Acciones • Archivar Buscar                                                                     | 1-10 de 770 Mensajes Archivados                                                                                                    |
| G @Leidos @No leídos Firma                                                                                   | Fecha: yyyy/mm/dd                                                                                                    |
| Solicitud de firma documento Hace 1 dia<br>ICA Número 400d617343b1<br>De: TripieO<br>Enviar a: Nadimes Perez | Solicitud de firma documento ICA Número<br>493b01f9284c<br>Tripieo                                                                                                    |
| Nuevo documento ICA Número Hace 1 día<br>dodds17343b1<br>De: TripteD<br>Enviar a: Nadimes Perez              | Estimado Nadimes Perez,<br>El ICA con número de referencia 493b0119284c necesita que contenga su firma<br>para continuar con el proceso de pago, por favor acceda aquí para firmanto o<br>acérquese a una de nuestras oficinas. Podrá hacer seguimiento a esta y otras<br>colícituides relacionadas: con su ruenza a traviá: de nuestron para la titru/driafed. |
| Solicitud de firma documento<br>Contention Minero 493b019284c<br>Per<br>Nadimes Perez<br>Hace 2 días         | test.aurewebsites.net/. Si cree haber recibido este mensaje por error, por favor condicteros de manera inmediata.                                                                                                    |
| Nuevo documento ICA Número Hace 2 días<br>493b0119284c<br>De: TripleD                                        |                                                                                                    |
| Cargar más resultados                                                                                        |                                                                                                    |
| Ilustración                                                                                                  | 18: Firmar Documento                                                                                                    |

2. Haga clic en el botón <u>Firmar</u>; ubicado en la parte inferior del mensaje. El sistema despliega un Visor con el documento a firmar, como se muestra en la siguiente ilustración:

| - J.                                                                                                    | 3                                                                                                    |                                                                                                    |                                                                                                    |
|----------------------------------------------------------------------------------------------------|----------------------------------------------------------------------------------------------------|----------------------------------------------------------------------------------------------------|----------------------------------------------------------------------------------------------------|
|                                                                                                    |                                                                                                    |                                                                                                    |                                                                                                    |
|                                                                                                    |                                                                                                    |                                                                                                    |                                                                                                    |
| ρ - t - Ϸ Pag                                                                                                    | e: 1 of 1 — + Automatic Zoom                                                                                                    |                                                                                                    |                                                                                                    |
|                                                                                                    |                                                                                                    |                                                                                                    |                                                                                                    |
|                                                                                                    | SECRETARIA DE HACIENDA DISTRITAL<br>Formulario de Declaración anual de                                                                                                    |                                                                                                    | ICA ANUAL                                                                                                    |
|                                                                                                    | Industria y Comercio, Avisos, y Tableros y<br>Sobretasa Bomberii                                                                                                    |                                                                                                    | FORMULARIO Nº                                                                                                    |
| ALCALDA DE<br>CARIAGENA DE                                                                                                    | USTED DEBE DILIGENCIAR COMPLETAMENTE ESTE FORMULARIO, FOTOCOPIARLO DOS VECES P<br>LOS TRES FORMULARIOS REQUERIDOS Y REALIZAR EL PAGO EN LA ENTIDAD FINANCIS                                                                                                    | ARA OBTENER<br>ERA                                                                                                    | 400d617343b1                                                                                                    |
| INDIAS, DISTRICO<br>IDRESICO Y<br>CULTURAL                                                                                                    |                                                                                                    |                                                                                                    | 102040                                                                                                    |
| AÑO GRAVABLE 2                                                                                                    | 116 DECLARACIÓN Y PAGO X CORRECCIÓN NÚMERO DE DECLARAC                                                                                                    | CIÓN QUE CORRIGE                                                                                                    |                                                                                                    |
| A. DATOS DEL CONTR                                                                                                    | BUYENTE                                                                                                    |                                                                                                    |                                                                                                    |
| 1. Identificación del establec                                                                                                    | imiento principal                                                                                                    |                                                                                                    |                                                                                                    |
| Nº de Placa 1050180010                                                                                                    | 8 Nombre Estableoimiento PANAMA Y PROVIDENCIA DE VEr                                                                                                    | NTA                                                                                                    |                                                                                                    |
| 3. Razón soolal o apeliidosia                                                                                                    | ) y nombre(s) del propietario PANAMA Y PROVIDENCIA DE VENTA                                                                                                    |                                                                                                    |                                                                                                    |
| 4. Identificación I                                                                                                    | Kumero de Identificación 510075201 CC C.E                                                                                                    |                                                                                                    |                                                                                                    |
| 6. Departamento                                                                                                    | 8. Município                                                                                                    |                                                                                                    |                                                                                                    |
| 7. Dirección de notificación                                                                                                    |                                                                                                    |                                                                                                    |                                                                                                    |
| <ol> <li>Dirección de correspoden</li> </ol>                                                                                                    | ola en Carlagena de Indias D.T y Cultural. 8. Teléfono 6501095                                                                                                    |                                                                                                    |                                                                                                    |
|                                                                                                    |                                                                                                    |                                                                                                    |                                                                                                    |
| Código CIIU                                                                                                    | Descripción                                                                                                    | Código Tarifario                                                                                                    | Base Gravable                                                                                                    |
| 801                                                                                                    | HOTEL, APARTAHOTEL, PEN BION, RE                                                                                                    | 6 × MIL                                                                                                    | 2,600,000.00                                                                                                    |
| B. BASE GRAVABLE                                                                                                    |                                                                                                    |                                                                                                    | 2 500 000 00                                                                                                    |
| 12. (•) TOTAL INGREBOS OBTE                                                                                                    | NIDOS FUERA DEL DISTRITO                                                                                                    | BC                                                                                                    | 0.00                                                                                                    |
| 13. (+) TOTAL INGRESOS BRUT<br>14. (-) DEVOLUCIONES, REBA/                                                                                                    | OS OBTENIDOS EN EL DISTRITO (Rengión 11-12)<br>AS Y DESCUENTOS                                                                                                    | 80                                                                                                    | 2,500,000.00                                                                                                    |
| 15. (•) DEDUCCIONES EXCEND<br>16. (•) TOTAL INGRESOS NET(                                                                                                    | IONES Y ACTIVIDADES NO SUJETAS<br>28 GRAVABLES (Renoldn 13-14-15)                                                                                                    | 80<br>85                                                                                                    | 0.00                                                                                                    |
| C. LIQUIDACIÓN PRIVA                                                                                                    | DA DE IMPUESTOS                                                                                                    |                                                                                                    |                                                                                                    |
| 17. IMPUESTO DE INDUSTRIA 1<br>18. (+) IMPLIERTO DE AVISOR 1                                                                                                    | ( COMERCIO<br>( TABLEBOB (199), del recolto 17)                                                                                                    | IC RF                                                                                                    | 13,000.00                                                                                                    |
| 19. (+) SOBRETABA DE ACTIVI                                                                                                    | DAD BOMBERIL (7% del rengión 17)                                                                                                    | 88                                                                                                    | 1,000.00                                                                                                    |
| 20. (+) VALOR TOTAL UNIDADE<br>21. (+) TOTAL IMPLEATO A CA                                                                                                    | 8 COMERCIALES ADICIONALES<br>RGC (Renoldo 17+18+19+20)                                                                                                    | 80<br>FU                                                                                                    | 0.00                                                                                                    |
| 22. (*) INDUSTRIA Y COMERCIA                                                                                                    | ) EXONERADO                                                                                                    | IE                                                                                                    | 0.00                                                                                                    |
| 23. (+) ANTICIPO (Rengión 21 x                                                                                                    |                                                                                                    | AT                                                                                                    | 6,000.00                                                                                                    |
| 25. (•) VALOR IPC DESCONTAG                                                                                                    | O DEL AÑO GRAVABLE QUE SE DECLARA                                                                                                    | P I                                                                                                    | 0.00                                                                                                    |
| 25. (·) VALOR QUE LE RETUVIE                                                                                                    | RON A TITULO DEL IMPUESTO INDUSTRIA Y COMERCIO EN EL AÑO GRAVABLE QUE SE DECLARA                                                                                                    | B                                                                                                    | 0.00                                                                                                    |
| 27. (•) ONLOO APAVOR DEL A                                                                                                    | O GRAVABLE GDE BE DEUCHRA (REIGIOI 2 1929239945968)                                                                                                    | BJ                                                                                                    | 0.00                                                                                                    |
| 28. (•) SALDO A FAVOR DEL AN                                                                                                    | ARACIÓN POR CORRECIR                                                                                                    | 80                                                                                                    | 0.00                                                                                                    |
| 28. (•) SALDO A FAVOR DEL A/<br>29. (•) VALOR PAGADO EN DEC                                                                                                    |                                                                                                    |                                                                                                    |                                                                                                    |
| 28. (•) SALDO A FAVOR DEL A/<br>29. (•) VALOR PAGADO EN DEC<br>30. (•) NUEVO SALDO A FAVOR<br>31. (•) TOTAL IMPUESTO NETO                                                                                                    | (Rengión 21-22-23-24-25-26-29)<br>A CARGO (Rengión 21-22-23-24-25-26-29)                                                                                                    | NB<br>Total                                                                                                    | 0.00                                                                                                    |
| 28. (-) SALDO A FAVOR DEL A/<br>29. (-) VALOR PAGADO EN DEV<br>30. (-) NUEVO SALDO A FAVO<br>31. (-) TOTAL IMPUESTO NETO<br>32. (-) VALOR SANCION                                                                                                    | (Recyclin 31-32-32-34-25-36-30-39)<br>(A CARGO (Recyclin 21-32-32-34-35-38-38)                                                                                                    | NB<br>Total<br>VB                                                                                                    | 0.00<br>22,000.00<br>0.00                                                                                                    |
| 28. (·) SALDO A FANOR DEL A/<br>29. (·) VALOR PAGADO EN DE/<br>30. (•) NUEVO SALDO A FANOR<br>31. (•) TOTAL IMPUESTO NETC<br>32. (•) VALOR SANCION<br>33. (•) INTERESES MORA<br>34. (•) TOTAL A PAGAR (Rengi                                                                                                    | R (Region 21-22-22-24-25-82-82-82-82-82-82-82-82-82-82-82-82-82-                                                                                                    | NB<br>Total<br>VB<br>IM<br>TP                                                                                                    | 0.00<br>22,000.00<br>0.00<br>0.00<br>250,000.00                                                                                                    |
| 28. () 8ALDO A FANOR DEL AI<br>25. () VALOR PAISADO EN DE'<br>30. (•) NUEVO 8ALDO A FAVOR<br>31. (•) TOTAL IMPUESTO NETO<br>32. (•) VALOR 8ANCION<br>33. (•) TOTAL A PAGAR (Rengin<br>D. FIRMAS Y BENEFICI                                                                                                    | ( Region 31-22-23-23-23-23-23-23-23-23-23-23-23-23-                                                                                                    | NB<br>Total<br>V8<br>IM<br>TP                                                                                                    | 0.00<br>22,000.00<br>0.00<br>250,000.00<br>250,000.00                                                                                                    |
| 28. (·) 4ALDO A FANOR DEL #<br>38. (·) VALOR PARACO EN DE<br>30. (·) NUEVO RALDO A FANOI<br>31. (·) TOTAL INFUESTO NETO<br>32. (·) VALOR BANDION<br>33. (·) TOTAL A FADAR (Rengi<br>D. FIRMAS Y BENEFICI<br>FIRMA DEL DECLARANTE                                                                                                    | (Region 31:32-32:32-32:32-32:32:32:32:32:32:32:32:32:32:32:32:32:3                                                                                                    | 108<br>108<br>108<br>107<br>107<br>107<br>108<br>108<br>108<br>108<br>108<br>108<br>108<br>108<br>108<br>108                                                                                                    | 0.00<br>22.000.00<br>0.00<br>250.000.00<br>250.000.00                                                                                                    |
| 2: (○) PALCO A FAUGO BEL #     3: (○) VALCO A FAUGO BEL #     3: (○) VALCO RADADO EN DE     3: (○) TOTAL PADADO EN DE     3: (○) TOTAL INFUESTO DEI     3: (○) VALOR SANCION     3: (○) VALOR SANCION     3: (○) VALOR SANCION     3: (○) VALOR SANCION     3: (○) VALOR SANCION     3: (○) VALOR SANCION     3: (○) VALOR SANCION     3: (○) VALOR SANCION     4: (○) VALOR SANCION     4: (○) VALOR SANCION     4: (○) VALOR SANCION     5: (○) VALOR SANCION     5: (○) VALOR SANCION                                                                                                    | Rengen 21 - 22 - 22 - 22 - 22 - 22 - 22 - 22                                                                                                    | I N8<br>Total<br>V8<br>M<br>TP<br>TP<br>TORIA 81<br>Coloque sello o timbre de bano                                                                                                    | 000<br>22,000.00<br>000<br>280,000.00<br>280,000.00                                                                                                    |
| 2: ○ BALDO A FAUGO REL #     2: ○ VALDO A FAUGO REL #     3: ○ VALDO RADOO REL #     3: ○ VALDO RADOO REL #     3: ○ VALDO RADOO FAUGO     3: ○ VALDO RADOO RADOO     3: ○ VALDO RADOO RADOO     3: ○ VALDO RADOO RADOO     4: ○ VALDO RADOO RADOO     4: ○ VALDO RADOO RADOO     4: ○ VALDO RADOO RADOO     4: ○ VALDO RADOO RADOO     4: ○ CE     5: ○ RADOO RADOO RADOO     5: ○ CE     5: ○ CE     5: ○                                                                                                    | Nergen 1: 12-12-12-12-12-12-12-12-12-12-12-12-12-1                                                                                                    | TCIRIA. BI<br>Coloque sello o timbre de bano                                                                                                    | 0.00<br>22,000,00<br>000<br>2250,000,00<br>2250,000,00<br>2250,000,00                                                                                                    |
| 20. ○ PALDO A FAUGO REL #     20. ○ VALDO A FAUGO REL #     20. ○ VALDO PALODO REL #     20. ○ VALDO PALODO A FAUGO     20. ○ VALDO RAVIOLON     20. ○ VALDO RAVIOLON                                                                                                    | N Bergin 31: 42-52-52-52-52-53           N CARDO (Rengin 21: 42-52-52-52-52           S 1-12-13)           O DE AUDITORIA           BENEFICIO AUDIT           NIT         P.P           NIT         P.P           NIT         P.P                                                                                                    | NG<br>Total<br>VS<br>M<br>TP<br>TP<br>TORIA BI<br>Colloque cello o timbre de bano                                                                                                    | 000<br>22,0000<br>000<br>280,000 00<br>280,000 00<br>280,000 00<br>280,000 00                                                                                                    |
| 21 CISADO ARACINES:<br>21 CINCER ARACINES:<br>23 CINCER ARACINES:<br>23 CINCER ARACINES:<br>21 CINCER ARACINES:<br>21 CINCER | I. Rengins 7: 42-52-32-42-52-50:00           A. CARGO (Rengins 7: 42-52-42-52-52)           O. D. F. AUDITORÍA           BEMERCIO AUDIT           INT         P.P           N°           VISOR FISCAL           VISOR FISCAL                                                                                                    | NB<br>Totel<br>V8<br>IN<br>TP<br>TORIA 8<br>Coloque cello o timbre de bano                                                                                                    | 0000<br>20000<br>000<br>235,000,00<br>235,000,00<br>X NO<br>200                                                                                                    |
|                                                                                                    | I. Rengion 31:42:42:32:42:32:42:32:43:42:42:42:42:42:42:42:42:42:42:42:42:42:                                                                                                    | NG<br>Total<br>Via<br>IN<br>TP<br>TORIA BI<br>Coloque dello o timbre de bano                                                                                                    | 0000<br>20000<br>0000<br>280,0000<br>280,0000<br>X NO                                                                                                    |
|                                                                                                    | Nergin 1: 42-123-242-242-242-242-242-242-242-242-242-2                                                                                                    | NG<br>Total<br>VB<br>NJ<br>NJ<br>TOPUA BI<br>Coloque cello o timbre de bano                                                                                                    | осовсю<br>Соото<br>Соото                                                                                                    |
|                                                                                                    | Intergent 31:42:42:42:42:42:42:43:43           Antergent 31:42:42:42:43:43:43           Antergent 31:42:42:43:43:43:43           Antergent 31:42:42:43:43:43:43           Antergent 31:42:42:43:43:43:43           Antergent 31:42:42:43:43:43:43           Antergent 31:42:42:43:43:43:43:43           Antergent 31:42:43:43:43:43:43:43           Antergent 31:42:43:43:43:43:43:43           Antergent 31:42:43:43:43:43:43           Antergent 31:42:43:43:43:43:43           Antergent 31:42:43:43:43:43:43           Antergent 31:42:43:43:43:43:43           Antergent 31:43:43:43:43:43:43:43           Antergent 31:43:43:43:43:43:43:43:43:43           Antergent 31:43:43:43:43:43:43:43:43:43:43:43:43:43:                                                                                                    | 192<br>1738<br>194<br>194<br>194<br>194<br>194<br>194<br>194<br>194<br>194<br>194                                                                                                    | осо<br>2000-00<br>280,000,00<br>280,000,00<br>Х мо<br>хо                                                                                                    |
|                                                                                                    | I. Rengins 1: 42-423-424-14-14-10         III           A. CARSO         III           VI 3-423-424         III           O. D. AUDITORIA         BEMERICIO AUDIT           INT         P.P         N°           VISOR FISCAL         VISOR FISCAL           INT         TARJETA PROFESIONAL N°           IT         P.P         N°                                                                                                    | No         Total           VB         M           VB         M           TP         Total           TONA         B           Cologue sello o timbre de bano                                                                                                    | 0000<br>020000<br>00000<br>280,0000<br>280,0000<br>00000<br>00000<br>00000<br>00000<br>00000<br>00000                                                                                                    |
|                                                                                                    | N BENDRIN 21-22-23-22-23-23 (0)            A CANDO (12-22-23-22-25-25-25-25-25)            IN 31-21-21)            O DE AUDITORIA         BENERICO AUDITORIA           NIT         P.P         N°           VILOR FILCAL         N°           INIT         P.P         N°                                                                                                    | 193<br>Total<br>VB<br>M<br>TP<br>TP<br>TORIA B<br>CORIA B<br>CORIA B                                                                                                    | 0 0 0<br>22,000<br>0 0 0 0<br>385,000 00<br>Эво об<br>285,000 00<br>385,000 00<br>385,000 000000000000000000000000000000000                                                                                                    |
|                                                                                                    | I. Rengin 7: 42-42-32-42-32-50:0)                                                                                                    | No         Top           VR         UR           UR         TP           CONA         II           CONA         III           CONA         III           CONA         III           CONA         III           CONA         III           CONA         III           CONA         III           CONA         III           CONA         III           CONA         III           CONA         III           CONA                                                                                                    | 00000<br>22,0000<br>28,0000<br>28,0000<br>28,0000<br>28,0000<br>28,0000<br>20,000<br>20,0000<br>20,00000000 |
|                                                                                                    | I Mergini 31: 42: 42: 42: 42: 42: 42: 42: 42: 42: 42                                                                                                    | 93         743           743         10           10         11           10         17           100         17           100         17           100         100           100         100           100         100           100         100           100         100           100         100           100         100           100         100           100         100           100         100           100         100           100         100           100         100           100         100           100         100           100         100           100         100           100         100           100         100           100         100           100         100           100         100           100         100           100         100           100         100           100         100           100         100           100         <                                                                                                    | 00000<br>200000<br>2000000                                                                                                    |
|                                                                                                    | I. HENDON 19: 42-423-424-424-424-421-438           I. HENDON 19: 42-423-424-424-424-428           I. HENDON 19: 42-423-424-424-428           I. HENDON 19: 42-423-424-424-428           I. HENDON 19: 42-423-424-424-428           I. HENDON 19: 42-423-424-424-428           I. HENDON 19: 42-423-424-424-428           I. HENDON 19: 42-423-424-424-428           I. HENDON 19: 42-423-424-424-424-428           I. HENDON 19: 42-424-424-424-424-428           I. HENDON 19: 42-424-424-424-424-428           I. HENDON 19: 42-424-424-424-424-428           I. HENDON 19: 42-424-424-424-424-428           I. HENDON 19: 42-424-424-424-424-424           I. HENDON 19: 42-424-424-424-424-424           I. HENDON 19: 42-424-424-424-424-424           I. HENDON 19: 42-424-424-424-424-424           I. HENDON 19: 42-424-424-424-424           I. HENDON 10: 42-424-424-424-424-424           I. HENDON 10: 42-424-424-424-424           I. HENDON 10: 42-424-424-424-424-424           I. HENDON 10: 42-424-424-424-424-424-424           I. HENDON 10: 42-424-424-424-424-424-424-424-424-424           I. HENDON 10: 42-424-424-424-424-424-424-424-424-424- | No         Point           Point         No           Visit         No           Visit         No <td>осо<br/>200000<br/>200000<br/>20000<br/>20000<br/>2000<br/>20000<br/>2000<br/>20000<br/>20000<br/>20000<br/>2</td> | осо<br>200000<br>200000<br>20000<br>20000<br>2000<br>20000<br>2000<br>20000<br>20000<br>20000<br>2                                                                                                    |

El visor además de mostrar el documento, permite efectuar varias acciones, como son:

- Exportar a pdf.
- Aumentar o disminuir el zoom.
- Ver páginas.

3. Haga clic en el botón <u>Firmar</u>; ubicado en la esquina superior derecha del visor del documento. El sistema despliega una ventana emergente, donde podrá adjuntar el documento de firma digital. Para mas información de como adjuntar un documento ver: <u>6.5</u> <u>Cargue de Archivos</u>.

4. Una vez ingresados los datos para la firma digital , haga clic en el botón <u>Firmar</u>; ubicado en la esquina inferior derecha de la ventana. El sistema automaticamente realiza la firma digital del documento seleccionado y lo podrá constatar en la opción "Mis Documentos".

# **Temas Relacionados**

1.4.3 Panel de Sesión de Usuario 3.1 Mis Documentos 6.4 Cargue de Archivos

# 2. Vistas

En este módulo posee opciones para visualizar y administrar los documentos asociados al usuario ciudadano en sesión. A estos documentos se le pueden realizar pagos, Compartir a terceros y realizar el firmado digital. Las opciones disponibles son las siguientes:

- Mis Documentos
- Mis Elementos

# 3. Mis Documentos

Esta opción permite visualizar todos los tipos de documentos que el usuario ciudadano tiene registrado en la aplicación.

Para acceder a la opción "Mis Documentos" haga clic en el menú "Vistas" y luego "Mis Documentos"; ubicado en la parte superior izquierda de la "Interfaz General". En la siguiente ilustración se muestra la opción desplegada:

| Alcaldía Distrital      | Seleccione un elemento para mostrar. |
|-------------------------|--------------------------------------|
| Contraprestación        |                                      |
| Impuesto ICA            |                                      |
| Impuesto ICA Bimestral  |                                      |
| Impuesto Predial        |                                      |
| Impuesto Rete ICA       |                                      |
| Sobretasa a la gasolina |                                      |

#### ¿Qué Datos se Solicitan en esta Opción?

En esta opción el sistema no se solicitan datos, solo permite visualizar el listado de todos los documentos registrados en el sistema y la administración de los mismos.

#### ¿Qué Secciones Tiene esta Opción?

En esta opción encontramos las siguientes secciones:

#### I. Árbol de Navegación

En esta sección se muestra el Árbol de navegación de los documentos que se encuentran en la opción.

#### ¿Qué Temas Veremos en esta Opción?

#### Cómo Visualizar los Documentos Asociados

Para visualizar los documentos asociados, realice los siguientes pasos:

1. En el "Menú Principal", haga clic en "Vistas" y luego en "Mis Documentos". El sistema muestra el Árbol de navegación de los documentos, como se muestra en la siguiente

ilustración:

| Alcaldia Distrital      | Seleccione un elemento para mostrar. |
|-------------------------|--------------------------------------|
| Contraprestación 2      |                                      |
| Impuesto ICA            |                                      |
| Impuesto ICA Bimestral  |                                      |
| Impuesto Predial        |                                      |
| Impuesto Rete ICA       |                                      |
| Sobretasa a la gasolina |                                      |

2. Haga clic en el documento que desee visualizar. El sistema despliega una "Lista de Registro", con todos los documentos registrados, como se muestra en la siguiente Ilustración:

| Mis documentos |                       |                     |                                            |                                             |                  |                  |                     |  |
|----------------|-----------------------|---------------------|--------------------------------------------|---------------------------------------------|------------------|------------------|---------------------|--|
| ≡ 1            | Impuesto ICA          |                     |                                            |                                             |                  |                  |                     |  |
|                | Buscar                | Buscar              |                                            |                                             |                  |                  |                     |  |
|                | 🕒 Ver documento 🛛 Q I | Detalles 🛓 Adjuntar |                                            | 5,000.00 <b>&lt;</b> Compartir <sup>1</sup> | < Liquidador ICA |                  |                     |  |
|                | Estado                | Documento           | Descripción                                | Valor                                       | Año              | Fecha de emisión | Acciones            |  |
| 6              | * * 2 /               | f11b8ac444c5        | PARQUEADERO Y<br>TALLER LA<br>MISERICORDIA | \$785,000.00                                | 2016             | 2016/06/29       | ⊵ Q /<br>1 <b>∆</b> |  |
|                |                       |                     |                                            |                                             |                  |                  |                     |  |
|                |                       | lluct               | ración 22: V                               | isualizar D                                 | ocument          | 05               |                     |  |
|                |                       | nust                |                                            |                                             | Jumento          | 05               |                     |  |

#### Cómo Ver el documento

Para ver el documento, el sistema ofrece dos formas; desde la "Barra de Opciones" y la "Lista de Registros.

Para ver un documento desde la "Barra de Opciones", realice los siguientes pasos:

1. Seleccione el registro correspondiente en la "Lista de Registros". Notará que en la "Barra de Opciones" se habilita el botón <u>Ver documento</u>.

2. Haga clic en el botón <u>Ver documento</u>. El sistema muestra el visor del documento, como se muestra en la siguiente ilustración:

| Firmar                                                                                                    |                                                                                                    |                                                                                                    |                                                                                                    |  |  |  |  |  |
|----------------------------------------------------------------------------------------------------|----------------------------------------------------------------------------------------------------|----------------------------------------------------------------------------------------------------|----------------------------------------------------------------------------------------------------|--|--|--|--|--|
|                                                                                                    | a af the Automotio Zooro                                                                                                    |                                                                                                    |                                                                                                    |  |  |  |  |  |
|                                                                                                    |                                                                                                    |                                                                                                    |                                                                                                    |  |  |  |  |  |
| ABTAG                                                                                                    |                                                                                                    |                                                                                                    | 100 001101                                                                                                    |  |  |  |  |  |
|                                                                                                    | SECRETARIA DE HACIENDA DISTRITAL<br>Formulario de Declaración anual de                                                                                                    |                                                                                                    | ICA ANUAL                                                                                                    |  |  |  |  |  |
| ADICA -                                                                                                    | Sobretasa Bomberil                                                                                                    |                                                                                                    | FORMULARIO Nº                                                                                                    |  |  |  |  |  |
| ALCALDÍA DE<br>CARTAGENA DE<br>INDIA 8, DISTRITO<br>TURÍSTICO Y<br>CUN TURAL                                                                                                    | JSTED DEBE DILIGENCIAR COMPLETAMENTE ESTE FORMULARIO. FOTOCOPHARLO DOS VECES PARA OBTE<br>LOS TRES FORMULARIOS REQUERIDOS Y REALIZAR EL PAGO EN LA ENTIDAD FINANCIERA                                                                                                    | NER                                                                                                    | f11b8ac444c5<br>162645                                                                                                    |  |  |  |  |  |
| AÑO GRAVABLE 2                                                                                                    | 16 DECLARACIÓN Y PAGO X CORRECCIÓN NÚMERO DE DECLARACIÓN QUE C                                                                                                    |                                                                                                    |                                                                                                    |  |  |  |  |  |
| A. DATOS DEL CONTRI                                                                                                    | BUYENTE                                                                                                    |                                                                                                    |                                                                                                    |  |  |  |  |  |
| 1. Identificación del establecimiento principal                                                                                                    |                                                                                                    |                                                                                                    |                                                                                                    |  |  |  |  |  |
| Nº de Placa 10501500108 Nombre Establecimiento PARQUEADERO Y TALLER LA MISERICORDIA                                                                                                    |                                                                                                    |                                                                                                    |                                                                                                    |  |  |  |  |  |
| 2. Nº de establecimientos                                                                                                    | 2. Nº de establecimientos 1                                                                                                    |                                                                                                    |                                                                                                    |  |  |  |  |  |
| 3. Razón social o apellidos(s                                                                                                    | y nombre(s) del propietario PARQUEADERO Y TALLER LA MISERICORDIA                                                                                                    |                                                                                                    |                                                                                                    |  |  |  |  |  |
| 4. identificación N                                                                                                    | umero de identificación 6111772 CC C.E                                                                                                    | NIT X                                                                                                    | P.P T.I                                                                                                    |  |  |  |  |  |
| 5. Departamento                                                                                                    | 6. Municipio                                                                                                    |                                                                                                    |                                                                                                    |  |  |  |  |  |
| 7. Dirección de notificación                                                                                                    |                                                                                                    |                                                                                                    |                                                                                                    |  |  |  |  |  |
| 8. Dirección de correspoden                                                                                                    | Ja en Cartagena de Indias D.T y Cultural. 5. Telefono 6501095                                                                                                    |                                                                                                    |                                                                                                    |  |  |  |  |  |
| 10. Actividades economicas                                                                                                    |                                                                                                    |                                                                                                    |                                                                                                    |  |  |  |  |  |
| Código CIIU                                                                                                    | Descripción Cód                                                                                                    | igo Tarifario                                                                                                    | Base Gravable                                                                                                    |  |  |  |  |  |
| 301                                                                                                    | HOTEL, APARTAHOTEL, PEN SION, RE                                                                                                    | 5 X MIL                                                                                                    | 2,500,000.00                                                                                                    |  |  |  |  |  |
| 11. TOTAL INGRESOS ORDINA                                                                                                    | IOS Y EXTRAORDINARIOS DEL PERIODO                                                                                                    | 5A                                                                                                    | 2,500,000.00                                                                                                    |  |  |  |  |  |
| 12. (+) TOTAL INGRESOS OBTE<br>13. (+) TOTAL INGRESOS BRUT                                                                                                    | IDOS FUERA DEL DISTRITO<br>OS OBTENIDOS EN EL DISTRITO (Rengión 11-12)                                                                                                    | BC<br>BT                                                                                                    | 0.00 2,500,000.00                                                                                                    |  |  |  |  |  |
| 14. (*) DEVOLUCIONES, REBAJ                                                                                                    | IS Y DESCUENTOS<br>ONES Y ACTIVIDADES NO SULETAS                                                                                                    | 88<br>80                                                                                                    | 0.00                                                                                                    |  |  |  |  |  |
| 16. (•) TOTAL INGRESOS NETO                                                                                                    | S GRAVABLES (Rengión 13-14-15)                                                                                                    | BE                                                                                                    | 2,500,000.00                                                                                                    |  |  |  |  |  |
| 17. IMPUESTO DE INDUSTRIA                                                                                                    | DA DE IMPUESTOS                                                                                                    | IC                                                                                                    | 13,000.00                                                                                                    |  |  |  |  |  |
| 18. (+) IMPUESTO DE AVISOS Y<br>19. (+) SOBRETASA DE ACTIVIO                                                                                                    | TABLEROS (15% del rengión 17)<br>AD BOMBERIL (7% del rengión 17)                                                                                                    | BF<br>SB                                                                                                    | 2,000.00                                                                                                    |  |  |  |  |  |
| 20. (+) VALOR TOTAL UNIDADE                                                                                                    | S COMERCIALES ADICIONALES                                                                                                    | 8G                                                                                                    | 0.00                                                                                                    |  |  |  |  |  |
| 22. (·) INDUSTRIA Y COMERCIO                                                                                                    | EXONERADO                                                                                                    | IE                                                                                                    | 0.00                                                                                                    |  |  |  |  |  |
| 23. (+) ANTICIPO (Rengion 21 x<br>24. (-) VALOR ANTICIPO PAGAD                                                                                                    | 4%)<br>O DEL AÑO GRAVABLE QUE SE DECLARA                                                                                                    | AT<br>AP                                                                                                    | 6,000.00                                                                                                    |  |  |  |  |  |
| 25. (-) VALOR IPC DESCONTAD                                                                                                    | D DEL AÑO GRAVABLE QUE SE DECLARA<br>ROMA TITULO DEL MARIERTO INDURTRIA X COMERCIO EN EL AÑO CRAVARE E OVE DE DECLARA                                                                                                    |                                                                                                    | 0.00                                                                                                    |  |  |  |  |  |
| 26. (*) VALOR QUE LE RETUVIE                                                                                                    | AT 10 A THE DIST OF A DIST OF A DIST OF A DIST OF A DIST OF A DIST OF A DIST OF A DIST.                                                                                                    | IP                                                                                                    |                                                                                                    |  |  |  |  |  |
| 27. (•) SALDO A FAVOR DEL A                                                                                                    | O GRAVABLE QUE SE DECLARA (Rengión 21-22+23-24-25-26)                                                                                                    | BI<br>BH                                                                                                    | 0.00                                                                                                    |  |  |  |  |  |
| 27. (•) SALDO A FAVOR DEL AÍ<br>28. (•) SALDO A FAVOR DEL AÍ<br>29. (•) VALOR PAGADO EN DEC                                                                                                    | ION R MINECOLE MEDITOR HISPATTI COMENCIAL AND GRAVALE AND GRAVALE AND AND AND AND AND AND AND AND AND AND                                                                                                    | 81<br>81<br>81<br>81<br>81<br>81                                                                                                    | 0.00<br>0.00<br>0.00                                                                                                    |  |  |  |  |  |
| 27. (•) SALDO A FAVOR DEL A<br>28. (•) SALDO A FAVOR DEL A<br>29. (•) VALOR PAGADO EN DEC<br>30. (•) NUEVO SALDO A FAVOR                                                                                                    | IG GRAVABLE QUE SE DECLARA (Rengion 21-02-03-04-05)<br>O GRAVABLE ANTERIOR<br>D GRAVABLE ANTERIOR<br>(Rengion 21-02-03-04-05-06-00)<br>(Rengion 21-02-03-04-05-06-00)                                                                                                    | IP<br>BI<br>BH<br>BJ<br>PC<br>NS                                                                                                    | 0.00<br>0.00<br>0.00<br>0.00<br>0.00                                                                                                    |  |  |  |  |  |
| 27. (•) SALDO A FAVOR DEL A/<br>28. (·) SALDO A FAVOR DEL A/<br>29. (·) VALOR PAGADO EN DEC<br>30. (•) NUEVO SALDO A FAVOR<br>31. (•) TOTAL IMPUESTO NETO<br>32. (+) VALOR SANCION                                                                                                    | 0 0 984/98.2 0.2 52 2522-84, (Renjon 21-22-32-82-828)<br>0 0 984/98.2 9475580<br>D 984/98.2 947580<br>D 984/98.2 9475<br>D 984/98.2 947<br>D 984/98.2 947<br>D 984/98.2 94 | IP<br>BI<br>BH<br>PC<br>NS<br>Total<br>VS                                                                                                    | 0.00<br>0.00<br>0.00<br>0.00<br>0.00<br>22,000.00<br>0.00                                                                                                    |  |  |  |  |  |
| 27. (-) SALDO A FAVOR DEL AI<br>28. (-) SALDO A FAVOR DEL AI<br>29. (-) VALOR PAGADO EN DEC<br>30. (-) NUEVO SALDO A FAVOR<br>31. (-) TOTAL IMPUESTO OF<br>31. (-) TOTAL IMPUESTO IN<br>32. (-) INTERESES MORA<br>33. (-) INTERESES MORA                                                                                                    | 00 GRANAE, QUE SE CECLARA, (Rengion 21-22-23-24-25-28)<br>DORAMAE, ANTENES<br>LIRACOUR DOR CORREGIN<br>(Rengion 21-22-23-24-25-28-28-28-28)<br>A CARCO (Rengion 21-22-23-24-28-28-28-28)<br>                                                                                                    | IP<br>BI<br>BJ<br>PC<br>NS<br>Total<br>VS<br>IM                                                                                                   | 0.00<br>0.00<br>0.00<br>0.00<br>0.00<br>22,000.00<br>0.00                                                                                                    |  |  |  |  |  |
| 27. (=) SALDO A FAVOR DEL A'<br>28. (-) SALDO A FAVOR DEL A'<br>29. (-) VALOR PAGADO EN DEC<br>30. (=) NUEVO SALDO A FAVO<br>31. (=) TOTAL IMPUESTO NET<br>32. (=) VALOR SAVCION<br>33. (=) INTERESES MORA<br>34. (=) TOTAL A PAGAR (Rengi<br>34. (=) TOTAL A PAGAR (Rengi<br>34. (=) TOTAL A PAGAR (Rengi<br>35. (=) NUEVES NORA SUBJECTION<br>34. (=) TOTAL A PAGAR (Rengi<br>35. (=) NUEVES NORA SUBJECTION<br>34. (=) TOTAL A PAGAR (Rengi<br>35. (=) NUEVES NORA SUBJECTION<br>36. (=) NUEVES NORA SUBJECTION<br>37. (=) NUEVES NORA SUBJECTION<br>37. (=) NUEVES NORA SUBJECTIO                                                                                                    | IG GRAVALE QUE ES SECURAN (Region 31-22-23-24-26-26)<br>GRAVALE ANTERIOR<br>LANZON FOR CORREGIN<br>(Region 21-22-23-24-24-26-26-26)<br>19-100 - 100 - 10                                                                                                    | IP<br>BI<br>BH<br>PC<br>NS<br>Total<br>VS<br>IM<br>TP                                                                                             | 0.00<br>0.00<br>0.00<br>0.00<br>0.00<br>22.000.00<br>0.00<br>0.00<br>788.000.00                                                                                                    |  |  |  |  |  |
| 27.                                                                                                    | 0 0 34/34/26 DUE 52 0502/34 (Aergion 21421-3242-3536)<br>UAAACIO AGNADEL ANTERDOR<br>UAAACIO AGNADEL ANTERDOR<br>A CARDO (Nergion 21421-3242-3543-30)<br>A CARDO (Nergion 21421-3242-3543-30)<br>0 1 1 1 1 1 1 1 1 1 1 1 1 1 1 1 1 1 1 1                                                                                                    | IP<br>BI<br>BJ<br>PC<br>NS<br>Total<br>VS<br>IM<br>TP                                                                                             | 0.00<br>0.00<br>0.00<br>0.00<br>20.00<br>0.00<br>785.000.00<br>785.000.00                                                                                                    |  |  |  |  |  |
| 27 (                                                                                                    | 0 0 34Avake, 5 UKE SE 262.54 Ar (Aregon 2123-24-25-26)<br>0 0 34Avake, 5 UKE SE 262.54 Ar (Aregon 2123-24-25-26)<br>0 4Avake, 5 UKE SE 262.54 Ar (Aregon 2123-24-25-26)<br>1 4 0 4450 (Hergon 21-21-25-24-25-26 0)<br>1 4 0 4450 (Hergon 21-21-25-24-25-26 0)<br>1 9 19 10 20 10 10 10 10 10 10 10 10 10 10 10 10 10                                                                                                    | IP<br>BI<br>BH<br>PC<br>NS<br>Total<br>VS<br>IM<br>TP<br>SI                                                                                       | 0 00<br>0 00<br>0 00<br>0 00<br>0 00<br>0 00<br>0 00<br>188,000<br>0 00<br>188,000<br>0 00<br>188,000<br>188,0000<br>188,000<br>188,0000<br>188,0000<br>188,0000<br>188,0000                                                                                                    |  |  |  |  |  |
| [2] - (1] SALDO A FAVOR DEL AI           [3] - (1) SALDO A FAVOR DEL AI           [3] - (1) VALOR PAGADO EN DEL           [3] - (1) VALOR PAGADO EN DEL           [3] - (1) VALOR PAGADO EN DEL           [3] - (1) TOTAL IMPLETO NETO           [3] - (1) TOTAL IMPLETO NETO           [3] - (1) TOTAL A SADAR Renge           [3] - (1) TOTAL A SADAR Renge           [5] - FIRMA SE Y BENEFICI           FIRMA DEL DECLAMANTE           NOBRE S Y APELLIDOS           cc         ]                                                                                                    | 0.0 34Ava64, 2014; 52 (250,444, (Rengion 21421423424358))         0.0 34Ava64, 247,4454, (Rengion 2142142342458))           1.4AAC00, 04Ava64, 247,4424, 245,443, (Rengion 2142142342458))         0.0 44,4454, (Rengion 214214234245843434))           1.4AAC00, (Rengion 214214234245843434))         0.0 44,4454, (Rengion 214214234245843434))           1.3143143)         0.0 0 44,4454, (Rengion 214214234245843434))           1.3143143)         0.0 44,4454, (Rengion 214214234245843434))           1.3143143)         0.0 44,4454, (Rengion 214214342458434344))           1.3143143)         0.0 44,4454, (Rengion 214214342458434344))           0.0 44,4454, (Rengion 214214342458434344)         0.0 44,4454, (Rengion 214214344444444444444444444444444444444                                                                                                    | IP<br>BI<br>BI<br>PC<br>NS<br>Total<br>VS<br>IM<br>TP<br>SI                                                                                       | 0.00<br>0.00<br>0.00<br>0.00<br>0.00<br>0.00<br>0.00<br>0.0                                                                                                    |  |  |  |  |  |
| 27. (•) SALDG A PAVOR DEL AI           28. (•) SALDG A PAVOR DEL AI           28. (•) SALDG A PAVOR DEL AI           29. (•) SALDG A PAVOR DEL AI           20. (•) NUED R PAGADO EN DEL           20. (•) TOTAL IMPLIEDTO NETO           21. (•) TOTAL IMPLIEDTO NETO           21. (•) TOTAL IMPLIEDTO NETO           21. (•) TOTAL IMPLIEDTO NETO           21. (•) TOTAL IMPLIEDTO NETO           21. (•) TOTAL IMPLIEDTO NETO           21. (•) TOTAL A PACADA RIMON           D. FIRMARS Y BENEFICI           FIRMA DEL COLLADANTE           NOMBRE S Y APELLIDOS           CC         X. 2. [           FIRMA DEL CONTADORO RE                                                                                                    | 0 GRAVALE AT E DEC 26 2000 AN (Rengion 21421-23-24-25-26)<br>GRAVALE AT EXTENDR<br>LARACION DOR COMESIN<br>A CARDO (Rengion 21-22-23-24-25-26-20-20)<br>A CARDO (Rengion 21-23-24-25-26-26-20)<br>0 DE AUDITORÍA<br>BENEFICIO AUDITORÍA<br>BENEFICIO AUDITORÍA<br>Coloque sell<br>ATOR FISCAL                                                                                                    | IP<br>BI<br>BH<br>PC<br>NS<br>Total<br>VS<br>Total<br>IM<br>TP<br>SI                                                                              | 0 0 0<br>0 0 0<br>0 0 0<br>0 0 0<br>0 0 0<br>0 0 0<br>0 0 0<br>0 0 0<br>788.000 0<br>788.0000 0<br>788.000 0<br>788.000 0<br>788.0000 0<br>788.0000 0<br>788.0000000000000000000000000000000000                                                                                                    |  |  |  |  |  |
| 127                                                                                                    | 0 0 0 0 0 0 0 0 0 0 0 0 0 0 0 0 0 0 0                                                                                                    | IP<br>BI<br>BH<br>PC<br>NS<br>Total<br>VS<br>Total<br>M<br>TP<br>SI                                                                               | 0 00<br>0 00<br>0 00<br>220000<br>220000<br>0 00<br>788,00 00<br>788,00 00<br>788,00 00<br>300<br>0 00<br>788,00 00<br>300<br>0 00<br>0 00<br>00     |  |  |  |  |  |
| E7. (•) SALDG A FAXOR BEL AI     EX. (•) SALDG A FAXOR BEL AI     EX. (•) SALDG A FAXOR BEL AI     EX. (•) VALOR FRAGADO EN DEC     EX. (•) VALOR FRAGADO EN DEC     EX. (•) VALOR FRAGADOR EN DEC     EX. (•) VALOR FRAGADOR EN DEC     EX. (•) VALOR FRAGADOR FRAGADOR FRAGODOR FRAGODOR FRAGODOR FRAGADOR FRAGODOR FRAGODOR FRAGODOR FRAGO | 0 GRAVARE DUE SE DECLAR (Rengion 2122-23-23-23-23)<br>(Rengion 2122-23-23-23-23-23)<br>(Rengion 2122-23-23-23-23-23)<br>A CARGO (Rengion 2122-23-23-23-23)<br>A CARGO (Rengion 2122-23-23-23-23)                                                                                                    | IP<br>Bi<br>Bi<br>BJ<br>BC<br>NS<br>Total<br>VS<br>MM<br>TP<br>TP<br>SI                                                                           | 0 00<br>0 00<br>0 00 |  |  |  |  |  |
| 27. (□) SALDO A PAXOR DEL AI           28. (□) SALDO A PAXOR DEL AI           28. (□) SALDO A PAXOR DEL AI           29. (□) SALDO A PAXOR DEL AI           29. (□) SALDO A PAXOR DEL AI           29. (□) TOTAL INFLUENTO NETO           21. (□) TOTAL INFLUENTO NETO           23. (□) TOTAL INFLUENTO NETO           24. (□) TOTAL A SADDAR AIRNEY           D. FIRMAS DEL DECLARAINTE           FIRMA DEL DECLARAINTE           NOMBRE S' APELLIDOS           CC         X ∈ I           FIRMAS DEL DOCLARAINTE           CONTADOR O RE           NOMBRE S' APELLIDOS           CO         CE           NOMBRE S' APELLIDOS                                                                                                    | 0 GRAVAEL PUES ES CECLAR (Rengion 2142143242535)<br>CO GRAVAEL PUES ES CECLAR (Rengion 2142143242535)<br>CARAGO (Rengion 21421432435436435)<br>A CARGO (Rengion 21421432435436435)<br>A CARGO (Rengion 21421432435436435)<br>A CARGO (Rengion 2142143244545436435)<br>D DE AUDITORIA<br>BENEFICIO AUDITORIA<br>BENEFICIO AUDITORIA<br>Coloque sell<br>ISOR FISCAL<br>ISOR FISCAL<br>ISOR TARJETA PROFESIONAL N°<br>T P.P N°                                                                                                    | IP<br>BI<br>BH<br>BJ<br>PC<br>NS<br>TOBI<br>VS<br>IM<br>TP<br>TP<br>SI<br>SI<br>0 0 timbre de ban                                                 | 0.00<br>0.00<br>0.00<br>0.00<br>0.00<br>0.00<br>0.00<br>788.000.00<br>788.000.00                                                                                                    |  |  |  |  |  |
| 21. (*) SALDO A PAXOR DEL AI           28. (*) MALDO A PAXOR DEL MA           29. (*) MALDO RADADO EN DEL           20. (*) MALDO RADADO EN DEL           20. (*) MALDO RADADO A FANOR           20. (*) MALDO RADADO A FANOR           20. (*) MALDO RADADO A FANOR           20. (*) MALDO RADADO A FANOR           20. (*) MALDO RADADO A FANOR           21. (*) TOTAL IMPUERTO NETO           22. (*) MALDO RADODA FANOR           23. (*) MALDO RADODA           24. (*) TOTAL IMPUERTO NETO           25. (*) MALDO RADODA           DI HRIMA DEL DOCUMENTO           CO         X. E           PIRMA DEL CONTADORO DE           NOMBRE Y APELLIDOS           CO         X. DE           COLLORADORI DE         RE           OLITIFIEDORN         DITIFIEDORN                                                                                                    | 0 0 34-XM-24 0 ДЕ 52 020-XA (Rengion 21-02-12-32-32-53)<br>0 0 34-XM-24 0-XE 52 020-XA (Rengion 21-02-12-32-32-53)<br>(AAADO (Nengion 21-02-12-32-32-33-32-33)<br>A CARDO (Nengion 21-02-12-32-32-33-33)<br>0 DE AUDITORIA<br>0 DE AUDITORIA<br>0 DE AUDI            | IP<br>BI<br>BH<br>BJ<br>PC<br>NS<br>TOU<br>IF<br>PC<br>NS<br>TOU<br>IM<br>TP<br>TP<br>IF<br>IM<br>BI<br>SI<br>SI                                  | 0 00<br>0 00<br>0 00<br>0 00<br>0 00<br>0 00<br>788,000 00<br>788,000 00<br>788,000 00<br>0 00<br>0 00       |  |  |  |  |  |
| 21.1         SALDO A PAVOR BEL AI           26.1         SALDO A PAVOR BEL AI           26.1         SALDO A PAVOR BEL AI           26.1         SALDO A PAVOR BEL AI           26.1         VALOR REAGAD EN DEC           26.1         TALOR REAGAD EN DEC           26.1         TALOR REAGAD EN DEC           26.1         TALOR REAGAD EN DEC           26.1         TALOR REAGAD EN DEC           26.1         TALOR REAGAD REAGA           26.1         TALOR REAGES MORA           26.1         TALOR REAGAD REAGE           10.1         TALAR REAGES MORA           26.1         TALOR REAGES MORA           26.1         TALOR REAGES MORA           27.1         TALAR REAGES MORA           28.1         TALOR REAGES MORA           29.1         TALOR REAGES MORA           20.1         TALOR REAGES MORA           20.1         TALOR REAGES MORA           20.1         TALOR REAGES MORA           20.1         TALOR REAGES MORA           20.1         TALOR REAGES MORA           20.1         TALOR REAGES MORA           20.1         TALOR REAGES MORA           20.1         TALOR REAGES MORA           20.1                                                                                                    | 0 0 38-ии 2 0 25 22 22 23 24 25 24 25 25 25 25 25 25 25 25 25 25 25 25 25                                                                                                    | IP<br>BI<br>BH<br>SJ<br>PC<br>NS<br>NS<br>TOBI<br>VS<br>NT<br>TOBI<br>VS<br>NT<br>TP<br>TP<br>SI<br>80 o timbre de ban                            | 000<br>000<br>000<br>000<br>000<br>000<br>000<br>000                                                                                                    |  |  |  |  |  |
| 27. (*) SALDO A FAVOR DEL AL     28. (*) SALDO A FAVOR DEL AL     28. (*) SALDO A FAVOR DEL AL     29. (*) VALOR FRAADO EN DEC     30. (*) VALOR FRAADO EN DEC     30. (*) VALOR FRAADO  | 0 GRAVAEL DIE SE CECLAA (Rengion 2142143642538)<br>CARADEL NATEROIA<br>LARACION CORRESIN<br>(Rengion 214214254245436439)<br>A CARBO (Rengion 214214254245436439)<br>A CARBO (Rengion 214214254245436439)<br>A CARBO (Rengion 21421425443643439)<br>A CARBO (Rengion 21421425443643439)<br>A CARBO (Rengion 21421435443643439)<br>A CARBO (Rengion 21421435443643439)<br>A CARBO (Rengion 21421435443643439)<br>A CARBO (Rengion 21421435443643439)<br>A CARBO (Rengion 21421435443643439)<br>A CARBO (Rengion 21421435443643439)<br>A CARBO (Rengion 21421435443643439)<br>A CARBO (Rengion 21441435443643439)<br>A CARBO (Rengion 21441435443643439)<br>A CARBO (Rengion 2144143443643443444444444444444444444444                                                                                                    | IP<br>BI<br>BH<br>BH<br>BH<br>BH<br>BH<br>PC<br>NS<br>TO<br>BH<br>TP<br>TP<br>BI<br>BI<br>BI<br>BI<br>BI<br>BI                                    | 000<br>000<br>000<br>000<br>000<br>000<br>000<br>198.0000<br>198.0000<br>198.0000<br>000<br>198.0000<br>198.0000<br>198.0000<br>00000<br>00000<br>00000<br>00000<br>00000<br>00000                                                                                                    |  |  |  |  |  |
| 27. (*) SALDO A PAXOR DEL AI     28. (*) SALDO A PAXOR DEL AI     28. (*) SALDO A PAXOR DEL AI     29. (*) VALOR PAADO EN DE:     30. (*) NUEDR PAADO EN DE:     30. (*) NUEDR SALDO A FAXOR     31. (*) TOTAL IMPUERTO NETC     21. (*) VALOR AANCION     33. (*) TOTAL IMPUERTO NETC     21. (*) VALOR AANCION     33. (*) INTEREES MORE AANCION     33. (*) INTEREES MORE     10. (*) NITEREES MORE     10. (*) NITEREES MORE     10. (*) NITEREES MORE     10. (*) NITEREES MORE     10. (*) NITEREES     10. (*) NITEREES     10. (*) NITERES     10. (*) NITEREES     10. (*) NITERE | 0 394/WE 2012 E2 02C AAA (Arengon 21/22-12-24-25-26)<br>0 394/WE 24 742-242-25-26 20 201<br>(AAACOO ROREGIN<br>(AAACOO ROREGIN<br>A CARDO (Rengon 21/22-242-25-26-26-20)<br>A CARDO (Rengon 21/22-242-25-26-26-20)<br>A CARDO (Rengon 21/22-242-25-26-26-20)<br>A CARDO (Rengon 21/22-242-25-26-26-20)<br>A CARDO (Rengon 21/22-242-25-26-26-20)<br>A CARDO (Rengon 21/22-242-25-26-26-20)<br>A CARDO (Rengon 21/22-242-25-26-26-20)<br>A CARDO (Rengon 21/22-242-25-26-26-20)<br>A CARDO (Rengon 21/22-242-25-26-26-20)<br>A CARDO (Rengon 21/22-242-25-26-26-20)<br>A CARDO (Rengon 21/22-242-25-26-26-20)<br>A CARDO (Rengon 21/22-242-25-26-26-20)<br>A CARDO (Rengon 21/22-242-25-26-26-20)<br>A CARDO (Rengon 21/22-24-25-26-26-20)<br>A CARDO (Rengon 21/22-24-26-26-20)<br>A CARDO (Rengon 21/22-24-26-26-20)<br>A CARDO (Rengon 21/22-24-26-26-20)<br>A CARDO (Rengon 21/22-24-26-26-20)<br>A CARDO (Re                                                                                                    | IP IP IP IP IP IP IP IP IP IP IP IP IP I                                                                                                    | 000<br>000<br>000<br>220000<br>000<br>788.00.00<br>788.00.00<br>788.00.00<br>788.00.00<br>000<br>788.00.00<br>000<br>788.00.00<br>000<br>000<br>000<br>000<br>000<br>000<br>000<br>000                                                                                                    |  |  |  |  |  |
|                                                                                                    | 0 394/WE 2012 EE 262.04 A (Arengen 2142-142-142-142)<br>0 394/WE 247-1420 A (Arengen 2142-142-142-142)<br>(ARACIO (Arengen 2142-142-142-142-142)<br>A CARDO (Nergen 21-142-142-142-142-142)<br>A CARDO (Nergen 21-142-142-142-142-142)<br>A CARDO (Nergen 21-142-142-142-142-142)<br>D DE AUDITORIA<br>BENEFICIO AUDITORIA<br>BENEFICIO AUDITORIA<br>BENEFICIO AUDITORIA<br>Coloque Hell<br>HIOR FISCAL<br>VISOR TI TARJETA PROFESIONAL N°<br>TI TARJETA PROFESIONAL N°<br>TI TARJETA PROFESIONAL N°<br>TI TARJETA PROFESIONAL N°<br>Coloque Hell<br>(415)770559021140(142);000000011222161000071(3500)0000000000000000000000000000000000                                                                                                    | 2<br> 3<br> 3<br> 3<br> 4<br> 4<br> 5<br> 4<br> 5<br> 4<br> 5<br> 4<br> 5<br> 5<br> 5<br> 5<br> 5<br> 5<br> 5<br> 5<br> 5<br> 5<br> 5<br> 5<br> 5 | 000<br>000<br>000<br>000<br>000<br>000<br>000<br>000<br>000<br>00                                                                                                    |  |  |  |  |  |
| 27 SALDO A PAVOR BEL AL     28 O SALDO A PAVOR BEL AL     29 O SALDO A PAVOR BEL AL     29 O SALDO A FAVOR BEL AL     29 O SALDO A FAVOR BEL AL     29 O SALDO A FAVOR BEL AL     20 O SALDO A FAVOR BEL AL     20 O SALDO A FAVOR BEL AL                                                                                                    |                                                                                                    | IP IP IP IP IP IP IP IP IP IP IP IP IP I                                                                                                    | 000<br>000<br>000<br>000<br>000<br>000<br>000<br>000<br>000<br>00                                                                                                    |  |  |  |  |  |
| E21 (= SALDO A PAVOR DEL AL     E31 (= SALDO A PAVOR DEL AL     E31 (= SALDO A PAVOR DEL AL     E31 (= NIEVOR PAVOR DEL AL     E31 (= NIEVOR PAVOR DEL AL     E31 (= NIEVERSEN NET     SALDO A FAVOR DEL AL     E31 (= NIEVERSEN NET     SALDO A FAVOR DEL AL     E1707AL A PADAR (Rengi     D. FIRMA DEL DECLAMANT     NOMBRE Y APELLIDOS     CC                                                                                                    |                                                                                                    | IP IP IP IP IP IP IP IP IP IP IP IP IP I                                                                                                    | 000<br>000<br>000<br>220000<br>2000<br>000<br>2000<br>000<br>20000<br>20000<br>20000<br>00000<br>00000<br>00000<br>00000<br>00000<br>00000                                                                                                    |  |  |  |  |  |
| E2:                                                                                                    | 0 38Амай, 8 Лик 50 25 25 25 25 44 (Respon 5123-24-25-25)<br>0 38Амай, 8 Лик 50 25 25 25 25 25 25 25 25 25 25 25 25 25                                                                                                    | P  P  P  P  P  P  P  P  P  P  P  P  P                                                                                                    | 000<br>000<br>000<br>220000<br>220000<br>000<br>788.0000<br>000<br>000<br>000<br>00000<br>04789<br>04789<br>04789<br>04789                                                                                                    |  |  |  |  |  |

El visor además de mostrar el documento, permite efectuar varias acciones, como son:

- Exportar a pdf.
- Aumentar o disminuir el zoom.
- Ver páginas.
- Firmar

Tenga en cuenta que tambien podrá visualizar el documento desde la "Lista de Registros"

haciendo clic en el icono i ; ubicado al lado derecho del documento relacionado en la columna "Acciones".

#### Cómo Firmar un Documento

Para firmar un documento, el sistema ofrece dos formas; desde la "Barra de Opciones" y la "Lista de Registros.

1. Seleccione el registro correspondiente en la "Lista de Registros". Notará que en le "Barra de Opciones" se habilita el botón Firmar.

| Bus | scar              | Buscar              | 0                                          |                                             |                  |                  |              |
|-----|-------------------|---------------------|--------------------------------------------|---------------------------------------------|------------------|------------------|--------------|
| Ø   | Ver documento Q I | Detalles 🛓 Adjuntar | Firmar 1 E Pagar 1-\$78                    | 5,000.00 <b>&lt;</b> Compartir <sup>1</sup> | 🗲 Liquidador ICA |                  |              |
|     | Estado            | Documento           | Descripción                                | Valor                                       | Año              | Fecha de emisión | Acciones     |
| •   | < 0 /             | f11b8ac444c5        | PARQUEADERO Y<br>TALLER LA<br>MISERICORDIA | \$785,000.00                                | 2016             | 2016/06/29       | ⊵ Q /<br>≛ ❹ |

2. Haga clic en el botón <u>Firmar</u>. El sistema despliega una ventana emergente donde podrá adjuntar el documento de firma digital. Para mas información de como adjuntar un documento ver: 6.4 Cargue de Archivos.

3. Una vez ingresados los datos para la firma digital , haga clic en el botón <u>Firmar</u>; ubicado en la esquina inferior derecha de la ventana. El sistema automaticamente realiza la firma digital del documento seleccionado y lo podrá constatar en la columna "Estado";

mostrando el icono 🥙 que indica que el documento ha sido firmado.

Tenga en cuenta que tambien podrá firmar el documento desde la "Lista de Registros"

haciendo clic en el icono *si ubicado al lado derecho del documento relacionado en la columna "Acciones"*.

#### Cómo Pagar un Documento

Para pagar un documento, realice los siguientes pasos:

1. Seleccione el registro correspondiente en la "Lista de Registros". Notará que en la "Barra de Opciones" se habilita el botón <u>Pagar</u>.

2. Haga clic en el botón <u>Pagar</u>. El sistema despliega una ventana donde podrá realizar el pago, como se muestra en la siguiente ilustración:

| Dor<br>Di | micilio<br>Digital<br>İstrital |               |                           |                | Inicio Q                                                                        |  |  |
|-----------|--------------------------------|---------------|---------------------------|----------------|---------------------------------------------------------------------------------|--|--|
| $\odot$   | You are Here : Checkout        |               |                           |                |                                                                                 |  |  |
| Ch        | neckout                        |               |                           |                |                                                                                 |  |  |
| Info      | Información de Pago            |               |                           |                | MEDIOS DE PAGOS                                                                 |  |  |
|           | Nombre:                        | Luis Carlos F | <sup>o</sup> eralta Mejia |                |                                                                                 |  |  |
|           | Identificación:                | CC - 681917   | 3                         |                | Pagos por PSE                                                                   |  |  |
|           | Usuario:                       | CC6819173     |                           |                | Tipo de Persona Natural •                                                       |  |  |
|           | Correo:                        | luisperalta@  | yopmail.com               |                |                                                                                 |  |  |
|           | Dirección IP:                  | 191.236.21.1  | 65                        |                | Selecciona el Banco DAVIVIENDA                                                  |  |  |
| Con       | icepto                         |               | Valor Total               | IVA            | 4                                                                               |  |  |
| Pag       | o de la factura 160010101424   | 050451        | \$4,421,821.00            | \$0.00         | Iniciar Pago Cancelar Pago                                                      |  |  |
| Tota      | ales                           |               | \$4,421,821.00            | \$0.00         | Nota: Al presionar el botón INICIAR PAGO, el sistema se conectará con la página |  |  |
|           |                                |               | Total a Pagar:            | \$4,421,821.00 | transaccional del Banco seleccionado. Una vez concluya el proceso de pago, no   |  |  |
|           |                                |               |                           |                | очное тедисан а пасало эло рина очена за сопросилне.                            |  |  |
|           |                                | llu           | ustració                  | n 25: Ve       | entana de Pago                                                                  |  |  |

3. Seleccione el Banco con el que realizará el pago.

4. Haga clic en el botón <u>Iniciar pago</u>. El sistema muestra un mensaje de confirmación indicando que el pago fue realizado con éxito y muestra un comprobante de pago.

#### Cómo Subir un Archivo

Para subir un archivo en el sistema vea la opción 1.5 Cargue de Archivos.

#### Cómo Cargar Documentos a Drive

Para cargar documentos a Drive, realice los siguientes pasos:

1. Haga clic en el icono <sup>(1)</sup>; ubicado en la columna "Acciones". El sistema despliega una ventana emergente donde podrá conectarse a Drive, como se muestra en la siguiente ilustración:

| Cargar documentos a Drive      |        | × |     |
|--------------------------------|--------|---|-----|
| Conectar                       |        |   | sic |
| 01                             |        |   |     |
| st                             |        |   |     |
|                                |        |   |     |
|                                | Cerrar |   |     |
|                                |        |   | _   |
| Ilustración 26: Cargue a Drive |        |   |     |

2. Haga clic en el botón <u>Conectar</u>. El sistema despliega el el formulario de inicio de sesión de Microsoft, como se muestra en la siguiente ilustración:

| 📕 Iniciar sesión en tu cuenta Microsoft - Google Chrome —                   |   | × |  |  |  |  |  |
|-----------------------------------------------------------------------------|---|---|--|--|--|--|--|
| Microsoft Corporation [US] https://login.live.com/oauth20_authorize.srf?cli |   |   |  |  |  |  |  |
| 0 46 🕸 🧧 🙆 5 👂                                                              |   | Â |  |  |  |  |  |
| Iniciar sesión                                                              |   |   |  |  |  |  |  |
| Use su cuenta Microsoft.                                                    |   |   |  |  |  |  |  |
| ¿Qué es esto?                                                               |   |   |  |  |  |  |  |
| Correo electrónico o teléfono                                               | ] |   |  |  |  |  |  |
| Contraseña                                                                  |   |   |  |  |  |  |  |
| 🧾 Mantener la sesión iniciada                                               |   |   |  |  |  |  |  |
| Iniciar sesión                                                              |   |   |  |  |  |  |  |
| ટNo tiene una cuenta? Cree una.                                             |   |   |  |  |  |  |  |
| He olvidado mi contraseña                                                   |   |   |  |  |  |  |  |
| Inicia sesión con un código de un solo uso                                  |   |   |  |  |  |  |  |
|                                                                             |   | - |  |  |  |  |  |
| Ilustración 27: Formulario de Inicio de Sesión de Microsoft                 |   |   |  |  |  |  |  |

2. Inicie sesión y siga los pasos para poder acceder a sus archivos en One Drive.

3. Haga clic en el botón <u>Guardar</u>; ubicado en la esquina inferior derecha de la ventana. El sistema retorna a la "Lista de Registros" principal mostrando el documento.

# **Temas Relacionados**

1.4.2 Menú Principal 6.3 Lista de Registros

# 4. Mis Elementos

Esta opción permite visualizar y administrar todos los Elementos que el usuario ciudadano tiene registrado en la aplicación.

Para acceder a la opción de "Mis Elementos" haga clic en el menú "Vistas" y luego en "Mis Elementos"; ubicado en la parte superior izquierda de la "Interfaz General".

En la siguiente ilustración se muestra la opción desplegada:

| Identificación                  | Tipo de<br>Elemento | Nombre                            | Dirección               | Correo                            | Permis | sos |
|---------------------------------|---------------------|-----------------------------------|-------------------------|-----------------------------------|--------|-----|
| REFC 13-001-<br>010405280018000 | PREDIO              | 060-56826                         |                         |                                   | *      | V   |
| NIT 860029496                   | EMPRESA             | EMPRESA EMCOCLAVOS S A            | Barrio Miami            | socios@fakedomain.com             | 4      | 0   |
| NIT 500000948                   | EMPRESA             | EMPRESA EMCOLDATOS                | Barrio Paris            | adminlapiz@fakeadmin.com          | 4      | 0   |
| NIT 500000533                   | EMPRESA             | EMPRESA ECOS-H LTDA               | Barrio España           | secretariacomputax@fakedomain.com | 4      | 0   |
| NIT 860027515                   | EMPRESA             | EMPRESA COLOMBIANA DE<br>LIMPIEZA | Barrio La Fe            | celucoladmin@fakedomain.com       | 4      | 0   |
| REFC 13-001-<br>010101720085906 | PREDIO              | 060-56826                         | D                       |                                   | 4      | 0   |
| NIT 900399741                   | EMPRESA             | FACTURE SAS                       | MANGA AV JIMENEZ<br>C45 |                                   | 4      | 0   |
| < 1 ×                           |                     |                                   |                         |                                   |        |     |

#### Qué Datos se Solicitan en esta Opción?

Los datos que se solicitan en esta opción son:

- **Tipo de identificación**: permite seleccionar el tipo de documento del usuario, al que se desea compartir el documento.
- No. de identificación: permite ingresar el número de documento del usuario, al que se desea compartir el documento.
- **Permisos especiales**: permite seleccionar los Permisos que el usuario puede realizar sobre el documento compartido.
- Válido hasta: permite seleccionar la fecha hasta cuando los permisos o el permiso será válido.

#### ¿Qué Secciones Tiene esta Opción?

En esta opción encontramos las siguientes secciones:

#### I. Barra de Opciones

La "Barra de Opciones" permite realizar acciones sobre los registros como; Compartir. Para mas información ver : 6.2 Barra de Opciones.

#### II. Lista de Registro

En esta sección se muestra los elementos o propiedades registradas en el sistema, permitiendo seleccionarlos para realizar acciones de la "Barra de Opciones". Para más información ver: <u>6.3 Lista de</u> <u>Registros</u>.

#### ¿Qué Temas Veremos en esta Opción?

#### Cómo Compartir un Elemento o Propiedad

Para compartir un documento o propiedad a un tercero con el fin de gestionar pagos, declaraciones etc, el sistema ofrece dos formas; desde la "Barra de Opciones" y desde la "Lista de Registros.

#### • Compartir un Elemento desde la Barra de Opciones

Para compartir un elemento o varios elementos, realice los siguientes pasos:

1. Seleccione el registro o los registros correspondientes en la "Lista de Registros" de "Mis Elementos". Notará que en la "Barra de Opciones" se habilita el botón <u>Compartir</u>. En caso de no encontrar un registro en la "Lista de Registros", utilice el "Paginador de Registros". Para más información ver: 6.3 Lista de Registros.

2. Haga clic en el botón <u>Compartir</u>. El sistema despliega una ventana emergente donde podrá ingresar los datos solicitados, como se muestra en la siguiente ilustración:

| raci Peri<br>adc                    | misos                     |                 |                                           |               | ×      |  |
|-------------------------------------|---------------------------|-----------------|-------------------------------------------|---------------|--------|--|
| ıe                                  | Tipo de identificación*   | Seleccione      | <ul> <li>No. de identificación</li> </ul> | 1*            |        |  |
| ión                                 | Permisos especiales*      | Ver             | · Válido hasta                            | a* dd/mm/yyyy | iii Is |  |
| 01-<br>)01<br>184                   |                           |                 | (                                         | Compartir     | 8      |  |
| )8C                                 | Elementos compari         | tidos           |                                           |               |        |  |
| 080                                 | € Actualizar              |                 | Derritor                                  | A - 11/2      | 2      |  |
| )80<br>)80                          | No existen registros para | Rol<br>mostrar. | Permisos                                  | Accion        | ב<br>כ |  |
| 01-                                 |                           |                 |                                           |               | 0      |  |
| 2                                   |                           |                 |                                           |               | Cerrar |  |
| Ilustración 29: Compartir Documento |                           |                 |                                           |               |        |  |

3. Ingrese los datos solicitados en el formulario. Para más información ver: <u>¿Qué Datos se</u> Solicitan en esta Opción?

4. Haga clic en el botón <u>Compartir</u>. El sistema muestra un mensaje de confirmación indicando que el documento fue compartido con éxito y se muestra en la "Lista de Registros".

5. Haga clic en el botón <u>Cerrar</u>; ubicado en la esquina inferior derecha de la ventana para retornar a la interfaz inicial.

#### • Compartir un Elemento desde la "Lista de Registros"

Para compartir un elemento o propiedad, realice los siguientes pasos:

1. Seleccione el registro correspondiente en la "Lista de Registros". En caso de no encontrar un registro en la "Lista de Registros", utilice el "Paginador de Registros". Para más información ver: <u>6.3 Lista de Registross</u>.

2. Haga clic en el icono 🛸 ; ubicado en la columna "Permisos". El sistema despliega una ventana emergente donde podrá ingresar los datos solicitados.

3. Ingrese los datos solicitados en el formulario. Para más información ver: <u>¿Que Datos se</u> Solicitan en esta Opción?

4. Haga clic en el botón <u>Compartir</u>. El sistema muestra un mensaje de confirmación indicando que el documento fue compartido con éxito y se muestra en la "Lista de Registros".
5. Haga clic en el botón <u>Cerrar</u>; ubicado en la esquina inferior derecha de la ventana para retornar a la interfaz inicial.

#### Cómo Ver Detalle de un Elemento o Propiedad

Para ver los detalles de un elemento o propiedad, realice los siguientes pasos:

1. Seleccione el registro correspondiente en la "Lista de Registros" y haga clic en el icono ubicado al lado derecho del registro. En caso de no encontrar un registro en la "Lista de Registros", utilice el "Paginador de Registros". Para más información ver: <u>6.3 Lista de Registros</u>.

El sistema despliega una ventana emergente donde podrá visualizar la información del elemento, como se muestra en la siguiente ilustración:

| Detalles       |                             | ×      |
|----------------|-----------------------------|--------|
| de Detalles    | Actividades                 | . 1    |
| Non            | Tipo EMPRESA COLOME         | _      |
| Fech<br>crea   | a de 2016/04/06             |        |
| in<br>1-<br>18 |                             | e      |
| 96<br>         |                             | _      |
| 14E<br>132     |                             | Cerrar |
|                | Ilustración 30: Ver Detalle |        |

| Det      | alles                                                       | ×        |
|----------|-------------------------------------------------------------|----------|
| ac       | Detailes Actividades                                        | <u>^</u> |
| e        | SE CREÓ UN NUEVO ELEMENTO<br>EMPRESA COLOMBIANA DE LIMPIEZA |          |
| in       | 2016/04/06 02:07:53                                         |          |
| 1-<br>)1 | SE CREARON PERMISOS SOBRE EL ELEMENTO                       |          |
| 49       | EMPRESA COLOMBIANA DE LIMPIEZA                              | •        |
| 94<br>53 |                                                             | 3 Cerrar |
|          | Ilustración 31: Pestaña Actividad                           | es       |

3. Haga clic en el botón <u>Cerrar</u>; ubicado en la esquina inferior derecha de la ventana para retornar a la interfaz inicial.

# **Temas Relacionados**

1.4.2 Menú Principal 6.1 Filtro de Búsqueda 6.2 Barra de Opciones 6.3 Lista de Registros 6.4 Cargue de Archivos

# 4.0.1 Empresas

Esta opción permite realizar firmas digitales de documento que se utilizan para el pago de los impuestos establecidos por la administración distrital, tambien permite compratirlos con otros usuarios ciudadanos registrados en el sistema y realizar pagos de los mismos.

En la siguiente ilustración se muestra la opción desplegada:

| vlis elementos |                                                               | Elementos    | (12) O Autorizad     | os (1)              |               |
|----------------|---------------------------------------------------------------|--------------|----------------------|---------------------|---------------|
| Empresas (13)  |                                                               |              | ·/                   |                     |               |
| Predios (4)    | <c< th=""><th>ompartir 1</th><th></th><th></th><th></th></c<> | ompartir 1   |                      |                     |               |
|                |                                                               | Item         | Descripción          | Dirección           | Permisos      |
|                |                                                               | NIT890481841 | Nombre Empresa 2     | Direccion Empresa 2 | <b>&lt;</b> Q |
|                |                                                               | NIT890400802 | Socios Ltda          | Barrio Miami        | <b>4</b> Q    |
|                |                                                               | NIT890400800 | Empresas de la Costa | Barrio Manga        | <b>&lt;</b> Q |
|                |                                                               | NIT890400803 | OCB Ltda             | Barrio Miami        | <b>&lt;</b> Q |
|                |                                                               | NIT890400804 | OK Ltda              | Barrio Miami        | <b>&lt;</b> Q |
|                |                                                               |              |                      |                     |               |
|                | e                                                             | 1 2 >        |                      |                     |               |
|                |                                                               |              |                      |                     |               |

# ¿Qué Datos se Solicitan en esta Opción?

Esta opción permite el ingreso de los siguientes datos:

- **Tipo de identificación**: permite seleccionar los tipos de identificación disponibles en el sistema, como son: cédula de ciudadanía, cédula de extrangería y No de identificación tributaria.
- **Permisos especiales**: permite seleccionar los permisos que se le puede otorgar a un usuario ciudadano en el sistema, los displonibles son: Ver, Compartir, Revocar, Declarar y Firmar.
- No de identificación: permite ingresar el número de identificación del usuario ciudadano a quién le otorgará los permisos en la aplicación.
- Válido hasta: permite seleccionar la fecha hasta cuando los permisos o el permiso serán válidos.

# ¿Qué Secciones Tiene esta Opción?

En esta opción encontramos la siguiente secciones:

# I. Árbol de Navegación

El árbol de navegación permite visualizar los elementos disponibles del usuario ciudadano en sesión.

#### II. Barra de Opciones

La "Barra de Opciones" permite realizar acciones sobre los registros como Compartir un documento. Para más información ver: <u>6.3 Barra de Opciones</u>.

#### III. Lista de Registros

En la "Lista de Registros" se encuentra los elementos autorizadas por terceros, permitiendo seleccionarlas para realizar las acciones de la "Barra de Opciones". Para más información ver: <u>6.3 Lista de Registros</u>.

# ¿Qué Temas Veremos en esta Opción?

#### Cómo Aplicar un Filtro

Para aplicar un filtro el sistema permite filtrar la información que se encuentra en la "Lista de Registros" por los siguientes datos: Propios y Autorizados, solo tiene que seleccionar el parámetro a filtrar, como se muestra en la siguiente ilustración:

| Elementos | Propios (4) | Autorizados (0)               |  |
|-----------|-------------|-------------------------------|--|
|           | Ilustraci   | ón 33: Filtro de Consolidados |  |

Para más información ver: 6.2 Filtro de Búsqueda.

#### Cómo Compartir un Elemento o Empresa

Para compartir un elemento o empresa existen dos formas; desde la "Barra de Opciones" y de la "Lista de Registros".

# • Compartir un Elemento desde la Barra de Opciones

Para compartir un elemento o varios elementos, realice los siguientes pasos:

1. Seleccione el registro o los registros correspondientes en la "Lista de Registros" de "Empresas". Notará que en la "Barra de Opciones" se habilita el botón <u>Compartir</u>. En caso de no encontrar un registro en la "Lista de Registros", utilice el "Paginador de Registros". Para más información ver: <u>6.3 Lista de Registros</u>.

2. Haga clic en el botón <u>Compartir</u>. El sistema despliega una ventana emergente donde podrá ingresar los datos solicitados, como se muestra en la siguiente ilustración:

| ni-ili<br>Dij<br>st | Permisos                                                                 | ×  |      |
|---------------------|--------------------------------------------------------------------------|----|------|
| n<br>is             | Tipo de identificación* Cédula de ciuda 🔹 No. de identificación* 9042202 |    |      |
| d                   | Permisos especiales* 4 Seleccionados- Válido hasta* 23/04/2016           |    |      |
|                     | Compartir<br>Documentos compartidos                                      |    |      |
| l                   | C Actualizar       Identificación     Rol       Permisos     Acción      |    | ones |
| L                   | CC 9042202 Compartido Ver,Compartir,Revocar,Pagar,Firmar                 |    | u    |
|                     | <ul> <li>4</li> <li>5</li> </ul>                                         |    |      |
| l                   | 5 Cerra                                                                  | ır |      |
|                     | Ilustración 34: Permisos                                                 |    |      |

3. Ingrese los datos solicitados en el formulario. Para más información ver: <u>¿Qué Datos se</u> Solicitan en esta Opción?

4. Haga clic en el botón <u>Compartir</u>. El sistema muestra un mensaje de confirmación indicando que el documento fue compartido con éxito y se muestra en la "Lista de Registros".

5. Haga clic en el botón <u>Cerrar</u>; ubicado en la esquina inferior derecha de la ventana para retornar a la interfaz inicial.

# • Compartir un Elemento desde la "Lista de Registros"

Para compartir un documento, realice los siguientes pasos:

1. Seleccione el registro correspondiente en la "Lista de Registros". En caso de no encontrar un registro en la "Lista de Registros", utilice el "Paginador de Registros". Para más información ver: 6.3 Lista de Registros.

2. Haga clic en el icono *si ; ubicado en la columna "Permisos". El sistema despliega una ventana emergente donde podrá ingresar los datos solicitados.* 

3. Ingrese los datos solicitados en el formulario. Para más información ver: <u>¿Que Datos se</u> Solicitan en esta Opción?

4. Haga clic en el botón <u>Compartir</u>. El sistema muestra un mensaje de confirmación indicando que el documento fue compartido con éxito y se muestra en la "Lista de Registros".

5. Haga clic en el botón <u>Cerrar</u>; ubicado en la esquina inferior derecha de la ventana para retornar a la interfaz inicial.

#### Cómo Ver Detalle

Para ver el detalle del elemento o Empresa, realice los siguientes pasos:

1. Seleccione el registro correspondiente en la "Lista de Registros". En caso de no encontrar un registro en la "Lista de Registros", utilice el "Paginador de Registros". Para más información ver: <u>6.3 Lista de Registros</u>.

2. Haga clic en el icono ; ubicado al lado derecho del elemento o empresa, en la columna "Permisos". El sistema despliega una ventana emergente donde se visualiza la información del elemento o empresa asociada al usuario en sesión, como se muestra en la siguiente ilustración:

| Det | alles                |                  |                    |             | ×      |
|-----|----------------------|------------------|--------------------|-------------|--------|
| ic  | Detalles             | Actividades      |                    |             |        |
| Ø   | Nombre               | Nombre Empresa 2 | Тіро               | EMPRESA     |        |
| o   | Fecha de<br>creación | 2016/02/23       |                    |             |        |
| 3   |                      |                  |                    |             |        |
|     |                      |                  |                    |             |        |
|     |                      |                  |                    |             |        |
|     |                      |                  |                    |             |        |
|     |                      |                  |                    |             |        |
|     |                      |                  |                    |             |        |
|     |                      |                  |                    |             | Cerrar |
|     |                      |                  |                    |             |        |
|     | llus                 | stración 35: De  | talle del Elemento | o Propiedad |        |

| Detalles                                                                                                    | ×      |
|----------------------------------------------------------------------------------------------------|--------|
| Detalles Actividades                                                                                                    | A      |
| Nadimes Perez REVOCO PERMISOS EN EL ELEMENTO<br>Ver,Compartir,Revocar,Declarar,Firmar,<br>Nombre Empresa 2<br>Para: ISABEL AGUILAR<br>2016/04/01 01:38:09   |        |
| Nadimes Perez CREO PERMISOS EN EL ELEMENTO<br>Ver, Compartir, Revocar, Declarar, Firmar,<br>Nombre Empresa 2<br>Para: ISABEL AGUILAR<br>2016/04/01 01:37:47 |        |
| SE CREARON PERMISOS SOBRE EL ELEMENTO                                                                                                    | *      |
| 3                                                                                                    | Cerrar |
| Ilustración 36: Pestaña Actividades                                                                                                    |        |

3. Haga clic en el botón <u>Cerrar</u>; ubicado en la esquina inferior derecha de la ventana para retornar a la interfaz inicial.

# Cómo Ver los Documentos Asociados a una Empresa

Para ver los documentos asociados a una empresa, realice los siguientes pasos:

1. Seleccione el registro correspondiente en la "Lista de Registros" y haga clic en el link del Nit de la "Empresa" ubicado en la columna "Ítem". En caso de no encontrar un registro en la "Lista de Registros", utilice el "Paginador de Registros". Para más información ver: <u>6.3 Lista de</u> Registros.

El sistema despliega el listado de documentos asociados a la "Empresa", como se muestra en la siguiente ilustración:

|             | ntos                                                               | Elem                                                                                                    | entos ® Propio                                                | s (12) O Autorizad                                                                                                    | los (1)                |               |                   |
|-------------|--------------------------------------------------------------------|----------------------------------------------------------------------------------------------------|---------------------------------------------------------------|----------------------------------------------------------------------------------------------------|------------------------|---------------|-------------------|
| Empresas    | (13)                                                               |                                                                                                    |                                                               | - ( - /                                                                                                    |                        |               |                   |
| Predios (4) | )                                                                  |                                                                                                    |                                                               |                                                                                                    |                        |               |                   |
|             |                                                                    |                                                                                                    | Item                                                          | Descripción                                                                                                    | Dirección              | Pe            | ermisos           |
|             |                                                                    |                                                                                                    | NIT890481841                                                  | Nombre Empresa 2                                                                                                    | Direccion Empresa 2    | <b>&lt;</b> Q |                   |
|             |                                                                    |                                                                                                    | NIT890400802                                                  | Socios Ltda                                                                                                    | Barrio Miami           | <b>&lt;</b> Q |                   |
|             |                                                                    | •                                                                                                    | NIT890400800                                                  | Empresas de la Costa                                                                                                    | Barrio Manga           | <b>&lt;</b> Q |                   |
|             |                                                                    |                                                                                                    | NIT890400803                                                  | OCB Ltda                                                                                                    | Barrio Miami           | <b>&lt;</b> Q |                   |
|             |                                                                    |                                                                                                    | NIT890400804                                                  | OK Ltda                                                                                                    | Barrio Miami           | <b>&lt;</b> Q |                   |
|             | Item:                                                              | « 1<br>NIT890400804                                                                                                    | 2 »                                                           | Descripció                                                                                                    | in: OK Ltda            |               |                   |
| Rete        | Item:                                                              | « 1<br>NIT890400804                                                                                                    | 2 ,                                                           | Descripció                                                                                                    | ön: OK Līda            |               |                   |
| Rete        | Item:<br>2 ICA<br>Documentos<br>r documento V Firr<br>Estado       | <ul> <li>I</li> <li>NIT890400804</li> <li>Por Pagar</li> <li>nar <sup>1</sup> 52 Pagar 1-510</li> <li>Documento</li> </ul>                                                              | 2 »                                                           | Descripció<br>Pagados<br>rtir <sup>1</sup> Q.Detalles<br>Incripción Valor                                                         | in: OK Lida<br>Emisión | Vence         | Acciones          |
| Rete        | Item:<br>> ICA<br>Documentos<br>r documento                        | <ul> <li>1</li> <li>NIT890400804</li> <li>Por Pagar</li> <li>nar 1 62 Pagar 1-510</li> <li>Documento</li> <li>640ffs13.f677-4888</li> </ul>                                             | 2 »                                                           | Descripció<br>Pagados<br>rtir <sup>1</sup> Q Detalles<br>icripción Valor<br>sto Rete ICA \$10,471,000                             | in: OK Lida<br>Emisión | Vence         | Acciones          |
| Rete        | Item:<br>> ICA<br>Documentos<br>ar documento                       | <ul> <li>NIT890400804</li> <li>Por Pagar</li> <li>mar 1 (2) Pagar 1-510</li> <li>Documento</li> <li>640(ffs 13-f677-4888<br/>9ea4330a9ec6</li> </ul>                                    | 2 »                                                           | Pagados<br>rtir 1 Q Detalles<br>icripción Valor<br>sto Rete ICA \$10,471,000                                                      | in: OK Lida<br>Emisión | Vence         | Acciones          |
| Rete        | Item:<br>> ICA<br>Documentos<br>rr documento                       | <ul> <li>NIT890400804</li> <li>Por Pagar</li> <li>mar 1 (52 Pagar 1-\$10</li> <li>Documento</li> <li>640ff613-f677-4888</li> <li>9ea4330a9ec6</li> <li>16609aae7bf41a1bb71e6</li> </ul> | 2 ><br>471.00000 ≪ Compar<br>-871&-<br>1<br>48b7d7255b Impues | Descripció<br>Pagados<br>rtir <sup>1</sup> Q Detalles<br>scripción Valor<br>sto Rete ICA \$10,471,000<br>sto Rete ICA \$2,654,000 | in: OK Lida<br>Emisión | Vence         | Acciones<br>B Q # |
| Rete        | Item:<br>> ICA<br>Documentos<br>rr documento 		Firr<br>Estado<br>< | <ul> <li>NIT890400804</li> <li>Por Pagar</li> <li>mar 1 (2) Pagar 1-510</li> <li>Documento</li> <li>640f613-4677-488</li> <li>9ea4330a9ec6</li> <li>I6e09aae7bf4fa1bb71e6</li> </ul>    | 2 ><br>471.600.00 < Compar<br>Des<br>18716- Impues            | Pagados<br>rtir <sup>1</sup> Q Detalles<br>tertipción Valor<br>sto Rete ICA \$10,471,000<br>sto Rete ICA \$2,654,000              | in: OK Lida<br>Emisión | Vence         | Acciones          |

# Cómo Ver el Documento

Para ver el documento relacionado a la "Empresa", el sistema ofrece dos formas; desde la "Barra de Opciones" y la "Lista de Registros.

Para ver un documento desde la "Barra de Opciones", realice los siguientes pasos:

1. Seleccione el registro correspondiente en la "Lista de Registros" del documento relacionado para este caso es Rete ICA. Notará que en la "Barra de Opciones" se habilita el botón Ver documento.

2. Haga clic en el botón <u>Ver documento</u>. El sistema muestra el visor del documento, como se muestra en la siguiente ilustración:

| / Firmar                                                                                                    |             |                                                              |  |
|----------------------------------------------------------------------------------------------------|-------------|--------------------------------------------------------------|--|
|                                                                                                    |             |                                                              |  |
|                                                                                                    |             |                                                              |  |
| P      P      Page: 1 of 1      - + Automatic Zoom                                                                                                    |             | D                                                            |  |
|                                                                                                    |             |                                                              |  |
| SECRETARIA DE HACIENDA DISTRITAL<br>Formulario de Declaración Rimestral de Referencio en la Fuenda                                                                                                    |             | RETEICA                                                      |  |
| del Impuesto de Industria y Comercio                                                                                                    |             | FORMULARIO Nº                                                |  |
| ALCALSA DE<br>CANADARA DE<br>LOS TREE PORMULARIOS REQUERIDOS Y REALEVAR EL PAGO EN LA ENTIDAD FRANCIERA<br>DIVERSON                                                                                                    |             | 640ff613-f677-4888-<br>87fa-9ea4330a9ec61<br>162846          |  |
| AÑO GRAVABLE 2016 PERIODO GRAVABLE ENEIFEB DECLARACIÓN Y PAGO X CORRECCIÓN                                                                                                    |             |                                                              |  |
| NÚMERO DE DECLARACIÓN QUE CORRIGE                                                                                                    |             |                                                              |  |
| A. IDENTIFICACIÓN DEL AGENTE RETENEDOR                                                                                                    |             |                                                              |  |
| 1. Razón sooial PANAMA Y PROVIDENCIA DE VENTA                                                                                                    |             |                                                              |  |
| 2. Identificación Número de Identificación 886400894 3. Telefono 8601086                                                                                                    |             |                                                              |  |
| CC C.E NIT X PP T                                                                                                    |             |                                                              |  |
| 4. Departamento AMAZONA 8 6. Município EL ENCANTO                                                                                                    |             |                                                              |  |
| E. Direction de notificación AV EN MARTIN GTRO MICHAEL CENT                                                                                                    |             |                                                              |  |
| AV IN MARTIN CTRO MICHAEL CENT                                                                                                    |             |                                                              |  |
| R BASE RETENCIÓN                                                                                                    |             |                                                              |  |
| 8. BASE RETENCIÓN COMPRAS                                                                                                    | BC          | 2000000                                                      |  |
| 9. (+) BASE RETENCIÓN SERVICIOS<br>10. (+) BASE AUTORETENCIÓN                                                                                                    | BS<br>AB    | 0                                                            |  |
| 11. (*) TOTAL BASE GRAVABLE (Rengión 8+9+10)                                                                                                    | 5T          | 2000000                                                      |  |
| C. LIQUIDACIÓN PRIVADA DE LA RETENCIÓN                                                                                                    | 150         | 40000000                                                     |  |
| 12. HE TENCIÓN FOR COMPRA<br>13. (+) RETENCIÓN POR SERVICIO                                                                                                    | RS          | 1000000                                                      |  |
| 14. (+) AUTORRETENCIÓN                                                                                                    | RA          | 0                                                            |  |
| 15. (*) TOTAL RETENCION / AUTORRETENCION (Rengion 12+13+14)<br>16. (·) VALOR PAGADO EN DECLARACIÓN POR CORREGIR                                                                                                    | PC RN       | 10000000                                                     |  |
| 17. (•) TOTAL RETENCIÓN / AUTORRETENCIÓN A CARGO (15-16)                                                                                                    | RT          | 1000000                                                      |  |
| 10. (+) INTERES DE MORA                                                                                                    | IM          | 281000                                                       |  |
| 20. (*) TOTAL A PAGAR (Rengion 17+18+19)                                                                                                    | TP          | 10471000                                                     |  |
| FRMA DEL DECLARANTE                                                                                                    |             |                                                              |  |
| NOMERES Y APELLIDOS Carlos Puello Colocue cello o tim                                                                                                    | ore de baro |                                                              |  |
| CC C.E NIT P.P Nº 45457809                                                                                                    |             |                                                              |  |
| FIRMA DEL CONTADOR O REVISOR FISCAL                                                                                                    |             |                                                              |  |
| NOMBRES Y APELLIDOS                                                                                                    |             |                                                              |  |
|                                                                                                    |             |                                                              |  |
|                                                                                                    |             |                                                              |  |
| изанарода<br>организация<br>изализители<br>изализители<br>изализ |             | COBICO<br>Merco<br>Merco<br>Managana<br>Managana<br>Managana |  |
|                                                                                                    |             |                                                              |  |
| Ilustración 38: Visor de Docume                                                                                                    | ento        | C                                                            |  |

El visor además de mostrar el documento, permite efectuar varias acciones, como son:

- Exportar a pdf.
- Aumentar o disminuir el zoom.
- ver páginas.
- Firmar

Tenga en cuenta que tambien podrá visualizar el documento desde la "Lista de Registros" haciendo clic en el icono (2); ubicado al lado derecho del documento relacionado en la columna "Acciones".

#### Cómo Firmar un Documento

Para firmar un documento, el sistema ofrece dos formas; la primera es desde la "Barra de Opciones" y la segunda forma desde la "Lista de Registros". En la siguiente ilustración se muestra la opción desplegada:

| Rete  | ICA       |                                           |                                 |              |         |       |          |
|-------|-----------|-------------------------------------------|---------------------------------|--------------|---------|-------|----------|
| Rete  |           |                                           |                                 |              |         |       |          |
|       | Documento | s                                         | Pagados                         |              |         |       |          |
| 🕒 Ver | documento | ✓ Firmar <sup>1</sup>                     | npartir <sup>1</sup> Q Detailes |              |         |       |          |
|       | Estado    | Documento                                 | Descripción                     | Valor        | Emisión | Vence | Acciones |
|       | < =       | 640ff613-f677-4888-87fa-<br>9ea4330a9ec61 | Impuesto Rete<br>ICA            | \$10,471,000 |         |       | 🖻 Q 🖋    |
|       | < =<br>/  | 116e09aae7bf4fa1bb71e648b7d7255b          | Impuesto Rete<br>ICA            | \$2,654,000  |         |       | 🖹 Q 🖋    |
| 4     |           |                                           |                                 |              |         |       | Þ        |
|       |           |                                           |                                 |              |         |       |          |
|       |           |                                           |                                 |              |         |       |          |

# • Firmar Documento desde la Barra de Opciones

Para firmar un documento desde la "Barra de Opciones", realice los siguientes pasos:

1. Seleccione el registro correspondiente en la "Lista de Registros" del documento relacionado. Notará que en la "Barra de Opciones" se habilita el botón <u>Firmar</u>.

2. Haga clic en el botón <u>Firmar</u>. El sistema despliega una ventana emergente donde podrá adjuntar el documento de firma digital. Para mas información de como adjuntar un documento ver: <u>6.4 Cargue de Archivos</u>.

3. Una vez ingresados los datos para la firma digital , haga clic en el botón <u>Firmar</u>; ubicado en la esquina inferior derecha de la ventana. El sistema automaticamente realiza la firma digital del documento seleccionado y lo podrá constatar en la opción "Mis Documentos".

# • Firmar Documento desde la Lista de Registros

Para firmar un documento desde la "Lista de Registros", realice los siguientes pasos:

1. Seleccione el registro correspondiente en la "Lista de Registros" del documento relacionado

y haga clic en el icono 🥌 ; ubicado al lado derecho del registros en la columna "Acciones". El

sistema despliega una ventana emergente donde podrá adjuntar el documento de firma digital. Para mas información de como adjuntar un documento ver: <u>6.4 Cargue de Archivos</u>. 3. Una vez ingresados los datos para la firma digital , haga clic en el botón <u>Firmar</u>; ubicado en la esquina inferior derecha de la ventana. El sistema automaticamente realiza la firma digital del documento seleccionado y lo podrá constatar en la opción "Mis Documentos".

#### Cómo Pagar un Documento

Para pagar un documento, realice los siguientes pasos:

1. Seleccione el registro correspondiente en la "Lista de Registros" del documento relacionado. Notará que en la "Barra de Opciones" se habilita el botón Pagar.

2. Haga clic en el botón <u>Pagar</u>. El sistema despliega una ventana donde podrá realizar el pago, como se muestra en la siguiente ilustración:

| You are Here : Checkout         |                       |                |                |                                   |                                                |   |
|---------------------------------|-----------------------|----------------|----------------|-----------------------------------|------------------------------------------------|---|
| Checkout                        |                       |                |                |                                   |                                                |   |
| Información de Pago             |                       |                |                | М                                 | EDIOS DE PAGOS                                 |   |
| Nombre:                         | Nadimes Perez         |                |                |                                   |                                                |   |
| Identificación:                 | CC - 73145123         |                |                | Pagos por                         | PSE                                            |   |
| Usuario:                        | CC73145123            |                |                | Tino de Persona                   | Natural 🔻                                      |   |
| Correo:                         | dflorez@facturecolomb | ia.com         |                | npo de l'elsona                   |                                                | 0 |
| Dirección IP:                   | 191.236.19.222        |                |                | Selecciona el Banco               | BANCO DAVIVIENDA 🔻                             | 0 |
|                                 |                       |                |                | (4)                               |                                                |   |
| Concepto                        |                       | Valor Total    | IVA            |                                   |                                                |   |
| Pago de la factura 116e09aae7bf | 4fa1bb71e648b7d7255b  | \$2,654,000.00 | \$0.00         | Iniciar Pago                      | Cancelar Pago                                  |   |
| Totales                         |                       | \$2,654,000.00 | \$0.00         | Nota: Al presionar el botón INICL | AR PAGO, el sistema se conectará con la página |   |
|                                 |                       | Total a Pagar: | \$2,654,000.00 | transaccional del Banco seleccion | nado. Una vez concluya el proceso de pago, no  |   |

3. Seleccione el Banco con el que realizará el pago.

4. Haga clic en el botón <u>Iniciar pago</u>. El sistema muestra un mensaje de confirmación indicando que el pago fue realizado con éxito y muestra un comprobante de pago.

# **Temas Relacionados**

6.1 Filtro de Búsqueda6.2 Barra de Opciones6.3 Lista de Registros6.4 Cargue de Archivos

# 4.0.2 Predios

Esta opción permite realizar firmas digitales de documentos que se utilizan para el pago de los impuestos establecidos por la administración distrital para los predios, también permite compratirlos con otros usuarios ciudadanos registrados en el sistema y realizar pagos de los mismos.

| Mis elementos<br>Empresas (3) | E                                                                          | elementos                      | Autorizado  | s (0)     |               |
|-------------------------------|----------------------------------------------------------------------------|--------------------------------|-------------|-----------|---------------|
| Predios (3)                   | <c.< th=""><th>ompartir <sup>1</sup></th><th></th><th></th><th></th></c.<> | ompartir <sup>1</sup>          |             |           |               |
|                               |                                                                            | Item                           | Descripción | Dirección | Permisos      |
|                               | 8                                                                          | REFC13-001-<br>020001950002000 | 060-56826   |           | <b>&lt;</b> Q |
|                               |                                                                            | REFC13-001-<br>010200750009000 | 060-56827   |           | <b>&lt;</b> Q |
|                               |                                                                            | REFC13-001-<br>010200610063000 | 060-56828   |           | <b>4</b> Q    |
|                               |                                                                            |                                |             |           |               |
|                               |                                                                            |                                |             |           |               |
|                               |                                                                            |                                |             |           |               |

En la siguiente ilustración se muestra la opción desplegada:

# ¿Qué Datos se Solicitan en esta Opción?

Esta opción permite el ingreso de los siguientes datos:

- **Tipo de identificación**: permite seleccionar los tipos de identificación disponibles en el sistema, como son: cédula de ciudadanía, cédula de extrangería y No de identificación tributaria.
- **Permisos especiales**: permite seleccionar los permisos que se le puede otorgar a un usuario en el sistema, los displonibles son: Ver, Compartir, Revocar, Declarar y Firmar.
- No de identificación: permite ingresar el número de identificación del usuario a quién le otorgará los permisos en el sistema.
- Válido hasta: permite seleccionar la fecha hasta cuando los permisos o el permiso será válido.

# ¿Qué Secciones Tiene esta Opción?

En esta opción encontramos la siguiente secciones:

# I. Árbol de Navegación

El árbol de navegación permite visualizar los elementos disponibles del usuario ciudadano en sesión.

#### II. Barra de Opciones

La "Barra de Opciones" permite realizar acciones sobre los registros como Compartir un documento, Pagar y Ver el documento. Para más información ver: 6.2 Barra de Opciones.

#### III. Lista de Registros

En la "Lista de Registros" se encuentra las referencias de los predios propios o los compartidos por terceros registrados en el sistema, permitiendo seleccionarlos para realizar las acciones de la "Barra de Opciones". Para más información ver: 6.3 Listas de Registros.

# ¿Qué Temas Veremos en esta Opción?

#### Cómo Aplicar un Filtro

Para aplicar un filtro, el sistema permite filtrar la información que se encuentra en la "Lista de Registros" por los siguientes datos: Propios y Autorizados, solo tiene que seleccionar el parámetro a filtrar, como se muestra en la siguiente ilustración:

| Elementos | Propios (4) | Autorizados (0)               |  |
|-----------|-------------|-------------------------------|--|
|           | Ilustració  | on 42: Filtro de Consolidados |  |

Para más información ver: 6.1 Filtro de Búsqueda.

# Cómo Compartir un Elemento o Predio

Para compartir un elemento o predio existen dos formas; desde la "Barra de Opciones" y desde la "Lista de Registros".

# • Compartir un Elemento desde la Barra de Opciones

Para compartir un elemento o varios elementos, realice los siguientes pasos:

1. Seleccione el registro o los registros correspondientes en la "Lista de Registros" de "Predios". Notará que en la "Barra de Opciones" se habilita el botón <u>Compartir</u>. En caso de no encontrar un registro en la "Lista de Registros", utilice el "Paginador de Registros". Para más información ver: <u>6.3 Lista de Registros</u>.

2. Haga clic en el botón <u>Compartir</u>. El sistema despliega una ventana emergente donde podrá ingresar los datos solicitados, como se muestra en la siguiente ilustración:

| Per | misos                     |                 |                        |             | × |
|-----|---------------------------|-----------------|------------------------|-------------|---|
| a   | Tipo de identificación*   | Seleccione •    | No. de identificación* |             |   |
|     | Permisos especiales*      | Ver -           | Válido hasta*          | dd/mm/yyyy  |   |
|     |                           |                 |                        | Compartir 4 |   |
|     | Elementos compart         | tidos           | Parmicos               | Acción      | n |
|     | No existen registros para | mostrar.        | i emisos               |             |   |
|     |                           |                 |                        | 5<br>Cerrar |   |
|     | lli                       | ustración 43: ( | Compartir Predio       | 95          |   |

3. Ingrese los datos solicitados en el formulario. Para más información ver: <u>¿Qué Datos</u> se Solicitan en esta Opción?

4. Haga clic en el botón <u>Compartir</u>. El sistema muestra un mensaje de confirmación indicando que el documento fue compartido con éxito y se muestra en la "Lista de Registros".

5. Haga clic en el botón <u>Cerrar</u>; ubicado en la esquina inferior derecha de la ventana para retornar a la interfaz inicial.

# • Compartir un Elemento desde la "Lista de Registros"

Para compartir un documento, realice los siguientes pasos:

1. Seleccione el registro correspondiente en la "Lista de Registros". En caso de no encontrar un registro en la "Lista de Registros", utilice el "Paginador de Registros". Para más información ver: <u>6.3 Lista de Registros</u>.

2. Haga clic en el icono 💙 ; ubicado en la columna "Permisos". El sistema despliega una ventana emergente donde podrá ingresar los datos solicitados.

3. Ingrese los datos solicitados en el formulario. Para más información ver: <u>¿Que Datos se</u> Solicitan en esta Opción? 4. Haga clic en el botón <u>Compartir</u>. El sistema muestra un mensaje de confirmación indicando que el documento fue compartido con éxito y se muestra en la "Lista de Registros".

5. Haga clic en el botón <u>Cerrar</u>; ubicado en la esquina inferior derecha de la ventana para retornar a la interfaz inicial.

# Cómo Ver Detalle

Para ver el detalle del elemento o predio, realice los siguientes pasos:

1.Seleccione el registro correspondiente en la "Lista de Registros". En caso de no encontrar un registro en la "Lista de Registros", utilice el "Paginador de Registros". Para más información ver: <u>6.3 Lista de Registros</u>.

2. Haga clic en el icono <sup>9</sup>; ubicado al lado derecho del elemento o Predio, en la columna "Permisos". El sistema despliega una ventana emergente donde se visualiza la información del elemento o predio asociado al usuario ciudadano en sesión, como se muestra en la siguiente ilustración:

| Detalles          |             |                      |        | ×      |
|-------------------|-------------|----------------------|--------|--------|
| de Detalles       | Actividades |                      |        |        |
| a Nombre          | 060-56826   | Тіро                 | PREDIO |        |
| Fecha de creación | 2016/04/15  |                      |        |        |
| )                 |             |                      |        |        |
|                   |             |                      |        |        |
|                   |             |                      |        |        |
|                   |             |                      |        |        |
|                   |             |                      |        |        |
|                   |             |                      |        |        |
|                   |             |                      |        | Cerrar |
|                   | Ilustració  | n 44: Detalle del Pr | redio  |        |

| Detal                   | les                                                     |                      |                |                |          | ×   |
|-------------------------|---------------------------------------------------------|----------------------|----------------|----------------|----------|-----|
| de                      | Detalles                                                | Actividades          |                |                |          |     |
| 2 L<br>v<br>xo 0<br>) F | uis Peralta RE<br>/er,<br>/60-56826<br>Para: Israel Roi | VOCO PERMISOS        | EN EL ELEMENTO |                |          |     |
| 2                       | 2016/04/19 09:0                                         |                      |                |                |          |     |
| v<br>0                  | /er,<br>160-56826                                       |                      |                |                |          |     |
| P<br>2                  | Para: Israel Roi<br>2016/04/15 10:3                     | <b>mero</b><br>34:47 |                |                |          |     |
| L                       | uis Peralta RE.                                         | VOCO PERMISOS        | EN EL ELEMENTO |                | -        |     |
|                         |                                                         |                      |                |                | 3<br>Cer | rar |
|                         |                                                         | Ilustrac             | ión 45: Pesta  | ña Actividades |          |     |

3. Haga clic en el botón <u>Cerrar</u>; ubicado en la esquina inferior derecha de la ventana para retornar a la interfaz inicial.

# Cómo Ver los Documentos Asociados a un Predio

Para ver los documentos asociados a un Predio realice los siguientes pasos:

1. Seleccione el registro correspondiente en la "Lista de Registros" y haga clic en el link de la referencia del "Predio" ubicado en la columna "Ítem". En caso de no encontrar un registro en la "Lista de Registros", utilice el "Paginador de Registros". Para más información ver: <u>6.3 Lista de</u> Registros.

El sistema despliega el listado de documentos asociados al "Predio", como se muestra en la siguiente ilustración:

|                             | Elementes () Decision (0)                                                          | O Autoriordae (                                                                      |                                                     |               |          |
|-----------------------------|------------------------------------------------------------------------------------|--------------------------------------------------------------------------------------|-----------------------------------------------------|---------------|----------|
| Empresas (3)                | Elementos © Propios (3)                                                            | <ul> <li>Autorizados (u</li> </ul>                                                   | )                                                   |               |          |
| Predios (3)                 | ≪ Compartir 1                                                                      |                                                                                      |                                                     |               |          |
|                             | Item                                                                               | Descripción                                                                          | Dirección                                           | Pe            | rmisos   |
|                             | REFC13-001-<br>020001050002000                                                     | 060-56826                                                                            |                                                     | <b>&lt;</b> Q |          |
|                             | REFC13-001-<br>010200750009000                                                     | 060-56827                                                                            |                                                     | <b>&lt;</b> Q |          |
|                             | REFC13-001-<br>010200610063000                                                     | 060-56828                                                                            |                                                     | <b>4</b> Q    |          |
|                             |                                                                                    |                                                                                      |                                                     |               |          |
| Item: REF                   | FC13-001-020001950002000                                                           | Descripción: 0                                                                       | 60-56826                                            |               |          |
| Item: REF                   | FC13-001-020001950002000<br>Documentos ® Por Pagar                                 | Descripción: 0<br><sup>©</sup> Pagados                                               | 60-56826                                            |               |          |
| Item: REF<br>Mis documentos | CC13-001-020001950002000<br>Documentos ● Por Pagar<br>Q Ver documento ● Firmar 1 C | Descripción: 0<br>◎ Pagados<br>10 Pagar <sup>1</sup> : 14.421.821.00 < Compa         | 60-56826<br>rtir <sup>1</sup> Q Detalles            |               |          |
| Item: REf<br>Mis documentos | C13-001-020001950002000                                                            | Descripción: 0<br>● Pagados<br>s2 Pagar 1-54.421,821.00 < Compa<br>Descripción Valor | 60-56826<br>rtir <sup>1</sup> Q Detailes<br>Emisión | Vence         | Acciones |

#### Cómo Ver el Documento

Para ver el documento relacionado a la "Empresa", el sistema ofrece dos formas; desde la "Barra de Opciones" y la "Lista de Registros.

Para ver un documento desde la "Barra de Opciones", realice los siguientes pasos:

 Seleccione el registro correspondiente en la "Lista de Registros" del Mis Documentos. Notará que en la "Barra de Opciones" se habilita el botón <u>Ver documento</u>.
 Haga clic en el botón <u>Ver documento</u>. El sistema muestra el visor del documento, como se muestra en la siguiente ilustración:

| SECRETARIA DE HACIENDA DI STRITAL - IMPUESTO PREDIAL UNIFICADO LE<br>A. IDENTIFICACIÓN DEL PREDIO                                                            | Y 44/50 FACTUR            | A No. 160010101424050451            | FECHA DE EMISION: 15/04/2     | 516            |
|----------------------------------------------------------------------------------------------------|---------------------------|-------------------------------------|-------------------------------|----------------|
| 1. Referencia catastrai: 020001950002000 2. Matricul                                                                                                    | a inmobiliaria: 060-44571 | I a surface Calendari Marada (Dara  | 3. Expediente: 232541         |                |
| B. INFORMACIÓN SOBRE EL ÁREA DEL PREDIO                                                                                                    |                           | 6. Avalue cataletral vigente (base  | Gravable): #40533000          |                |
| 5. Area dei Terreno: 234 mt <sup>4</sup> 7. Area Construida: mt <sup>4</sup>                                                                                 | 8. Deetino: 01            | 3. Estrato                          | 10. Tarifa: 2 x               | MI             |
| 11. Propietario(e): MONTERROSA MOSQUERA CRISTOBAL-ENR                                                                                                    | 1                         | 2. Documento de identificación: 681 | 9173                          |                |
| 13. Dirección de Notificación: ?                                                                                                    | VALORES A CAP             | 4. Municipio:<br>IGO                | 15. Departamento:             |                |
| G. VIGENCIAS ANTERIORES SIN CONVENIO                                                                                                    | 1                         | FECHAS LI                           | NTES DE PAGOS                 |                |
| 16. IMPUESTO A CARGO                                                                                                    | FU                        | 1,651,054                           |                               |                |
| 17. (+) OTROS CONCEPTOS<br>18 (=) TOTAL IMPUESTO A CARGO                                                                                                    | OC HA                     | 1,238,291<br>2,889,345              |                               |                |
| 15. (+) INTERESES DE MORA<br>20. INITATAL NETO DE VIDENCIA S ANTERIORES SIN CONVENIO                                                                         | IM                        | 1,532,476                           |                               |                |
| H. VIGENCIA ACTUAL                                                                                                    | 78                        | 4,421,021                           |                               |                |
| 21. IMPUESTO A CARGO<br>22. (+) SOBRETA SA DEL MEDIO AMBIENTE                                                                                                | FU<br>MA                  | 0                                   |                               |                |
| 23. (*) TOTAL IMPUESTO A CARGO<br>24. (+) INTERESES DE MORA                                                                                                  | HA                        | 0                                   |                               |                |
| 25. (·) DE SCUENTO POR PRONTO PAGO VIGENCIA ACTUAL                                                                                                    | TD                        | 0                                   |                               |                |
| L VALORES A PAGAR                                                                                                    | VA                        | 0                                   |                               |                |
| 27. VALOR A PAGAR VIGENCIA'S ANTERIORE'S SIN CONVENIO<br>28. VALOR A PAGAR VIGENCIA ACTUAL                                                                   | VN                        | 4,421,821                           |                               |                |
| 25. SALDO A FAVOR                                                                                                    | ŝF                        | 0                                   |                               |                |
| 30. TOTAL A PAGAR VIGENCIAS SIN CONVENIO<br>31. VALOR A PAGAR SALDO DEL CONVENIO                                                                             | TS<br>SC                  | 4,421,821                           |                               |                |
| 32. TOTAL A PAGAR                                                                                                    | TP                        | 4,421,821                           |                               |                |
| La tasa de interes que aplica para las fechas imites de pago es 0.0009 % diano (25<br>Valores descontados en el valor a pagar por concepto de intereses y sa | eszsanual)<br>inciones: 0 | RECIBO OFICIAL DE PI                | AGO EMITIDO POR INTERNET      |                |
| 41577055501200502022325415424050-21435000000004421621-21<br>ENTDADEC RECINIDADORA/C:                                                                         | 125620160430              |                                     |                               |                |
| HANDOR POLAR, GOR SUDAMPRIS, FANOTOR OCCUPATE, CO PATRIA, DA                                                                                                 | WVF-NDA, SHVA             |                                     |                               |                |
| ENTERE REGREERE                                                                                                    |                           | RECIBO OFICIAL DE PI                | AGC EMITIDO POR INTERNET      |                |
|                                                                                                    |                           | PACTURA PARA PAGE TOT               | AL                            |                |
|                                                                                                    |                           | REFERENCIA CATASTR                  | RAL: 020001950002000          |                |
|                                                                                                    |                           | FACTURA No.                         | 100010101424050451            |                |
|                                                                                                    |                           | TOTAL DEUDA:                        | 4,421,021                     |                |
| 41577059980128028020423254116424050~214350040040034421821~2*                                                                                                 | 125620160100              | 70741 1 54010                       |                               |                |
|                                                                                                    |                           | IUIAL A PAGAIC                      | 4,421,021                     |                |
| DIVISION DE IMPUESTOS                                                                                                    |                           | RECIEO OFICIAL DE P                 | AGO EMITIDO POR INTERNET      |                |
|                                                                                                    |                           | FACTURA DARA DAGO TO                | 74                            |                |
|                                                                                                    |                           | REFERENCIA CATASTI                  | RAL: 020001950002000          |                |
|                                                                                                    |                           | FACTURA No.                         | 160010101424050451            |                |
|                                                                                                    |                           | INCIDENT.                           |                               |                |
|                                                                                                    |                           | BATAL DEGRE                         | agan yang t                   |                |
| 415770303012008002022254113424000-21433003000004421021-2                                                                                                    | 122620160430              | TOTAL A PAGAR:                      | 4,421,821                     |                |
|                                                                                                    |                           |                                     | Canfura da Dana Inversaria De | risi lirifarda |
|                                                                                                    |                           |                                     | GRACE OF FORM                 | IF FIND        |
|                                                                                                    |                           |                                     | Visencia 13/08/3010           |                |
|                                                                                                    |                           |                                     |                               |                |

El visor además de mostrar el documento, permite efectuar varias acciones, como son:

- Exportar a pdf.
- Aumentar o disminuir el zoom.
- ver páginas.

Tenga en cuenta que tambien podrá visualizar el documento desde la "Lista de Registros" haciendo clic en el icono (2000); ubicado al lado derecho del documento relacionado en la columna "Acciones".

#### Cómo Firmar un Documento

Para firmar un documento realice los siguientes pasos:

1. Seleccione el registro correspondiente en la "Lista de Registros" de Mis Documentos. Notará que en le "Barra de Opciones" se habilita el <u>Firmar</u>.

| Mis documentos | Documentos   | Por Pagar             | Pagad                           | los                     |            |            |           |
|----------------|--------------|-----------------------|---------------------------------|-------------------------|------------|------------|-----------|
| Predial        | 🔀 Ver docume | nto 🖋 Firmar 1 💿 Paga | ar 1-\$4,421,821.00             | ≪Compartir <sup>1</sup> | Q Detalles |            |           |
|                | Estado       | Documento             | Descripción                     | Valor                   | Emisión    | Vence      | Acciones  |
|                | (1)          | 160010101424050451    | Documento<br>de pago<br>predial | \$4,421,821             | 2016/04/15 | 2016/04/30 | )<br> } Q |
|                |              |                       |                                 |                         |            |            |           |
|                |              |                       |                                 |                         |            |            |           |

2. Haga clic en el botón <u>Firmar</u>. El sistema despliega una ventana emergente donde podrá adjuntar el documento de firma digital. Para mas información de como adjuntar un documento ver: 6.4 Cargue de Archivos.

3. Una vez ingresados los datos para la firma digital , haga clic en el botón <u>Firmar</u>; ubicado en la esquina inferior derecha de la ventana. El sistema automaticamente realiza la firma digital del documento seleccionado y lo podrá constatar en la opción "Mis Documentos".

# Cómo Pagar un Documento

Para pagar un documento, realice los siguientes pasos:

1. Seleccione el registro correspondiente en la "Lista de Registros" Mis Documentos. Notará que en la "Barra de Opciones" se habilita el botón <u>Pagar</u>.

2. Haga clic en el botón <u>Pagar</u>. El sistema despliega una ventana donde podrá realizar el pago, como se muestra en la siguiente ilustración:

| Domicilio<br>Digital<br>Distrital |                           |                | Inicio Q                                                                        |
|-----------------------------------|---------------------------|----------------|---------------------------------------------------------------------------------|
| You are Here : Checkout           |                           |                |                                                                                 |
| Checkout                          |                           |                |                                                                                 |
| Información de Pago               |                           |                | MEDIOS DE PAGOS                                                                 |
| Nombre:                           | Luis Carlos Peralta Mejia |                |                                                                                 |
| Identificación:                   | CC - 6819173              |                | • Pagos por PSE                                                                 |
| Usuario:                          | CC6819173                 |                | Tino de Persona Natural 🔻                                                       |
| Correo:                           | luisperalta@yopmail.com   |                |                                                                                 |
| Dirección IP:                     | 191.236.21.165            |                | Selecciona el Banco BANCO DAVIVIENDA                                            |
|                                   |                           |                | (4)                                                                             |
| Concepto                          | Valor Total               | IVA            |                                                                                 |
| Pago de la factura 160010101424   | 4050451 \$4,421,821.00    | \$0.00         | Iniciar Pago Cancelar Pago                                                      |
| Totales                           | \$4,421,821.00            | \$0.00         | Nota: Al presionar el botón INICIAR PAGO, el sistema se conectará con la página |
|                                   | Total a Pagar.            | \$4,421,821.00 | transaccional del Banco seleccionado. Una vez concluya el proceso de pago, no   |
|                                   |                           |                | онтоо годиоан и пиерио ано риги оченен ри соприоряние.                          |
|                                   | Ilustració                | n 49: Ve       | entana de Pago                                                                  |

3. Seleccione el Banco con el que realizará el pago.

4. Haga clic en el botón <u>Iniciar pago</u>. El sistema muestra un mensaje de confirmación indicando que el pago fue realizado con éxito y muestra un comprobante de pago.

# **Temas Relacionados**

6.1 Filtro de Búsqueda 6.2 Barra de Opciones 6.3 Lista de Registros

# **5. Obligaciones Y Pagos**

El módulo de Obligaciones y Pagos posee opciones para visualizar el historial de pagos y administrar los documentos asociados al usuario Ciudadano en sesión. A estos documentos se le pueden realizar pagos, Compartir a terceros y realizar el firmado digital. Las opciones disponibles son las siguientes:

- Mis Obligaciones
- Historial de Pago

# **5.1 Mis Obligaciones**

Esta opción permite visualizar de forma ordenada y por tipo de documentos los diferentes impuestos (Obligaciones) que tiene asociado el usuario/Empresa en Sesión. Una vez se ingresa a la opción, el sistema automaticamente lista por defecto el primer impuesto y los documentos asociado al usuario Ciudadano en sesión.

Para acceder a la opción "Mis Obligaciones", haga clic en la opción Obligaciones y Pagos; ubicado en la parte superior de la "Interfaz General". En la siguiente ilustración se muestra la opción desplegada:

|   | Alcaldía Distrital | Tip  | o de Doo                                                                                                    | cumento To       | dos los tipos de Doc   | cumente 🔹             | Por Paga         | ar O Pagados  |                                                                                                    |     |
|---|--------------------|------|----------------------------------------------------------------------------------------------------|------------------|------------------------|-----------------------|------------------|---------------|----------------------------------------------------------------------------------------------------|-----|
| П | Impuesto ICA       | 🕒 Ve | r documente                                                                                                    | o Q Detalles 🛓 S | ubir Adjunto 🛛 🖋 Firma | ar <sup>1</sup> @ Pag | ar 1-\$86,000.00 | ≪ Compartir 1 | ] (]                                                                                                    | )   |
| - |                    |      | Estado                                                                                                    | Documento        | Valor                  | Periodo               | Emisión          | Vencimiento   | Accio                                                                                                    | nes |
|   | Bimestral          | ۲    | < =                                                                                                    | d5c61a4afa41     | \$86,000.00            |                       |                  | 2016/05/04    |                                                                                                    | Q   |
|   | Impuesto Predial   |      | e de la companya de la companya de l |                  |                        |                       |                  |               | and the second second s | 1   |
|   |                    |      | < 🗆                                                                                                    | 5                | \$2,828,245.00         |                       | <b>m</b>         | 2016/08/04    |                                                                                                    | Q   |
|   | gasolina           |      | <i>.</i>                                                                                                    |                  |                        |                       | <u> </u>         |               | ø                                                                                                    | 1   |
|   |                    |      | < 🗖                                                                                                    | 20160630268      | \$2,533,000.00         |                       |                  | 2017/01/04    |                                                                                                    | Q   |
|   |                    |      | and the second second se                                                                                                    |                  |                        |                       |                  |               | 5#P                                                                                                    | 1   |

# ¿Qué Datos Se Solicitan en esta Opción?

En esta opción el sistema solicita datos para Firmar, Compartir y Pagar los impuesto de Contraprestación Portuaria.

Los datos que se solicitan para Firmar son:

• Seleccionar archivo: permite seleccionar el archivo que contiene la firma digital del usuario que va a firmar.

- Razón de la firma: permite ingresar la razón por la cual se va a firmar.
- **Contraseña**: permite ingresar la clave de seguridad de la firma para que esta se realice de forma exitosa.

Los datos que se solicitan para Compartir son:

- **Tipo de identificación**: permite seleccionar los tipos de identificación disponibles en el sistema, como son: cédula de ciudadanía, cédula de extrangería y No de identificación tributaria.
- **Permisos especiales**: permite seleccionar los permisos que se le puede otorgar a un usuario en el sistema, los displonibles son: Ver, Compartir, Revocar, Declarar y Firmar.
- No de identificación: permite ingresar el número de identificación del usuario a quién le otorgará los permisos en el sistema.
- Válido hasta: permite seleccionar la fecha hasta cuando los permisos o el permiso será válido.

Los datos que se solicitan para Pagar son:

- **Tipo de Persona**: permite seleccionar el tipo de persona, que realizara la transacción; puede ser Jurídica o Natural.
- Seleccionar Banco: permite seleccionar el banco, con el que se realizara la transacción.

# ¿Qué Secciones tiene esta Opción?

En esta opción encontramos las siguientes secciones:

# I.Barra de Opciones

La "Barra de Opciones" permite realizar acciones sobre los registros como; Ver documento, Firmar, Pagar, Compartir y Ver detalle. Para más información ver : 6.2 Barra de Opciones.

#### II. Árbol de Navegación

El árbol de navegación permite visualizar los elementos o los tipos de impuestos disponibles del usuario ciudadano en sesión.

#### III. Lista de Registro

En esta sección se muestran los documentos que se encuentran generados en la aplicación. Para más información ver: <u>6.3 Listas de Registros</u>.

# ¿Qué Temas Veremos en esta Opción?

#### Cómo Aplicar un Filtro

Para aplicar un filtro, el sistema permite filtrar la información que se encuentra en la "Lista de

Registros" por los siguientes datos:Tipo de documento, por pagar y Pagados, solo tiene que seleccionar el parámetro a filtrar, como se muestra en la siguiente ilustración:

| Tipo de Documento | Todos los tipos de Documentc 🔹 | Por Pagar | Pagados |
|-------------------|--------------------------------|-----------|---------|
|                   | Ilustración 51: Filtro de      | Búsqueda  |         |

Para más información ver: <u>6.1 Filtro de Búsqueda</u>.

#### Cómo Ver un Documento

Para ver un documento, el sistema ofrece dos formas; desde la "Barra de Opciones" y la "Lista de Registros.

Para ver un documento desde la "Barra de Opciones", realice los siguientes pasos:

1. Seleccione el registro correspondiente en la "Lista de Registros" de documentos asociados, marcando la casilla de verificación ubicada al lado izquierdo del registro. El sistema habilita en la "Barra de Opciones" el botón <u>Ver documento</u>. En caso de no encontrar un registro en la "Lista de Registros", utilice el "Paginador de Registros". Para más información ver: <u>6.3 Lista de Registros</u>.

2. Haga clic en el botón <u>Ver documento</u>. El sistema muestra el visor del documento, como se muestra en la siguiente ilustración:

| <form><form><form><form><form></form></form></form></form></form>                                                                                                    | <form><form><form><form><form><form><form><form></form></form></form></form></form></form></form></form>                                                                                                    |                                                                | 1 of 1                            |                     | 100%           | •             |                         |                   |                         |
|----------------------------------------------------------------------------------------------------|----------------------------------------------------------------------------------------------------|----------------------------------------------------------------|-----------------------------------|---------------------|----------------|---------------|-------------------------|-------------------|-------------------------|
| <image/> <form><form><form><form></form></form></form></form>                                                                                                    | <image/> <form><form><form><form><form><form><form></form></form></form></form></form></form></form>                                                                                                    |                                                                |                                   | - 1 -               | + 100%         | -             |                         |                   |                         |
| <image/> <image/> <section-header><text><form></form></text></section-header>                                                                                                    | <image/> <form><section-header><section-header><image/><image/><form><text></text></form></section-header></section-header></form>                                                                                                    |                                                                |                                   |                     |                |               |                         |                   |                         |
| <image/> <image/> <form><form><form><form><form><form><form></form></form></form></form></form></form></form>                                                                                                    | <form><form><form><form><form><form><form><form><form><form><form><form><form><form><form></form></form></form></form></form></form></form></form></form></form></form></form></form></form></form>                                                                                                    |                                                                |                                   |                     |                |               |                         |                   |                         |
| <form><form><form><form><form><form></form></form></form></form></form></form>                                                                                                    | <form><form><form><form><form><form><form><form><form><form><form><form><form><form><form><form></form></form></form></form></form></form></form></form></form></form></form></form></form></form></form></form>                                                                                                    |                                                                |                                   | ALCA                |                | MAYOR         | DEC                     | RTAG              |                         |
| CONTRACTS STACION PORTURAIA         Partini Directoria         Partini Directoria         Partini Directori                                                                                                    | <form><form><form><form><form><form></form></form></form></form></form></form>                                                                                                    |                                                                | Separat                           | ,                   |                | Formulari     | o para pago             |                   |                         |
| ANO GRAVABLE       2016       Page       Formation from         A. Identification bit. Contractivery:       Elective       Elective         A. Bit Markandow Bit. Contractivery:       ************************************                                                                                                    | <form><form><form><form><form><form></form></form></form></form></form></form>                                                                                                    |                                                                |                                   |                     | c              |               | ACION PORT              | JARIA<br>503.198  |                         |
| A LIGENTRIANCION DEL CONTRIBUYENTE<br>A LIGENTRIANCION DEL CONTRIBUYENTE<br>DATE BECOM<br>IN TANDA DE LA CONTRIBUY<br>IN TELEFOND<br>DESCOLTANTO O RES LA CONTRIBUY<br>IN TELEFOND<br>IN TELEFOND<br>IN TEL | Lindent manufaction del contration boon,       Int       BS0027515       0'         All description       Int Electronic       BS0027515       0'         All description       Int Electronic       BS0027515       0'         All description       Int Electronic       BS0027515       0'         All description       Interview       Interview       Interview         All description       Interview       Interview       Interview         Interview       Interview       Interview       Interview         Interview       Interview       Interview       Interview         Interview       Interview       Interview       Interview         Interview       Interview       Interview       Interview         Interview       Interview       Interview       Interview         Interview       Interview       Interview       Interview         Interview       Interview       Interview       Interview         Interview       Interview       Interview       Interview         Interview       Interview       Interview       Interview         Interview       Interview       Interview       Interview         Interview       Interview       Interview                                                                                                    | AÑO GRAVABLE                                                   | 2016                              |                     | 9              | Formulario No | FORMA DE                | PAGO              |                         |
| Date betweet     N     BOUD/2015       1     TEEPOOL       1     TEEPOOL       1     <                                                                                                    | Dario Bardenia     NI     Bround       International     International       International     International       International                                                                                                    | A IDENTIFICACIÓN DEL C                                         | ONTRIBUYENTE<br>O RAZÓN SOCIAL    |                     | 12             | Elective      |                         |                   |                         |
| E INCERNISTI DE LA CONCESION<br>L ARA ENTRESA DE CONCESION<br>LINCERO Y EXTENSION<br>E DEL CONTRATO O RES VOENTE E RECHA<br>E INDERO Y EXTENSION<br>E INDERO Y EXTENSION<br>E INTERO Y EXTEN                                                                                                    | AMA ANY REAL CONCERTOR     AL DECARDON     LA JECORDON DE LA JECADON     ANA ANY REAL CONCERTON     ANA ANY REAL CONCERTON                                                                                                    | Danilo Sandoval<br>3. DIRECCIÓN PARA NOTI<br>manga cas arcadia | FICAR                             |                     | 4. TELÉFONOS   | 860027515     |                         |                   |                         |
| Lancada Lancada Lancad                                                                                                    | Landia     Interm       7. LADERO Y EXTENSIÓN     Interm       IL dEL CONTRATO O RES. VISIONE IL FECHA     Intermini IC de CEL CONTRATO O RES. ANTERIOR     Interpreta       IL dEL CONTRATO O RES. VISIONE IL FECHA     Intermini IC de CEL CONTRATO O RES. ANTERIOR     Interpreta       IL dEL CONTRATO O RES. VISIONE IL FECHA     Interpreta     Interpreta       IN INCRANCIONE RADO CONCERION     Interpreta     Interpreta       IN INCRANTO     IL VALOR ACCION     INTERPRETA       IN INCRANTO     IL VALOR ACCION     INTERPRETA       IN INCRANTO     IL VALOR ACCION     IL VALOR ACCION       IN INCRANTO     IL VALOR ACCION     IL VALOR ACCION       INT     INTERPRETA     IL VALOR ACCION       VILLARES Y APELLOGOS (PTUED DA     IL VALOR ACCION (INTERPRETA       VILLARES Y APELLOGOS (PTUED DA     INT                                                                                                    | B. INFORMACIÓN DE LA O<br>5. AREA ENTREGADA EN                 | ONCESIÓN<br>CONCESIÓN             | 6. DESCRIPCIÓN      | DE LA UBICACIÓ | N             |                         |                   |                         |
| E # DBL CONTRATO O REJ VISIBITE    # #DIM.<br>INFORMATIO O REJ VISIBITE    # #DIM.<br>INFORMATIO O REJ ANTRATO    1 # DEL CONTRATO O REJ ANTRAIOR    1 # #DIMA    2 # 0710 0    3 # 9044<br>D INFORMATIO    1 # VALOR MACION    1 # VALOR DISTRITO    2 # 0710 0    3 # 9044<br>D INFORMATIO    1 # VALOR MACION    1 # VALOR DISTRITO    1 # #DIMA    2 # 0710 0    3 # 9044<br>D INFORMATIO    1 # VALOR MACION    1 # VALOR DISTRITO    1 # #DIMA    2 # 0710 0    3 # 9044<br>D INFORMATION    1 # VALOR MACION    1 # VALOR DISTRITO    1 # #DIMA    1 # #DIMA    1 # # #DIMA    1 # # #DIMA    1 # # # # # # # # # # # # # # # # #                                                                                                    | IL # DEL CONTRATO O RES VISIONTE IL FECHA.       (): # DEL CONTRATO O RES ANTERIOR       (): # DTADI IL VILLOR IL INTERNO         D. INFORMACION RADO DONESION       (): ALCE DISTRITO       (): # DTADI IL VILLOR ADDITATO O RES ANTERIOR       (): # DTADI IL VILLOR DISTRITO         D. INFORMACION RADO DONESION       (): ALCER DISTRITO       (): # DTADI IL VILLOR ADDITATO       (): # DTADI IL VILLOR ADDITATO         D. INFORMACION RADO DONESION       (): ALCER DISTRITO       (): # DTADI IL VILLOR ADDITATO       (): # DTADI IL VILLOR ADDITATO         D. PADO       (): ALCER A PRABA       (): # DTADI IL VILLOR ADDITATO       (): # DTADI IL VILLOR ADDITATO         S. VODO RADO DONESION       (): # DTADI IL VILLOR ADDITATO       (): # DTADI IL VILLOR ADDITATO       (): # DTADI IL VILLOR ADDITATO         S. VODO RADO DONESION       (): # DTADI IL VILLOR ADDITATO       (): # DTADI IL VILLOR ADDITATO       (): # DTADI IL VILLOR ADDITATO         S. VODO RADO DONESION       (): # DTADI IL VILLOR ADDITATO       (): # DTADI IL VILLOR ADDITATO       (): # DTADI IL VILLOR ADDITATO         S. VODO RADO DONESION       (): # DTADI IL VILLOR ADDITATO       (): # DTADI IL VILLOR ADDITATO       (): # DTADI IL VILLOR ADDITATO         S. VODO RADO DONESIONA       (): # DTADI IL VILLOR ADDITATO       (): # DTADI IL VILLOR ADDITATO       (): # DTADI IL VILLOR ADDITATO         S. VODO RADO DOLLOR ADDITATO       (): # DTADI IL VILLOR ADDITATO       (): # DTADI IL VILLOR ADDITATO </td <td>7. LINDERO Y EXTENSIÓN</td> <td>i</td> <td>POITH</td> <td></td> <td></td> <td></td> <td></td> <td></td>                                                                                                    | 7. LINDERO Y EXTENSIÓN                                         | i                                 | POITH               |                |               |                         |                   |                         |
| E # SBL CONTRATO O RES. VISIENTE   8 #5544   13 # DEL CONTRATO O RES. ANTERIOR   11 #5544   13 # 0110 8  13, #5544<br>2   INCOMISSION   14 VILOR MACION   15 VILOR MACION   16 VILOR DISTRITO   17 #5044 OE #400<br>D   NOCIMIE STATO   15 VILOR MACION   16 VILOR MACION   16 VILOR DISTRITO   17 #5044 OE #400<br>D   NOCIMIE STATO   16 VILOR MACION   16 VILOR MACION   17 #5044 OE #400<br>D   NOCIMIE STATO   16 VILOR MACION   16 VILOR MACION   17 #5044 OE #400<br>D   NOCIMIE STATO   18 VILOR MACION   16 VILOR MACION   17 #5044 OE #400<br>D   NOCIMIE STATO   18 VILOR MACION   18 VILOR MACION   18 VILOR DISTRITO   17 #5044 OE #400<br>D   NOCIMIE STATO   18 VILOR MACION   18 VILOR MACION   18 VILOR DISTRITO   17 #5044 OE #400<br>D   NOCIMIE STATO   18 VILOR MACION   18 VILOR MACION   18 VILOR DISTRITO   17 #5044 OE #400<br>D   NOCIMIE STATO   18 VILOR MACION   18 VILOR MACION   18 VILOR DISTRITO   17 #5044 OE #400<br>D   NOCIMIE STATO   18 VILOR MACION   18 VILOR MACION   18 VILOR DISTRITO   17 #5044 OE #400<br>D   10 VILOR #4044   18 VILOR   18 VILOR MACION   18 VILOR DISTRITO   18 VILOR DISTRITO   18                                                                                                    | IL # DEL CONTRATO O RES. VISIONE       IL FECHA.       (1) # DEL CONTRATO O RES. ANTERIOR       (1) # ECHA.       (2) # OTRO SIL       (3) # ECHA.         D. INFORMACIÓN RADO CONCERCIÓN       (4) VALOR ALCON       (4) VALOR DEL TRITO       (7) # ECHA DE # ABO         D. INFORMACIÓN RADO CONCERCIÓN       (4) VALOR ALCON       (4) VALOR DEL CONTRATO       (3) # ECHA.         D. INFORMACIÓN RADO CONCERCIÓN       (4) VALOR ALCON       (4) VALOR DE # ABO       (4) ECHA.         D. INFORMACIÓN RADO CONCERCIÓN       (4) VALOR ALCON       (4) VALOR ALCON       (4) ECHA.         D. INFORMACIÓN RADO CONCERCIÓN       (4) VALOR ALCON       (4) ECHA.       (4) ECHA.         D. INFORMACIÓN RADO CONCERCIÓN       (4) VALOR ALCON       (4) ECHA.       (4) ECHA.         S. TOTA, A PANAR (INIGIN CEL CEL HAANTE       (4) ECHA.       (4) ECHA.       (4) ECHA.         NOTER       (4) ECHA.       (4) ECHA.       (4) ECHA.       (4) ECHA.         NIT       (4) ECHA.       (4) ECHA.       (4) ECHA.       (4) ECHA.         NOTER       (4) ECHA.       (4) ECHA.       (4) ECHA.       (4) ECHA.         NIT       (4) ECHA.       (4) ECHA.       (4) ECHA.       (4) ECHA.         NIT       (4) ECHA.       (4) ECHA.       (4) ECHA.       (4) ECHA.         NIT       (                                                                                                    |                                                                |                                   |                     |                |               |                         |                   |                         |
| E I DEL CONTANTO DI RES VIGENTE IL FECHA<br>Informatione pado concessori<br>I VIGENTE DEL CONTANTO DI RES VIGENTE IL SI DEL CONTANTO DI RES ANTERIDITI<br>I VIGENTE DEL CONTANTO IL VIGENTANTO DI LE VIGENTANTO DI RES ANTERIDITI<br>I VIGENTE DEL CONTANTO IL VIGENTANTO DI LE VIGENTANTO DI RES ANTERIDITI<br>I VIGENTE DEL CONTANTO IL VIGENTANTO DI LE VIGENTANTO DI LE VIGENTE<br>I VIGENTE DEL CONTANTO IL VIGENTANTO DI LE VIGENTANTO DI LE VIGENTE<br>I VIGENTE DEL CONTANTO IL VIGENTANTO DI LE VIGENTANTO DI LE VIGENTE<br>I VIGENTE DEL CONTANTO IL VIGENTANTO DI LE VIGENTE<br>I VIGENTE DEL CONTANTO IL VIGENTANTO DI LE VIGENTE<br>I VIGENTE DEL CONTANTO IL VIGENTE<br>I VIGENTE DEL CONTANTO IL VIGENTE<br>I VIGENTE DEL CONTANTO IL VIGENTE<br>I VIGENTE DEL CONTANTO IL VIGENTE<br>I VIGENTE DEL CONTANTO IL VIGENTE<br>I VIGENTE DEL CONTANTO DI LE VIGENTE<br>I VIGENTE DEL CONTANTO IL VIGENTE<br>I VIGENTE DEL CONTANTO IL VIGENTE<br>I VIGENTE DEL CONTANTO<br>I VIGENTE DEL CONTANTO<br>I V                                                                                                | If POLL CONTRATO O RES VISIENTE       IS #DEL CONTRATO O RES VISIENTE       IS #DEL CONTRATO O RES VISIENTE       IS #DEL CONTRATO O RES VISIENTE       IS #DEL CONTRATO O RES VISIENTE       IS #DEL CONTRATO       IS #DEL CONTRATO <th></th> <th></th> <th></th> <th></th> <th></th> <th></th> <th></th> <th></th>                                                                                                    |                                                                |                                   |                     |                |               |                         |                   |                         |
| E E DEL CONTRATO O RES VIGENTE IS FECHA<br>Taricante<br>E INDORNACIÓN PADO DONCEDION<br>1 VILOR DEL CONTRATO O RES VIGENTE IS FECHA<br>1 VILOR DEL CONTRATO I E VILOR NACIÓN<br>1 VILOR DEL CONTRATO I E VILOR NACIÓN<br>1 VILOR DEL CONTRATO I E VILOR NACIÓN<br>1 VILOR DEL CONTRATO I E VILOR NACIÓN<br>1 VILOR DEL CONTRATO I E VILOR NACIÓN<br>1 VILOR DEL CONTRATO I E VILOR NACIÓN<br>1 VILOR DEL CONTRATO I E VILOR NACIÓN<br>1 VILOR DEL CONTRATO I E VILOR NACIÓN<br>1 VILOR A PADAR<br>2 VILOR A PADAR<br>2 VILOR A PADAR<br>1 VILOR A PADAR<br>1 VILOR A                                                                                           | Il POLIC CONTRATO O RES. VISISITE       IL PECHA       (1) POLIC CONTRATO O RES. AVITERICE       (1) PECHA       (1) PECHA         IL NUCLEA       (1) PECHA CE MADO       (1) PECHA CE MADO       (1) PECHA CE MADO         IL NUCLEA ANDAR       (1) PECHA CE MADO       (1) PECHA CE MADO         IL NUCLEA ANDAR       (1) PECHA CE MADO       (1) PECHA CE MADO         IL NUCLEA ANDAR       (1) PECHA CE MADO       (1) PECHA CE MADO         IL NUCLEA ANDAR       (1) PECHA CE MADO       (1) PECHA CE MADO         IL NUCLEA ANDAR       (1) PECHA CE MADO       (1) PECHA CE MADO         IL NUCLEA ANDAR       (1) PECHA CE MADO       (1) PECHA CE MADO         IL NUCLEA ANDAR       (1) PECHA CE MADO       (1) PECHA CE MADO         IL NUCLEA ANDAR       (1) PECHA CE MADO       (1) PECHA CE MADO         IL NUCLEA ANDAR       (1) PECHA PER (847877) www.cettigens gou co       (1) PECHA PER (10) PECHA PER (1) PECHA PER (1) PECHA PER (1) PECHA PECHA                                                                                                    |                                                                |                                   |                     |                |               |                         |                   |                         |
| La GEL, CONTRATO G RES, VUENTE IN FROM IN O DEL CONTRATO O RES, ANTERIOR IN FROM I 22 & OTRO 31 32. FORMA<br>TATUDOTAL<br>D. INFORMACIÓN RAGO CONCERION<br>IL VACIÓN DEL CONTRATO I EL VALOR NACIÓN I EL VALOR DISTRITO I 77. FECHA DE PADO<br>DE DADA ANDAR<br>24 VACIÓN A ANDAR<br>24 VACIÓN A ANDAR<br>24 VACIÓN A ANDAR<br>24 VACIÓN A ANDAR<br>25 VACIÓN A ANDAR<br>25 VACIÓN A ANDAR<br>26 VACIÓN A DE DEL CANTE<br>MOLERED Y AVELLOCO PILEDA<br>NIT<br>Centro Paras de la Antana, PEX 6547277 / vexe cartagena gor co                                                                                                    | IL PERL CONTRATO O RES VISIONE       IN RECMA       (IN POEL CONTRATO O RES VISIONE       IN RECMA       23 00011       23 00011       23 00011         INFORMACIÓN PAGO CONCESSION       IL VALOR ANCIÓN       IL VALOR DEL CONTRATO       IL VALOR ANCIÓN       12 00011       28 00011         INFORMACIÓN PAGO CONCESSION       IL VALOR ANCIÓN       IL VALOR DEL CONTRATO       IL VALOR ANCIÓN       12 00011         INFORMACIÓN PAGO CONCESSION       IL VALOR ANCIÓN       IL VALOR ANCIÓN       12 00011       28 00001         INFORMACIÓN PAGO CONCESSION       IL VALOR ANCIÓN       IL VALOR ANCIÓN       12 00001       12 00001         INFORMACIÓN PAGO CONCESSION       IL VALOR ANCIÓN       IL VALOR ANCIÓN       12 00001       12 00001         INTONIO       IL VALOR ANCIÓN       IL VALOR ANCIÓN       12 00001       12 00001         INTONIO       INTONIO       INTONIO       12 00001       12 00001         INTONIO       INTONIO       INTONIO       12 00001       12 00001                                                                                                    |                                                                |                                   |                     |                |               |                         |                   |                         |
| E # DEL CONTRATO O RES VISIONTE IL FECHA. IO. # DEL CONTRATO O RES ANTERIOR IL 1. EDUA. IL 2. # 0 TRO BI 13. RECHA<br>E INFORMACIÓN PADO COMOCEDION<br>E INFORMACIÓN PADO COMOCEDION<br>D VALOR DEL CONTRATO DI E VALOR INACIÓN IL VALOR DISTRITO IL 77EDAN CE PABO<br>IL VALOR A PADA<br>2 MUNITA PADA ROMA<br>2 MUNITA PADA ROMA<br>2 MUNITA PADA (Insulan 2 - 28)<br>3 MUNITA PADAR (Insulan 2 - 28)<br>5 MUNITA<br>PRIMA DEL DECLARANTE<br>MUNITES DEL DECLARANTE<br>MUNITES DEL DECLARANTE<br>MUNITES DE LOCIA PER 64 A August, PEX 647277 / www.categera.gov.co                                                                                                    | E POL CONTRATO O RES VISIENTE <u>E RECAL</u><br><u>ENERGINA</u><br><u>E POL CONTRATO O RES VISIENTE <u>E RECAL</u><br/><u>E POL CONTRATO O RES VISIENTE <u>E RECAL</u><br/><u>E POLO DISTATO DI E VALOR NOCON</u><br/><u>E VALOR ANA CON</u><br/><u>E PAGO</u><br/><u>E PAGO</u><br/><u>E PA</u></u></u> |                                                                |                                   |                     |                |               |                         |                   |                         |
| IL E DEL CONTRATO DI RES VISIENTE IN FROMA IN ENDITATO O RES ANTERIORI IL 11 FECHA 20102016 IL 2 017RO BI 33. FECHA 20102016 IL 20102016 IL 20100016 I                                                                                                    | PELC CONTRATO DRES VIENTE IN PROMA     IN DEL CONTRATO DRES ANTERIOR     INFORMATO IN AND CONCERSION     IN VALOR AND CONCERSION     IN VALOR AND CONCERSION     IN VALOR AND CONCERSION     IN VALOR AND CONCERSION     IN VALOR AND CONCERSION     IN VALOR AND CONCERSION     IN VALOR AND CONCERSION     INVENTION     INVENTION     INVE                                                                                                    |                                                                |                                   |                     |                |               |                         |                   |                         |
| INPERIALIZAR ADD CONCERSION     IL VALOR RADION     IL VALOR DE LONTRATO     IL VALOR ADD CONCERSION     IL VALOR ADD CONCERSION     IL VALOR ADD CONCERSION     IL VALOR ADD CONCERSION     IL VALOR ADD CONCERSION     IL VALOR ADD CONCERSION     IL VALOR ADD CONCERSION     IL VALOR ADD CONCERSION     IL VALOR ADD CONCERSION     IL VALOR ADD CONCERSION     IL VALOR ADD CONCERSION     IL VALOR ADD CONCERSION     IL VALOR ADD CONCERSION     IL VALOR ADD     IL VALOR ADD     IL                                                                                                    | El INPORTACIÓN RADO CONCERSIÓN<br>VIXUES DEL CONTRATO<br>El VALOR A PARAN DE VALOR NACIÓN<br>El VALOR A PARAN DE VALOR A DE VALOR<br>Si telas interestes de local<br>Si tros a Parana<br>PRIMA DEL DECLARANTE<br>INTERES Y APELLOGOS PTUEDA<br>INTE<br>Centro Pasa de la Aduana, PBR 6447377 vives canagena gor co                                                                                                    | 8. # DEL CONTRATO O RE                                         | 0. VIGENTE 9. FECHA<br>12/10/2018 | 10. # DEL CONTR     | ATO O RES. ANT | ERIOR         | 11. FECHA<br>25/10/2015 | 12. # OTRO SI     | 13. FECHA<br>25/10/2015 |
| PAGO     PAGO     PAGOO     PAGOO     PAGOO     PAGOO     PAGOO     PAGOO     PAGOO     PAGOO     PAGOO     PAGOO     PAGOO     PAGOO     PAGOO     PAGOO     PAGOO     PAGOOO     PAGOO     PAGOO     PAGOO     PAGOO     PAGOO     PAGOO     PAGOOO     PAGOOO     PAGOOO     PAGOOO     PAGOOO     PAGOOO     PAGOOO     PAGOOO                                                                                                    | D. PAGO     Intercente       24. VALORA ARAAR     E. 000.000       25. VALORA ARAAR     E. 000.000       25. VALORA ARAAR     E. 000.000       26. TOTAL, APAGRI (implificities - 20)     E. 000.000       27. TOTAL, APAGRI (implificities - 20)     E. 000.000       28. TARAMAR     E. 000.000       29. TOTAL, APAGRI (implificities - 20)     E. 000.000       20. TOTAL, APAGRI (implificities - 20)     E. 000.000       20. TOTAL, APAGRI (implificities - 20)     E. 000.000       20. TOTAL, APAGRI (implificities - 20)     E. 000.000       20. TOTAL, APAGRI (implificities - 20)     E. 000.000       20. TOTAL, APAGRI (implificities - 20)     E. 000.000       20. TOTAL (implificities - 20)     E. 000.000       20. TOTAL (implificities - 20)     E. 000.000       20. TOTAL (implificities - 20)     E. 000.000       20. TOTAL (implificities - 20)     E. 000.000       20. TOTAL (implificities - 20)     E. 000.000       20. TOTAL (implificities - 20)     E. 000.000       20. TOTAL (implificities - 20)     E. 000.000       20. TOTAL (implificities - 20)     E. 000.000       20. TOTAL (implificities - 20)     E. 000.000       20. TOTAL (implificities - 20)     E. 000.000       20. TOTAL (implificities - 20)     E. 000.000       20. TOTAL (implificities - 20)     E. 000.000 <td>C. INFORMACIÓN PAGO O<br/>14. VALOR DEL CONTRAT</td> <td>ONCESIÓN<br/>15. VALOR NACIÓ</td> <td>N</td> <td>16. VALOR DIS</td> <td>TRITO</td> <td>17.FECHA DE P/</td> <td>30</td> <td></td>                                                                                                    | C. INFORMACIÓN PAGO O<br>14. VALOR DEL CONTRAT                 | ONCESIÓN<br>15. VALOR NACIÓ       | N                   | 16. VALOR DIS  | TRITO         | 17.FECHA DE P/          | 30                |                         |
| Is UNCAR APAAA<br>Is UNCAR APAAA<br>Units Interested of UnitA<br>Is UNCAR APAAA (Intergen 28 - 28)<br>Is TOTA A PAAA (Intergen 28 - 28)<br>Is TOTA A PAAA (Intergen 28 - 28)<br>Is TOTA A PAAA (Intergen 28 - 28)<br>Is TOTA APAAA (Intergen 28 - 28)<br>Is TOTA APA                                                                                                    | E VIGA FAGAR 50000<br>S Nai Niterise De Lona 50000<br>S Tota, a André Impion 28 - 28<br>S Rossie<br>PRUX de Ceclularite<br>PRUX de Ceclularite<br>P                                                                                                    | 0.8490                                                         |                                   |                     |                |               | 09/03/2018              |                   |                         |
| 21 Mai Mire Mese de UdA A 000000<br>21 Mai Mese de UdA 00000<br>3 FRMA DEL DECLARANTE<br>MOIRARE Y AFELLOOS PLUE DA<br>NIT<br>Cento Plaza de la Aduana, PBX 6647377 / www.cartegena.gov.co<br>Cuenta Atomic 3055000100 Banco SNB Dutamenta                                                                                                    | Es has interseted de UORA     40.000.00       Dis Torta, A PARU (registric 28 - 28)     48.000.00       Dis FRAMS     88.000.00       PRIM DEL DECLRAVTE:     1000000       Voltames v. Avelucion:     privation       Notares v. Avelucion:     privation       Notares v. Avelucion:     Distribution                                                                                                    | 28. VALOR A PAGAR                                              |                                   |                     |                |               |                         |                   | 5.000,00                |
| PRIMA DEL DECLARANTE  PRIMA DEL DECLARANTE  NOINERED Y APELLOOD, PTUEDA  NIT  Centro Pasa de la Aduana, PBX 6647377 / www.cantagena.gov.co  Cuenta Anorro: 1065050100 Banco GNB Budamens                                                                                                    | B FRIMARE     FRIMARE DECLARANTE:     NOLIGARED Y AVELLOOD, PTUEba     NIT     Centro Plaza de la Aduand, PBX 6647877 / www.camgene.gov.co     Cuenta Advante V0850500 100 Bance GNB Budamene                                                                                                    | 29. Mas INTERESES DE M<br>30. TOTAL A PAGAR (rengi             | ORA<br>(on 28 + 29)               |                     |                |               | <u> </u>                |                   | 80.000,00               |
| PRIMA DEL CECLARANTE:<br>VOIVERED Y AVELLOOD Prueba<br>NIT<br>Cento Plaza de la Aduana, PBX 8647377 / www.canagena.gov.co<br>Cuenta Ahorro: 3053050100 Banco GNB Sudamenis                                                                                                    | PRUA DEL DECLARANTE<br>Inclinares Y APELLOOD, PTUEba<br>NIT<br>Cento Plaza de la Acuera, PBX 6447377 / www.catingens.gov.co<br>Cuenta Ahorro. 8085800100 Banco GMB Bularments                                                                                                    | G. FIRMAS                                                      |                                   |                     |                |               | _                       |                   |                         |
| NOTABRES Y APELLOOD PI'UEDA<br>NIT<br>Centro Plaza de la Afuana, PBX 6647377 / www.cartagene.gov.co<br>Cuenta Atouro: 3050500100 Banco GNB Dudamenia                                                                                                    | NOLIGERED Y APELLOOD, PTUEDA<br>NIT<br>Centro Plaza de la Aduana, PEX 6647377 / www.cangens.gov.co<br>Cuenta Atoms: 80550500100 Banco 9MB Budamens                                                                                                    | FIRMA DEL DECLARANTE                                           | È                                 |                     |                |               |                         |                   |                         |
| NIT Centor Plaza de la Aduana, PBX 647377 / www.cartagena.gov.co Cuenta Ahorro: 30550500100 Banco GNB Budamenta                                                                                                    | NIT<br>Cento Plasa de la Aduana, PBK 6647377 / www.cangena.gov.co<br>Cuenta Ahorre: 5085500100 Banco GNB Budamenta                                                                                                    | NOMERED Y ARELLOOD                                             | prueba                            |                     |                |               |                         |                   |                         |
| Centro Plaza de la Atuana, PBX 6647377 / www.cartagena.gov.co Cuenta Atorn: 3058300100 Banco GNB Budamenta                                                                                                    | Cento Plaza de la Aduana, PBX 6547377 / www.carlagena.gov.co                                                                                                    | NIT                                                            |                                   |                     |                |               | -                       |                   |                         |
|                                                                                                    |                                                                                                    | Centro                                                         | o Plaza de la Aduana, PBX 664757  | 7 / www.cartagena.g | 07.00          |               | Cuenta Ahorro: 9        | 550900100 Banco ( | 3NB Sudameris           |
|                                                                                                    |                                                                                                    |                                                                |                                   |                     |                |               |                         |                   |                         |
|                                                                                                    |                                                                                                    |                                                                |                                   |                     |                |               |                         |                   |                         |
|                                                                                                    |                                                                                                    |                                                                |                                   |                     |                |               |                         |                   |                         |
|                                                                                                    |                                                                                                    |                                                                |                                   |                     |                |               |                         |                   |                         |
|                                                                                                    |                                                                                                    |                                                                |                                   |                     |                |               |                         |                   |                         |
|                                                                                                    |                                                                                                    |                                                                |                                   |                     |                |               |                         |                   |                         |
|                                                                                                    |                                                                                                    |                                                                |                                   |                     |                |               |                         |                   |                         |

El visor además de mostrar el documento, permite efectuar varias acciones, como son:

- Exportar a pdf.
- Aumentar o disminuir el zoom.
- ver páginas.

Tenga en cuenta que tambien podrá visualizar el documento desde la "Lista de Registros"

haciendo clic en el icono i; ubicado al lado derecho del documento relacionado en la columna "Acciones".

#### Cómo Ver Detalle de un Documento

Para ver el detalle de un documento, el sistema ofrece dos formas; desde la "Barra de Opciones" y la "Lista de Registros.

# • Ver el Detalle de un Documento desde la Barra de Opciones

Para ver el detalle de un documento desde la "Barra de Opciones" realice los siguientes pasos:

 Seleccione el registro correspondiente en la "Lista de Registros". Notará que en le "Barra de Opciones" se habilita el botón <u>Detalles</u>. En caso de no encontrar un registro en la "Lista de Registros", utilice el "Paginador de Registros". Para más información ver: <u>6.3 Lista de Registros</u>.
 Haga clic en el botón <u>Detalles</u>. El sistema despliega una ventana emergente donde muestra la información detallada del documento, como se muestra en la siguiente ilustración:

| Detalles             |              |                         |                                        | ×      |
|----------------------|--------------|-------------------------|----------------------------------------|--------|
| Detalles             | Adjuntos A   | Actividades             |                                        |        |
| Nombre               | 20161503196  | Ubicación               |                                        |        |
| Tip                  | CONTRAPRESTA | AC Documento padre      |                                        |        |
| Valo                 | \$85,000.00  | Elemento<br>relacionado |                                        |        |
| Fecha emisió         | 1            | Firmado por             |                                        |        |
| Fecha de<br>creación | 2016/04/18   |                         |                                        |        |
|                      |              |                         |                                        |        |
|                      |              |                         |                                        |        |
|                      |              |                         |                                        |        |
|                      |              |                         | (                                      | Cerrar |
|                      |              |                         | `````````````````````````````````````` | 9      |

Tenga en cuenta que en las pestañas Adjuntos y Actividades, se muestra mas información del documento.

3. Haga clic en el botón <u>Cerrar</u>; ubicado en la esquina inferior derecha de la ventana.

# • Ver el Detalle de un Documento desde la Lista de Registros

1. Seleccione el registro correspondiente en la "Lista de Registros" y haga clic en el icono ubicado al lado derecho del documento, en la columna "Permisos". El sistema despliega una ventana emergente donde se visualiza la información del documento detallada del documento. 2. En la ventana emergente haga clic en el botón <u>Cerrar</u>; ubicado en la esquina inferior derecha de la ventana para retornar a la interfaz inicial.

#### Cómo Subir un Adjunto

Para más información de como subir un Archivo ver: <u>6.4 Cargue de Archivos</u>.

#### Cómo Firmar un Documento

Para firmar un documento, el sistema ofrece dos formas; la primera es desde la "Barra de Opciones" y la segunda forma desde la "Lista de Registros". En la siguiente ilustración se muestra la Opción desplegada:

| Contraprestación Portuaria |                     |                                            |                        |           |             |            |  |  |  |  |  |  |
|----------------------------|---------------------|--------------------------------------------|------------------------|-----------|-------------|------------|--|--|--|--|--|--|
| Tipo de Doc                | umento Todos k      | os tipos de Documento                      | Y                      | Por Pagar | Pagados     |            |  |  |  |  |  |  |
| 2 Ver documento Q Detalle: | s 🕹 Subir Adjunto 🖌 | Firmar <sup>1</sup> 💿 Pagar <sup>1-‡</sup> | \$85,000.00 <\$ Compar | rtir 1    |             |            |  |  |  |  |  |  |
| Estado                     | Documento           | Valor                                      | Periodo                | Emisión   | Vencimiento | Acciones   |  |  |  |  |  |  |
| ∞ ≺ □ ∕                    | 20161503196         | \$85,000.00                                |                        |           | 2017/01/04  | ⊠ Q 🖋<br>≛ |  |  |  |  |  |  |
|                            |                     |                                            |                        |           |             |            |  |  |  |  |  |  |
|                            |                     |                                            |                        |           |             |            |  |  |  |  |  |  |

#### • Firmar Documento desde la Barra de Opciones

Para firmar un documento desde la "Barra de Opciones", realice los siguientes pasos:

1. Seleccione el registro correspondiente en la "Lista de Registros" del documento relacionado. Notará que en la "Barra de Opciones" se habilita el botón <u>Firmar</u>.

2. Haga clic en el botón <u>Firmar</u>. El sistema despliega una ventana emergente donde podrá adjuntar el documento de firma digital. Para más información de como adjuntar un documento ver: <u>6.4 Cargue de Archivos</u>.

3. Una vez ingresados los datos para la firma digital , haga clic en el botón <u>Firmar</u>; ubicado en la esquina inferior derecha de la ventana. El sistema automaticamente realiza la firma digital del documento seleccionado y lo podrá constatar en la opción "Mis Documentos".

# • Firmar Documento desde la Lista de Registros

Para firmar un documento desde la "Lista de Registros", realice los siguientes pasos:

1. Seleccione el registro correspondiente en la "Lista de Registros" del documento relacionado

y haga clic en el icono 🧉 ; ubicado al lado derecho del registros en la columna "Acciones". El

sistema despliega una ventana emergente donde podrá adjuntar el documento de firma digital. Para más información de como adjuntar un documento ver: <u>6.4 Cargue de Archivos</u>. 3. Una vez ingresados los datos para la firma digital , haga clic en el botón <u>Firmar</u>; ubicado en la esquina inferior derecha de la ventana. El sistema automaticamente realiza la firma digital del documento seleccionado y lo podrá constatar en la opción "Mis Documentos".

#### Cómo Pagar un Documento

Para pagar un documento, realice los siguientes pasos:

1. Seleccione el registro correspondiente en la "Lista de Registros" del documento. Notará que en la "Barra de Opciones" se habilita el botón Pagar.

2. Haga clic en el botón <u>Pagar</u>. El sistema despliega una ventana donde podrá realizar el pago, como se muestra en la siguiente ilustración:

| Digital Distrital                |                             |                |                |                                     | Inicio                                         | 2 |  |
|----------------------------------|-----------------------------|----------------|----------------|-------------------------------------|------------------------------------------------|---|--|
| You are Here : Checkout          |                             |                |                |                                     |                                                |   |  |
| Checkout                         |                             |                |                |                                     |                                                |   |  |
| Información de Pago              |                             |                |                | М                                   | EDIOS DE PAGOS                                 |   |  |
| Nombre:                          | Nadimes Perez               |                |                | *                                   |                                                |   |  |
| Identificación: CC - 73145123    |                             |                |                | Pagos por PSE                       |                                                |   |  |
| Usuario:                         | CC73145123                  |                |                | Tino de Persona                     | Natural 🔻                                      |   |  |
| Correo:                          | dflorez@facturecolombia.com |                |                | npo de l'elobita                    |                                                | 3 |  |
| Dirección IP:                    | 191.236.19.222              |                |                | Selecciona el Banco                 | BANCO DAVIVIENDA •                             | 9 |  |
|                                  |                             |                |                | (4)                                 |                                                |   |  |
| Concepto                         |                             | Valor Total    | IVA            |                                     |                                                |   |  |
| Pago de la factura 116e09aae7bf4 | lfa1bb71e648b7d7255b        | \$2,654,000.00 | \$0.00         | Iniciar Pago                        | Cancelar Pago                                  |   |  |
| Totales                          |                             | \$2,654,000.00 | \$0.00         | Nota: Al presionar el botón INICL   | AR PAGO, el sistema se conectará con la página |   |  |
|                                  |                             | Total a Pagar: | \$2,654,000.00 | transaccional del Banco seleccion   | nado. Una vez concluya el proceso de pago, no  |   |  |
|                                  |                             |                |                | orvide regresar a ndestro sitio par | a obtener su comprobante.                      |   |  |
|                                  |                             |                |                |                                     |                                                |   |  |

3. Seleccione el Banco con el que realizará el pago.

4. Haga clic en el botón <u>Iniciar pago</u>. El sistema muestra un mensaje de confirmación indicando que el pago fue realizado con éxito y muestra un comprobante de pago.

#### Cómo Compartir un Documento

Para compartir un documento existen dos formas; desde la "Barra de Opciones" y de la "Lista de Registros".

#### • Compartir un Documento desde la Barra de Opciones

Para compartir un Documento o varios documentos, realice los siguientes pasos:

1. Seleccione el registro o los registros correspondientes en la "Lista de Registros" de "Documentos". Notará que en la "Barra de Opciones" se habilita el botón <u>Compartir</u>. En caso de no encontrar un registro en la "Lista de Registros", utilice el "Paginador de Registros". Para más información ver: <u>6.3 Lista de Registros</u>.

2. Haga clic en el botón <u>Compartir</u>. El sistema despliega una ventana emergente donde podrá ingresar los datos solicitados, como se muestra en la siguiente ilustración:

| Perr    | misos                  |            |            |                            |            |          | ×    |      |
|---------|------------------------|------------|------------|----------------------------|------------|----------|------|------|
| n<br>is | Tipo de identificación | * Cédula d | le ciuda 🔻 | No. de identificación*     | 9042202    |          |      |      |
| d       | Permisos especiales    | * 4 Selecc | ionados-   | 3<br>Válido hasta*         | 23/04/2016 |          |      |      |
|         | Documentos co          | ompartidos |            | (                          | Compartir  |          |      |      |
|         | C Actualizar           | Rol        | Permisos   | 5                          | Accid      | ón       |      | ones |
|         | CC 9042202             | Compartido | Ver, Comp  | artir,Revocar,Pagar,Firmar | ×          |          |      | a    |
|         | e 1 5                  |            |            |                            |            |          |      |      |
| -       |                        |            |            |                            |            |          |      |      |
|         |                        |            |            |                            |            | Ce<br>Ce | rrar |      |
|         |                        | Ilu        | straciór   | n 54: Permisos             |            |          |      |      |

3. Ingrese los datos solicitados en el formulario. Para más información ver: <u>¿Qué Datos se</u> Solicitan en esta Opción?

4. Haga clic en el botón <u>Compartir</u>. El sistema muestra un mensaje de confirmación indicando que el documento fue compartido con éxito y se muestra en la "Lista de Registros".

5. Haga clic en el botón <u>Cerrar</u>; ubicado en la esquina inferior derecha de la ventana para retornar a la interfaz inicial.

# • Compartir un Elemento desde la "Lista de Registros"

Para compartir un documento, realice los siguientes pasos:

1. Seleccione el registro correspondiente en la "Lista de Registros". En caso de no encontrar un registro en la "Lista de Registros", utilice el "Paginador de Registros". Para más información ver: 6.4 Lista de Registros. 2. Haga clic en el icono i ; ubicado en la columna "Permisos". El sistema despliega una ventana emergente donde podrá ingresar los datos solicitados.

3. Ingrese los datos solicitados en el formulario. Para más información ver: <u>¿Que Datos se</u> Solicitan en esta Opción?

4. Haga clic en el botón <u>Compartir</u>. El sistema muestra un mensaje de confirmación indicando que el documento fue compartido con éxito y se muestra en la "Lista de Registros".

5. Haga clic en el botón <u>Cerrar</u>; ubicado en la esquina inferior derecha de la ventana para retornar a la interfaz inicial.

# Cómo Subir un Adjunto

Para subir un archivo al sistema vea la opción: <u>6.4 Cargue de Archivos</u>.

# **Temas Relacionados**

6.1 Filtro de Búsqueda6.2 Barra de Opciones6.3 Lista de Registros6.4 Cargue de Archivos

# **5.2 Historial de Pagos**

Esta opción permite visualizar todos los Pagos que el usuario haya realizado por medio de la aplicación.

Para acceder a la opción de "Historial de Pago" haga clic en el menú "Obligaciones Y Pagos"; ubicado en la parte superior izquierda de la "Interfaz General". En la siguiente ilustración se muestra la opción desplegada:

| Estado transaccio<br>Estado transaccio           | ón<br>ión 🔻 | Bat<br>Bo                    | nco  | •            |           | Fecha Inicio<br>Desde | Fecha F<br>Hasta   | in IIII<br>Consultar Limpiar   |
|--------------------------------------------------|-------------|------------------------------|------|--------------|-----------|-----------------------|--------------------|--------------------------------|
| Referencia                                       | Estado      | Banco                        | Tino | Descripcion  | Total     | Cód Sequimiento       |                    | Actualizar                     |
| d88aa681-<br>8365-45d8-<br>9917-<br>90acc127e666 | Éxito       | ABDUL Helm<br>Finantial Bank | PSE  | Pago Factura | \$280.000 | 201647162428          |                    | 2016/04/07 04;24;39            |
| 0f7ea92d-0500-<br>4112-b7c5-<br>ee84b592ad63     | Éxito       | ABDUL Helm<br>Finantial Bank | PSE  | Pago Factura | \$900.000 | 201647153557          |                    | 2016/04/07 03:36:05            |
| b8919b4d-<br>2268-400e-<br>b319-<br>bff82acd4626 | Éxito       | ABDUL Helm<br>Finantial Bank | PSE  | Pago Factura | \$890.000 | 201647153053          |                    | 2016/04/07 03:31:04            |
| ffa7a7d8-9091-<br>47c5-b473-<br>0802e92d11f8     | Éxito       | ABDUL Helm<br>Finantial Bank | PSE  | Pago Factura | \$80.000  | 201646135716          |                    | 2016/04/06 01:57:23            |
| 2e0745bf-e41a-<br>416d-840f-<br>784cd2acacc2     | Éxito       | ABDUL Helm<br>Finantial Bank | PSE  | Pago Factura | \$80.000  | 201646135632          |                    | 2016/04/06 01:56:43            |
| c25173c0-967f-<br>4bbd-aa7d-<br>ee900c2b6873     | Éxito       | ABDUL Helm<br>Finantial Bank | PSE  | Pago Factura | \$209.000 | 201646114125          |                    | 2016/04/06 11:41:39            |
| H A 1 2                                          | H           |                              |      |              |           |                       | Página 2 de 2. Ele | mentos visualizados: 16 de 16. |

# ¿Qué Datos se Solicitan en esta Opción?

En esta opción el sistema no se solicitan datos, solo permite visualizar el listado de todos los pagos que se han realizado por medio de la aplicación.

# ¿Qué Secciones Tiene esta Opción?

#### I. Barra de Opciones

La "Barra de Opciones" permite realizar acciones sobre los registros como; Actualizar el Listado de pagos realizados. Para mas información ver : 6.3 Barra de Opciones.

#### II. Lista de Registro

En la "Lista de Registros" se encuentra la información de todos los pagos asociados al usuario en sesión. Para más información ver: 6.3 Lista de Registros.

#### ¿Qué Temas Veremos en esta Opción?

#### **Como Aplicar un Filtro**

El sistema permite filtrar la información que se encuentra en la "Lista de Registro", por la siguientes criteríos: Estado transaccion, Banco, Fecha Inicio y Fecha Fin, como se muestra en siguiente llustración:

| Estado transacción<br>Todos | Banco<br>BANCO COMERCIAL AV | Fecha Inicio<br>Desde |  | Fecha Fin<br>Hasta<br>Consultar Limpiar |  |
|-----------------------------|-----------------------------|-----------------------|--|-----------------------------------------|--|
|                             | eda                         |                       |  |                                         |  |

Para mas información ver : <u>6.1 Filtro de Búsqueda</u>.

# Como Actualizar la Lista de Registro

Para actualizar la información de los pagos realizados por el usuario en sesión, realice los siguientes pasos:

1. Haga clic en el botón "Actualizar"; ubicado en la "Barra de Opciones". El sistema muestra automaticamente actualiza la "Lista de Registros" con la información de los últimos pagos realizados, como se muestra en la siguiente ilustración:

| Estado transacció                               |        |                              |       |              |             | echa micio       |            | Cond I m                                |
|-------------------------------------------------|--------|------------------------------|-------|--------------|-------------|------------------|------------|-----------------------------------------|
|                                                 | in 🝷   |                              | Banco | •            | [           | Desde            |            | Hasta                                   |
|                                                 |        |                              |       |              |             |                  |            | Consultar Limpiar                       |
|                                                 |        |                              |       |              |             |                  |            | 🕏 Actualizar                            |
| leferencia                                      | Estado | Banco                        | Tipo  | Descripcion  | Total       | Cód. Seguimiento |            | Fecha                                   |
| fc453bc-5369-<br>f54-9c0b-<br>lf65c913ee2a      | Éxito  | ABDUL Helm<br>Finantial Bank | PSE   | Pago Factura | \$9.159.000 | 20164892639      |            | 2016/04/08 09:26:50                     |
| b88c753-c8ce-<br>851-9768-<br>a965a8a9618       | Éxito  | ABDUL Helm<br>Finantial Bank | PSE   | Pago Factura | \$590.000   | 20164891537      |            | 2016/04/08 09:15:47                     |
| 6ed8afd-8460-<br>b1a-8726-<br>e3ae0cfb8d2       | Éxito  | ABDUL Helm<br>Finantial Bank | PSE   | Pago Factura | \$255.000   | 201648926        |            | 2016/04/08 09:02:17                     |
| 85b1f92-d0fc-<br>14f-90ac-<br>ff8dbdab65e       | Éxito  | ABDUL Helm<br>Finantial Bank | PSE   | Pago Factura | \$100.000   | 20164881417      |            | 2016/04/08 08:14:29                     |
| b90a3c5-dbf1-<br>246-9863-<br>24bf3981f04       | Éxito  | ABDUL Helm<br>Finantial Bank | PSE   | Pago Factura | \$7.126.719 | 201647184114     |            | 2016/04/07 06:41:22                     |
| 0a1638d-84f3-<br>32d-8989-<br>afb12c2af5f       | Éxito  | ABDUL Helm<br>Finantial Bank | PSE   | Pago Factura | \$46.000    | 20164717135      |            | 2016/04/07 05:01:43                     |
| b4d96c2-f143-<br>714-b065-<br>la1ec9640f05      | Éxito  | ABDUL Helm<br>Finantial Bank | PSE   | Pago Factura | \$330.000   | 201647165711     |            | 2016/04/07 04:57:20                     |
| 16968155-<br>9bb-4462-<br>148-<br>1514f5331f07  | Éxito  | ABDUL Helm<br>Finantial Bank | PSE   | Pago Factura | \$150.000   | 201647164934     |            | 2016/04/07 04:49:39                     |
| 438ec5d-<br>ic8b-4c54-<br>ib1f-<br>idcedac3aa93 | Éxito  | ABDUL Helm<br>Finantial Bank | PSE   | Pago Factura | \$130.000   | 20164716492      |            | 2016/04/07 04:49:09                     |
| 0ce14c1-cfba-<br>6bd-9284-<br>8bbe4738b7b5      | Éxito  | ABDUL Helm<br>Finantial Bank | PSE   | Pago Factura | \$90.000    | 201647163644     |            | 2016/04/07 04:36:52                     |
| H ( 1 2                                         | H      |                              |       |              |             |                  | Página 1 o | de 2. Elementos visualizados: 10 de 16. |

# **Temas Relacionados**

6.1 Filtro de Búsqueda 6.2 Barra de Opciones

# **5.3 Mis Declaraciones**

Esta opción permite subir los archivos para realizar las declaraciones de los impuestos de Sobretasa a la Gasolina y Contraprestación Portuaria. A demás permite visualizar una lista de registro con todos los archivos de los Impuesto declarados.

Para acceder a la opción "Mis Declaraciones", haga clic en la opción "Mis Declaraciones"; ubicado en la parte superior izquierda de la "Interfaz General".

| Tipo de Documento   | Sobretas | a a la gasolina 🔹      | 🛓 Descargar Plantilla | Subir Declaración   |          |   |
|---------------------|----------|------------------------|-----------------------|---------------------|----------|---|
| Declaraciones       |          |                        |                       |                     |          |   |
| Tipo de Documento   |          | Nombre                 |                       | Fecha               |          |   |
| IMPUESTOGASOLINAMOT | DR       | SOBRETASA_A_LA_GASOLIN | IA_MJ04.pdf           | 2016-04-08 14:49:34 | <b>±</b> | × |
| IMPUESTOGASOLINAMOT | OR       | SOBRETASA_A_LA_GASOLIN | IA_MJ04.pdf           | 2016-04-08 14:13:16 | *        | × |
| IMPUESTOGASOLINAMOT | OR       | SOBRETASA_A_LA_GASOLIN | IA_MJ04.pdf           | 2016-04-08 14:11:35 | <b>±</b> | × |
| IMPUESTOGASOLINAMOT | DR       | SOBRETASA_A_LA_GASOLIN | IA_MJ04.pdf           | 2016-04-08 14:10:01 | *        | × |
| IMPUESTOGASOLINAMOT | OR       | SOBRETASA_A_LA_GASOLIN | IA_MJ04.pdf           | 2016-04-08 14:04:10 | <b>±</b> | × |
| IMPUESTOGASOLINAMOT | DR       | SOBRETASA_A_LA_GASOLIN | IA_MJ04.pdf           | 2016-04-08 14:01:26 | <b>±</b> | × |
| IMPUESTOGASOLINAMOT | DR       | SOBRETASA_A_LA_GASOLIN | IA_MJ04.pdf           | 2016-04-08 13:29:05 | Ł        | × |
| IMPUESTOGASOLINAMOT | OR       | SOBRETASA_A_LA_GASOLIN | IA_MJ04.pdf           | 2016-04-08 13:23:27 | ±        | ж |
| IMPUESTOGASOLINAMOT | DR       | SOBRETASA_A_LA_GASOLIN | IA_MJ04.pdf           | 2016-04-08 13:21:11 | ±        | × |
| IMPUESTOGASOLINAMOT | DR       | SOBRETASA_A_LA_GASOLIN | IA_MJ04.pdf           | 2016-04-08 13:17:40 | Ł        | × |
| « 1 2 »             |          |                        |                       |                     |          |   |
|                     |          |                        |                       |                     |          |   |
|                     |          |                        |                       |                     |          |   |

En la siguiente ilustración se muestra la opción desplegada:

# ¿Qué Datos se Solicitan en esta Opción?

En esta opción el sistema solicita datos para declarar los impuesto de Sobretasa a la Gasolina y Contraprestación Portuaria.

Los datos que se solicitan para subir una declaración son:

- **Declaración**: permite seleccionar un archivo PDF del impuesto que se desea declarar.
- A quien declara: permite seleccionar el NIT de la empresa a la que pertenece la declaración.

Los datos que se solicitan en la pestaña Cloud Drive son:

• **Tipo de drive**: permite seleccionar el software de almacenamiento en la nube de su preferencia disponible en el sistema para cargar las declaraciones.

# ¿Qué Secciones Tiene esta Opción?

En esta opción encontramos las siguientes secciones:

# I. Barra de Opciones

La "Barra de Opciones" permite realizar acciones sobre los registros como; Descargar Plantilla y Subir Declaración. Para más información ver : <u>6.2 Barra de Opciones</u>.

#### II. Lista de Registro

En la "Lista de Registros" se encuentran todas las declaraciones realizadas por el usuario en sesión, permitiendo descargarlas y eliminarlas. Para más información ver: <u>6.3 Lista de Registros</u>.

# ¿Qué Temas Veremos en esta Opción?

#### Cómo Declarar un Impuesto

Para declarar un impuesto, realice los siguientes pasos:

1. Seleccione en la lista Desplegable "Tipo de Documento" el impuesto que desea declarar. El sistema automaticamente habilita los botones <u>Descargar Plantilla</u> y <u>Subir Declaración</u>, como se muestra en la siguiente ilustración:

| Mis Declaracione      | S                                                                                          | 2                                         |  |
|-----------------------|--------------------------------------------------------------------------------------------|-------------------------------------------|--|
| Tipo de Documento     | Seleccione un tipo  Seleccione un tipo Solorteasa a la gasolina Contraprestación Portuaria | 🛓 Descargar Plantilla 💿 Subir Declaración |  |
| Declaraciones         |                                                                                            |                                           |  |
| Tipo de Documento     | Nombre                                                                                     | Fecha                                     |  |
| IMPUESTOGASOLINAMOTOR | SOBRETASA_A_LA_GASOLINA_MJ04.pdf                                                           | 2016-04-08 14:49:34                       |  |
| IMPUESTOGASOLINAMOTOR | SOBRETASA_A_LA_GASOLINA_MJ04.pdf                                                           | 2016-04-08 14:13:16                       |  |
| IMPUESTOGASOLINAMOTOR | SOBRETASA_A_LA_GASOLINA_MJ04.pdf                                                           | 2016-04-08 14:11:35                       |  |
| IMPUESTOGASOLINAMOTOR | SOBRETASA_A_LA_GASOLINA_MJ04.pdf                                                           | 2016-04-08 14:10:01                       |  |
| IMPUESTOGASOLINAMOTOR | SOBRETASA_A_LA_GASOLINA_MJ04.pdf                                                           | 2016-04-08 14:04:10                       |  |
| IMPUESTOGASOLINAMOTOR | SOBRETASA_A_LA_GASOLINA_MJ04.pdf                                                           | 2016-04-08 14:01:26                       |  |
| IMPUESTOGASOLINAMOTOR | SOBRETASA_A_LA_GASOLINA_MJ04.pdf                                                           | 2016-04-08 13:29:05                       |  |
| IMPUESTOGASOLINAMOTOR | SOBRETASA_A_LA_GASOLINA_MJ04.pdf                                                           | 2016-04-08 13:23:27                       |  |
| IMPUESTOGASOLINAMOTOR | SOBRETASA_A_LA_GASOLINA_MJ04.pdf                                                           | 2016-04-08 13:21:11                       |  |
| IMPUESTOGASOLINAMOTOR | SOBRETASA_A_LA_GASOLINA_MJ04.pdf                                                           | 2016-04-08 13:17:40                       |  |
| « <b>1</b> 2 »        |                                                                                            |                                           |  |
| Ilu                   | ustración 59: Seleccionar Ti                                                               | po de Documento                           |  |

2. Haga clic en el botón <u>Descargar Plantilla</u>; ubicado en la "Barra de Opciones". El sistema automaticamente despliega una ventana en su navegador en donde podrá descargar, imprimir y aplicar zoom a la plantilla.

# Cómo Subir una Declaración

Para subir una declaración tenga en cuenta que podrá realizarlo desde su equipo PC o desde One Drive; para ello debe utilizar la plantilla generada por el sistema.

#### • Subir una Declaración desde su equipo de Cómputo

Para subir una declaración desde el equipo de cómputo, realice los siguientes pasos:

1. En la "Barra de Opciones" haga clic en el botón <u>Subir Declaración</u>. El sistema despliega una ventana emergente donde podrá adjuntar el documento, como se muestra en la siguiente ilustración:

| Subir Declaración                        | ×    | 5: |
|------------------------------------------|------|----|
| A quien declara * NIT 6111772 •          |      |    |
| Subir desde:                             |      |    |
| Declaración* Seleccione un archivo (PDF) |      |    |
| Guardar Canc                             | elar |    |
| Ilustración 60: Subir Declaración        |      |    |

2. Seleccione a quien declara.

3. Desde la pestaña "Equipo" Haga clic en el icono ; para seleccionar y adjuntar el archivo. Para más información ver: <u>6.4 Cargue de Archivos</u>.

4. Haga clic en el botón <u>Guardar</u>; ubicado en la esquina inferior derecha de la ventana. El sistema retorna a la "Lista de Registros" "Mis Declaraciones mostrando el documento de declaración.

# • Subir Declaración desde One Drive

Para subir una declaración desde one drive, realice los siguientes pasos:

1. Desde la pestaña "Cloud Drive" seleccione el tipo de drive disponible en el sistema, como se muestra en la siguiente ilustración:

| Subir Declaración                  | ×                |
|------------------------------------|------------------|
| A quien declara * NIT 6111772 •    |                  |
| Subir desde:                       |                  |
| Equipo Cloud Drive                 |                  |
| Tipo de drive One Drive Conectar 2 |                  |
|                                    | Guardar Cancelar |
| Ilustración 61:                    |                  |

2. Haga clic en el botón <u>Conectar</u>. El sistema despliega el el formulario de inicio de sesión de Microsoft, como se muestra en la siguiente ilustración:
| 📕 Iniciar sesión en tu cuenta Microsoft - Google Chrome —     |          | ×       |
|---------------------------------------------------------------|----------|---------|
| Alicrosoft Corporation [US] https://login.live.com/oauth20_au | thorize. | srf?cli |
| () \land 🕼 🧧 🖉 🏷                                              |          | •       |
| Iniciar sesión                                                |          |         |
| Use su cuenta Microsoft.<br>¿Qué es esto?                     |          |         |
| Correo electrónico o teléfono                                 | ]        |         |
| Contraseña                                                    | ]        |         |
| Mantener la sesión iniciada                                   | -        |         |
| Iniciar sesión                                                |          |         |
| یNo tiene una cuenta? Cree una.                               |          |         |
| He olvidado mi contraseña                                     |          |         |
| Inicia sesión con un código de un solo uso                    |          | •       |
| Ilustración 62: Formulario de Inicio de Sesión en Micr        | osoft    |         |

Inicie sesión y siga los pasos para poder acceder a sus archivos en One Drive.
 Haga clic en el botón <u>Guardar</u>; ubicado en la esquina inferior derecha de la ventana. El sistema retorna a la "Lista de Registros" "Mis Declaraciones mostrando el documento de declaración.

# Cómo Descargar una Declaración

Para descargar una declaración, realice los siguientes pasos:

1. Seleccione la declaración correspondiente en la "Lista de Registros" y haga clic en el icono

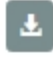

; ubicado al lado derecho del registro.

| Mis Declaraciones         |                                        |                     |     |
|---------------------------|----------------------------------------|---------------------|-----|
| Tipo de Documento Sobreta | sa a la gasolina 🔹 Descargar Plantilla | Subir Declaración   |     |
| Declaraciones             |                                        |                     |     |
| Tipo de Documento         | Nombre                                 | Fecha               | 2   |
|                           | SOBRETASA_A_LA_GASOLINA_MJ04.pdf       | 2016-04-08 14:49:34 | ⊥ × |
| IMPUESTOGASOLINAMOTOR     | SOBRETASA_A_LA_GASOLINA_MJ04.pdf       | 2016-04-08 14:13:16 | ± × |
| IMPUESTOGASOLINAMOTOR     | SOBRETASA_A_LA_GASOLINA_MJ04.pdf       | 2016-04-08 14:11:35 | ± × |
| IMPUESTOGASOLINAMOTOR     | SOBRETASA_A_LA_GASOLINA_MJ04.pdf       | 2016-04-08 14:10:01 | ± × |
| IMPUESTOGASOLINAMOTOR     | SOBRETASA_A_LA_GASOLINA_MJ04.pdf       | 2016-04-08 14:04:10 | ± × |
| IMPUESTOGASOLINAMOTOR     | SOBRETASA_A_LA_GASOLINA_MJ04.pdf       | 2016-04-08 14:01:26 | ± × |
| IMPUESTOGASOLINAMOTOR     | SOBRETASA_A_LA_GASOLINA_MJ04.pdf       | 2016-04-08 13:29:05 | ±×  |
| IMPUESTOGASOLINAMOTOR     | SOBRETASA_A_LA_GASOLINA_MJ04.pdf       | 2016-04-08 13:23:27 | ± × |
| IMPUESTOGASOLINAMOTOR     | SOBRETASA_A_LA_GASOLINA_MJ04.pdf       | 2016-04-08 13:21:11 | ± × |
| IMPUESTOGASOLINAMOTOR     | SOBRETASA_A_LA_GASOLINA_MJ04.pdf       | 2016-04-08 13:17:40 | ± × |
| x 🚺 2 x                   |                                        |                     |     |
|                           | Ilustración 63: Descargar De           | eclaración          |     |

El sistema automáticamente muestra en una ventana de su navegador el documento de Declaración.

#### Cómo Eliminar una Declaración

Para eliminar una declaración, realice los siguientes pasos:

1. Seleccione el documento de Declaración que desea eliminar y haga clic en el icono 🔀; ubicado al lado derecho del registros. El sistema muestra una ventana emergente para confirmar la acción.

| Mis Declaraciones          |                                       |                     |       |
|----------------------------|---------------------------------------|---------------------|-------|
| Tipo de Documento Sobretas | a a la gasolina 🔹 Descargar Plantilla | Subir Declaración   |       |
| Declaraciones              |                                       |                     |       |
| Tipo de Documento          | Nombre                                | Fecha               |       |
| IMPUESTOGASOLINAMOTOR      | SOBRETASA_A_LA_GASOLINA_MJ04.pdf      | 2016-04-08 14:49:34 | 💵 × 1 |
| IMPUESTOGASOLINAMOTOR      | SOBRETASA_A_LA_GASOLINA_MJ04.pdf      | 2016-04-08 14:13:16 | ± ×   |
| IMPUESTOGASOLINAMOTOR      | SOBRETASA_A_LA_GASOLINA_MJ04.pdf      | 2016-04-08 14:11:35 | ± ×   |
| IMPUESTOGASOLINAMOTOR      | SOBRETASA_A_LA_GASOLINA_MJ04.pdf      | 2016-04-08 14:10:01 | ± ×   |
| IMPUESTOGASOLINAMOTOR      | SOBRETASA_A_LA_GASOLINA_MJ04.pdf      | 2016-04-08 14:04:10 | ± ×   |
| IMPUESTOGASOLINAMOTOR      | SOBRETASA_A_LA_GASOLINA_MJ04.pdf      | 2016-04-08 14:01:26 | ± ×   |
| IMPUESTOGASOLINAMOTOR      | SOBRETASA_A_LA_GASOLINA_MJ04.pdf      | 2016-04-08 13:29:05 | ± ×   |
| IMPUESTOGASOLINAMOTOR      | SOBRETASA_A_LA_GASOLINA_MJ04.pdf      | 2016-04-08 13:23:27 | ± ×   |
| IMPUESTOGASOLINAMOTOR      | SOBRETASA_A_LA_GASOLINA_MJ04.pdf      | 2016-04-08 13:21:11 | × ا   |
| IMPUESTOGASOLINAMOTOR      | SOBRETASA_A_LA_GASOLINA_MJ04.pdf      | 2016-04-08 13:17:40 | × ا   |
| ¢ 1 2 >                    |                                       |                     |       |
|                            | Capture screenshot.                   |                     |       |
|                            | Ilustración 64: Eliminar Dec          | laración            |       |

2. En la ventana emergente haga clic en el botón <u>Aceptar</u>; ubicado en la esquina inferior derecha de la ventana. El sistema muestra un mensaje de confirmación indicado que el registro ha sido eliminado y se actualiza la "Lista de Registros" de Mis Declaraciones.

# **Temas Relacionados**

6.1 Filtro de Búsqueda6.2 Barra de Opciones6.3 Lista de Registros6.4 Cargue de Archivos

# 6. PQR

El módulo de PQR posee opciones para gestionar las Preguntas, Quejas y Reclamos de los clientes. Las opciones disponibles son las siguientes:

- Solicitud de PQR
- Consulta de Radicado
- Administración de PQR

# 6.1 Solicitud de PQR

Esta opción permite registrar las Peticiones, Quejas y Reclamos de los usuarios ciudadanos a la Administración Distrital, con el fin de dar respuesta y soluciones efectivas.

Para acceder a la opción "Solicitud de PQR", seleccione en el modulo PQR la opción Solicitud de PQR, ubicado en la parte superior izquierda de la "Interfaz General". En la siguiente ilustración se muestra la opción desplegada:

| Solicitud PQR                                           |                                                                                                    |
|---------------------------------------------------------|----------------------------------------------------------------------------------------------------|
| Nueva solicitud                                         |                                                                                                    |
| Motivo*                                                 | Seleccione +                                                                                                    |
| Concepto*                                               | Seleccione *                                                                                                    |
| Adjuntar                                                | Seleccione un archivo                                                                                                    |
| Comentarios*                                            |                                                                                                    |
|                                                         |                                                                                                    |
| Para nosotros es importan<br>darle un mejor seguimiente | te darte una pronta respuesta, por lo tanto es necesario que proporciones los siguientes datos para<br>o a su solicitud.                 |
| Nombre*                                                 |                                                                                                    |
| Apellidos*                                              |                                                                                                    |
| Teléfono*                                               |                                                                                                    |
| Correo electrónico*                                     |                                                                                                    |
| Género*                                                 | ® Masculino <sup>®</sup> Femenino                                                                                                    |
|                                                         | Aceptar Cancelar                                                                                                    |
| Los campos marcados con asterisco                       | (*) son obligatorios. Sélo se aceptan archivos con las siguientes extensiones: pdf, jpg, jpeg, prg, gif, doc, docx, dat, xis, xisx, txt. |
|                                                         |                                                                                                    |
|                                                         | Ilustración 65: Solicitud de PQR                                                                                                    |

¿Qué Datos se Solicitan en esta Opción?

Los datos que se solicitan en esta opción son los siguientes:

- Motivo: permite ingresar el motivo de la solicitud, queja o reclamo.
- **Concepto**: permite seleccionar el concepto por el cual realiza la solicitud queja o reclamo.
- Adjuntar: permite adjuntar cualquier archivo que le permita dar mas claridad a la empresa u operador encargado de dar gestionamiento oportuno a la solicitud, queja o reclamo.
- **Comentarios**: permite ingresar información o caracteristicas adicional de la solicitud, queja y reclamo.
- Nombres: permite ingresar el nombre del usuario al que se le dará la respuesta de la PQR.
- Apellidos: permite ingresar los apellidos de la persona que recibirá la respuesta de la peticiones, queja y reclamo PQR.
- **Teléfono**: permite ingresar el número telefónico de contacto del que reporta la PQR.
- Correo eléctronico: permite ingresar el correo electronico de contacto del que reporta la PQR.
- Género: permite seleccionar el género de la persona que reporta la PQR.
- **Captcha**: permite seleccionar unas imagenes, para indicarle al sistema que es una persona la que esta ingresando los datos y no un robot.

# ¿Qué Secciones Tiene esta Opción?

En esta opción encontramos la siguiente secciones:

#### I. Formulario

En esta sección se muestra un formulario donde se ingresa la información de la PQR y los datos de quien lo registra.

# ¿Qué Temas Veremos en esta Opción?

#### Cómo Registrar una PQR

Para registrar una PQR, realice los siguientes pasos:

1. En el menú principal seleccione en el modulo PQR la opción "Solicitud PQR. El sistema despliega una formulario donde podrá ingresar los datos solicitados, como se muestra en la siguiente ilustración:

| Motivo*                                               | Queja                                                                            | ×                                          |
|-------------------------------------------------------|----------------------------------------------------------------------------------|--------------------------------------------|
| Concepto*                                             | Queja Justificada                                                                | ×                                          |
| Adjuntar                                              | Seleccione un archivo                                                            | ±                                          |
| Comentarios*                                          | Prueba                                                                           | 2                                          |
| Para nosotros es importa<br>darle un mejor seguimient | ite darte una pronta respuesta, por lo tanto es necesario (<br>o a su solicitud. | que proporciones los siguientes datos para |
| Nombre*                                               | Ana Maria                                                                        |                                            |
| Apellidos*                                            | Lopez Paez                                                                       |                                            |
| Teléfono*                                             | 667795                                                                           |                                            |
| Correo electrónico*                                   | alopezpaez                                                                       |                                            |
| Género*                                               | Masculino <sup>®</sup> Femenino                                                  |                                            |
|                                                       | No soy un robot     ECAPTOIA Prevaled: - Conferencese                            | 3                                          |
|                                                       |                                                                                  |                                            |
|                                                       |                                                                                  | Aceptar Cancelar                           |

2. Ingrese los datos solicitados en el formulario. Para más información ver: <u>¿Qué Datos se</u> Solicitan en esta Opción?

3. Haga clic el botón <u>Aceptar</u>; ubicado en la esquina inferior derecha de la ventana. El sistema muestra un mensaje de confirmación indicando que la solicitud ha sido registrada con éxito y se genera un número de Radicado de la PQR.

# **Temas Relacionados**

1.4.2 Menú Principal

# 6.2 Consulta de Radicado

Esta opción permite consultar mediante un código de identificación del PQR registrado en el sistema el estado de la Solicitud, queja o reclamo realizado por el usuario ciudadano. Esta opción estará disponible según el rol asignado.

Para acceder a la opción "Consulta de Radicado, seleccione en el modulo PQR la opción Consulta de Radicado; ubicado en la parte superior izquierda de la "Interfaz General". En la siguiente ilustración se muestra la opción desplegada:

| PQR:    | Consulta de radicado                                     |
|---------|----------------------------------------------------------|
| Consult | a de radicado                                            |
|         | Por favor ingrese el número de radicado de su solicitud: |
|         | Radicado* 🛛 🕘 Buscar Limplar                             |
|         | Los campos marcados con asterisco(*) son obligatorios.   |
|         | Unstración 67. Conculta da Dadicada                      |
|         | nustración 67: Consulta de Radicado                      |

# ¿Qué Datos Solicitan en esta Opción?

En esta opción solo se solicita el siguiente dato:

• Radicado: permite ingresar el código d identificación de la PQR registrada en el sistema.

# ¿Qué Secciones Tiene esta Opción?

En esta opción encontramos la siguiente sección:

# I. Formulario

En esta sección se muestra un campo de texto en donde se ingresa el código identificador de la PQR que se desea consultar.}

# ¿Qué Temas Veremos en esta Opción?

#### Cómo Consultar el Radicado

Para consultar el estado del radicado de la PQR, realice los siguientes pasos:

1. Ingrese el código del Radicado

2. Haga clic en el botón <u>Buscar</u>; ubicado al lado derecho del campo de texto, como se muestra en la siguiente ilustración:

| onsulta de radicado  |                                      |                  |                    |                |  |
|----------------------|--------------------------------------|------------------|--------------------|----------------|--|
|                      |                                      |                  |                    |                |  |
| Por favor ing        | rese el número de radicado           | de su solicitud: |                    | 2              |  |
|                      | Radicado*                            | 160422191942-559 | ി                  | Buscar Limpiar |  |
|                      |                                      |                  | U                  |                |  |
| Los campos marcados  | s con asterisco(*) son obligatorios. |                  |                    |                |  |
|                      |                                      |                  |                    |                |  |
| Detalles             |                                      |                  |                    |                |  |
| Detalles de la solic | itud                                 |                  |                    |                |  |
|                      |                                      |                  |                    |                |  |
| Radicado             | 160422191942-559                     |                  | Concento           | Otros          |  |
| Comentarios          | Prueba                               |                  | Concepto           | 0.00           |  |
| Fecha de solicitud   | 2016/04/22                           |                  | Último seguimiento | 2016/04/22     |  |
| Estado               | PENDIENTE                            |                  |                    |                |  |
|                      |                                      |                  |                    |                |  |
| Datos del solicitan  | te                                   |                  |                    |                |  |
| Nombre               | Ana Maria Pardo Lopez                |                  |                    |                |  |
| Identificación       | CC73145123                           |                  | Teléfono           | 6677523        |  |
| Correo electrónico   | apardo@fackdomain.com                |                  |                    |                |  |
|                      |                                      |                  |                    |                |  |

# **Temas Relacionados**

1.4.2 Menú Principal

# 7. Opciones Generales del Sistema

Las opciones que se describen en este apartado, muestran de forma general como funciona el sistema y detalla las opciones que son de uso común en este:

- Filtro de Búsqueda
- Barra de Opciones
- Listas de Registros
- Cargue de Archivos

# 7.1 Filtro de Búsqueda

El "Filtro de Búsqueda" es una funcionalidad que ofrece el sistema para la consulta o filtrado preciso de registros, el sistema utiliza dos tipos de filtros de búsqueda en algunas de sus opciones, los cuales se describen a continuación:

# 7.1.1 Filtro por Casillas de verificación

Este tipo de filtro consta de un número de casillas específicas que dependen de las columnas de la "Lista de Registros" a filtrar, como se muestra en la siguiente ilustración:

| Elementos | Propios (12)      | Autorizados (1)                    |  |
|-----------|-------------------|------------------------------------|--|
|           | Ilustración 69: F | iltro por Casillas de Verificación |  |

Para utilizar este tipo de filtros seleccione la casilla de verificación de su preferencia. El sistema automaticamente muestra en la "Lista de registros" la información según el parámetro ingresado.

# 7.1.2 Filtro por Lista Despleglable

Este filtro permite seleccionar del listado disponible el parámetro que desea buscar. Este depende de las columnas de la "Lista de Registros" a filtrar, como se muestra en la siguiente ilustración:

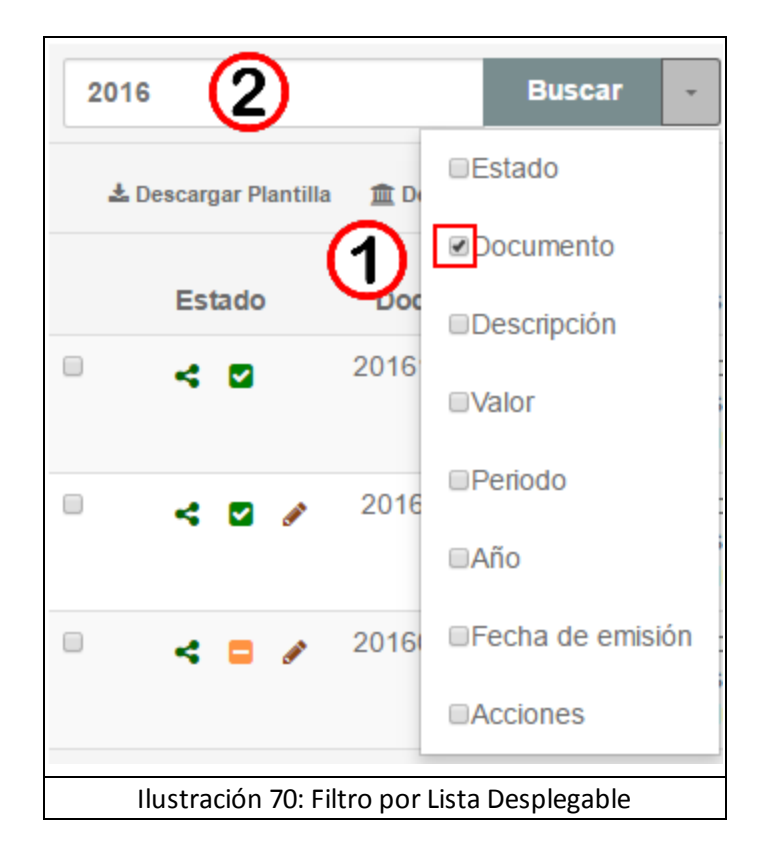

Para utilizar este tipo de filtros, realice los siguientes pasos:

1. En la lista desplegable seleccione el parámetro de su preferencia.

2. Haga clic en el botón <u>Buscar</u>. El sistema automaticamente muestra en la "Lista de registros" la información del parámetro seleccionado.

# 7.1.3 Filtro por Campos

Este filtro consta de un número de campos específicos que dependen de las columnas del "Listado de Registros" a filtrar, la operación de este tipo de filtro es por lo tanto mas simple.

| Título* | Descripción*                 |                  |
|---------|------------------------------|------------------|
|         |                              | Aceptar Cancelar |
|         | llustración 71: Filtro por ( | Campos           |

Para operar este tipo de filtros haga lo siguiente:

1. Ingrese los parámetros deseados en cada campo o solo en el campo que desee.

2. Haga clic en el botón <u>Buscar</u> para que el sistema filtre la "Lista de Registros" de acuerdo a los parámetros ingresados (Utilice el botón Cancelar si desea borrar los parámetros ingresados).

# 7.2 Barra de Opciones

En la mayoría de las "Listas de Registros" del sistema encontramos una "Barra de Opciones" en la parte superior con los botones Descargar Plantilla y Declarar, como se muestra en la siguiente ilustración:

| C Ver documento | Q Detalles | 🛓 Subir Adjunto | ₽ Firmar 1 | EE Pagar 1-590,000,000.00 | <#Compartir 1 | 🕹 Descargar Plantilla | 🏦 Declarar | < Liquidador ICA | C Obtener predial |
|-----------------|------------|-----------------|------------|---------------------------|---------------|-----------------------|------------|------------------|-------------------|
|                 |            |                 | Ilu        | stración 7                | '2: Bar       | ra de Op              | cione      | es               |                   |

# ¿Qué Secciones tiene esta Opción?

#### I. Ver documento

Para ver el documento que se encuentra relacionado, haga clic en el botón <u>Ver documento</u>. El sistema muestra el visor del documento donde podrá realizar las acciones disponibles como; Exportar a pdf, Aumentar o disminuir el zoom y Ver páginas.

#### **II. Detalles**

Para ver el detalle de un documento relacionado, haga clic en el botón <u>Detalles</u>. El sistema despliega una ventana emergente donde podrá visualizar el detalle del documento y las diferentes actividades que se han realizado con el documento.

# III. Subir Adjunto

Para subir un archivo adjunto, haga clic en el botón <u>Subir Adjunto</u>. El sistema despliega una ventana emergente donde podrá adjuntar el archivo de su preferencia.

#### **IV. Firmar**

Para firmar digitalmente un documento, haga clic en el botón <u>Firmar</u>. El sistema despliega una ventana emergente donde podrá adjuntar el archivo de la firma digital.

#### V. Pagar

Para realizar el pago de un impuesto pendiente por pago, haga clic en el botón <u>Pagar</u>. El sistema despliega una ventana emergente donde pordrá realizar el pago online.

#### **VI. Compartir**

Para compartir un documento con otros usuarios registrados en el sistema, Seleccione el registro correspondiente y haga clic en el botón <u>Compartir</u>. El sistema despliega una ventana emergente donde podrá proporcionar los permisos al usuario al que le compartirá el documento.

# VII. Descargar Plantilla

Para descargar una plantilla, haga clic en el botón <u>Descargar Plantilla</u>. El sistema automaticamente abre un nuevo navegador con la plantilla en formato PDF, el cual usted podrá guardar o imprimir para su diligenciamiento.

# VIII. Declarar

Para declarar un impuesto, haga clic en el botón <u>Declarar</u>. El sistema despliega una ventana emergente donde podrá adjuntar la declaración.

# IX.Liquidador ICA

Para liquidar el impuesto de Industria y Comercio, Avisos y Tableros (ICA), haga clic en el botón <u>Liquidador ICA</u>. El sistema lo redirecciona al Portal de liquidación del impuesto de industria y comercio (DIRE).

# X. Obtener Predial

Para obtener predio, haga clic en el botón <u>Obtener Predial</u>. El sistema automaticamente muestra el registro del predio en la "Lista de Registros".

# 7.3 Listas de Registros

La mayoría de opciones del sistema utilizan "Listas de Registros", estas contienen un conjunto de registros que pueden ser seleccionados para efectuar las distintas acciones que ofrece la "Barra de Opciones".

| Identificación                      | Tipo de Elemento | Nombre               | Dirección           | Correo                | Permisos |
|-------------------------------------|------------------|----------------------|---------------------|-----------------------|----------|
| REFC 13-001-000120010012000         | PREDIO           | 060-108480           |                     |                       | < 🗆 Q    |
| NIT 890481841                       | EMPRESA          | Nombre Empresa 2     | Direccion Empresa 2 | abc@abc.com           | < 🗆 Q    |
| NIT 890400802                       | EMPRESA          | Socios Ltda          | Barrio Miami        | socios@fakedomain.com | < 🗆 Q    |
| NIT 890400800                       | EMPRESA          | Empresas de la Costa | Barrio Manga        | socios@fakedomain.com | < 🗆 Q    |
| NIT 890400803                       | EMPRESA          | OCB Ltda             | Barrio Miami        | socios@fakedomain.com | < 🗆 Q    |
| NIT 890400804                       | EMPRESA          | OK Ltda              | Barrio Miami        | socios@fakedomain.com | 4 🗆 Q    |
| NIT 890400805                       | EMPRESA          | Fish Ltda            | Barrio Miami        | socios@fakedomain.com | ۹ 🗆 ۹    |
| REFC 13-001-000100154001000         | PREDIO           | 060-165601           |                     |                       | < 🗆 Q    |
| REFC 13-001-000100084001000         | PREDIO           | 060-165601           |                     |                       | < 🗆 Q    |
| « 1 2 »                             | PREDIO           | 1000-10001           |                     |                       | < 🗆 Q    |
| Illustración 73: Lista de Registros |                  |                      |                     |                       |          |

El "Paginador de Registros" es un componente de la "Lista de Registros", el cual se presenta como una barra en la parte inferior de esta, dicha barra contiene a su vez algunos botones o iconos para su uso y funcionamiento. Estos paginadores no se le puede establecer el número de registros por pagina, para lo cual posee a la izquierda y a la derecha de los números de las páginas los iconos que indican la función correspondiente, como se muestra en la siguiente ilustración:

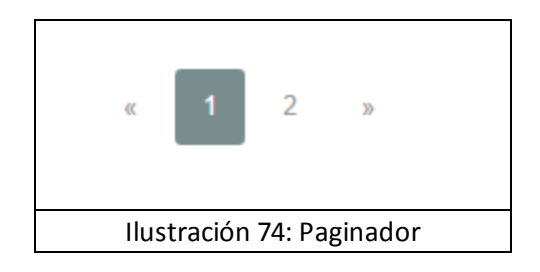

- Este icono <sup>«</sup> ; desplaza la paginación hasta la página anterior a al actual.
- Este icono 🤎 ; desplaza la paginación hasta la página siguiente a la actual.

# 7.4 Cargue de Archivos

En algunas opciones del sistema es necesario subir o cargar algún documento o archivo, la opción de "Cargue de Archivos" permite realizar estos procedimientos desde su equipo de computo. En la siguiente ilustración se puede apreciar unas de las ventanas emergente que el sistema despliega para esta función:

| Adjuntar                                                                           |                                                             | ×      |
|------------------------------------------------------------------------------------|-------------------------------------------------------------|--------|
| subir archivo                                                                      |                                                             |        |
| Archivo*                                                                           | Seleccione un archivo                                       |        |
| Comentarios                                                                        |                                                             |        |
| Los campos marcados con asterisco(*) s<br>Sólo se aceptan archivos con las siguier | son obligatorios.<br>ntes extensiones: pdf, jpg, jpeg, png. |        |
| contrapre                                                                          | Stacionportuaria                                            | Cerrar |
| I                                                                                  | lustración 75: Cargue de Archivos                           |        |

Para operar este tipo de opciones, el sistema tiene disponible varias ventanas dependiendo de la opción en donde necesite subir algún documento o archivo.

Para saber como funciona, realice los siguientes pasos:

1. Haga clic en el icono 🖴. El sistema despliega una ventana emergente para subir archivos o documentos.

- 2. Busque y seleccione el archivo o documento solicitado en su equipo.
- 3. Una vez seleccionado el archivo o documento, haga clic en el botón Abrir.
- 4. Haga clic en el botón Guardar cuando vea la ruta del archivo en el campo.
- 5. El archivo cargado se muestra en la "Lista de Registros", donde puede borrarlo, descargarlo o editarlo

utilizando los iconos 🛪 , 🔛 y 🖍 respectivamente.

6. Para finalizar, haga clic en el botón Cerrar.

Tenga en cuenta que en todas las opciones del sistema en donde necesite subir un documento o archivo,

se mostrará el icono 🖴 ; indicando esta función.

# 8. Glossary

# Α

# Año Gravable

\_\_\_\_\_

Se refiere al periodo respecto del cual se debe declarar y pagar un impuesto.

# **Archivo Adjunto**

Es un documento con un formato y un tamaño determinado que el usuario carga al sistema. Algunos de los formatos permitidos son: pdf, jpg, jpeg, png.

# Autoliquidación

Es el cálculo del impuesto a pagar que realiza el contribuyente a través de un formulario físico o por medio de las aplicaciones disponibles en la Web.

# Autoliquidador

Es la aplicación que le permite al usuario realizar la liquidación del valor del impuesto a pagar.

#### Avalúo

Es el valor económico que se le asigna a un bien para efectos comerciones y/o tributarios.

#### В

#### Bandeja de Entrada

Es una carpeta de la aplicación en la que se recepcionan las notificaciones referentes a los documentos.

#### **Base Gravable**

Es el monto sobre el cual se aplica una tarifa, con el fin de calcular el valor de un impuesto.

# С

#### **Compartir Documentos**

Es el acto de proveer permisos a otros usuarios sobre la información almacenada digitalmente.

# Contraprestación Portuaria

Es el impuesto que los terminales marítimos y fluviales deben pagar al Estado como retribución económica del contrato de concesión portuaria.

#### Contraseña

Es una cadena de caracteres establecida a una cuenta de usuario para controlar el inicio de sesión en la aplicación.

# Contribuyente

Es la persona natural o jurídica responsable del pago de un impuesto.

#### D

#### Declarante

Persona natural o jurídica que al cumplir con determinados requisitos establecidos por la Ley, se encuentra obligada a dar a conocer al Estado los movimientos de su vida financiera del año anterior.

#### Descarga de Archivos

Es la transferencia de datos desde la aplicación hacia el dispositivo del usuario.

#### Deuda

Es un compromiso de pago que contrae una persona natural o jurídica con otra.

#### Ε

#### Empresa

Es una organización que busca satisfacer las necesidades del mercado y generar beneficios económicos a través de la prestación de sus bienes y/o servicios.

### Extemporaneidad

Es la declaración o el pago de los impuestos fuera de las fechas establecidas por la autoridad tributaria.

#### F

### Facilidad de Pago

Es el mecanismo que se le ofrece al contribuyente para ponerse el día con el pago de sus obligaciones tributarias.

#### **Firma Digital**

Es un mecanismo que le permite al receptor de un mensaje, verificar la autenticidad e integridad de un documento.

#### L

# ICA

Es un impuesto de carácter municipal (Impuesto de Industria y Comercio), que cobra anticipadamente un vendedor a un comprador.

#### Impuesto

Es una prestación en dinero o en especie que un contribuyente debe pagar al Estado con el fin de financiar su funcionamiento.

# Impuesto de Sobretasa a la Gasolina

La sobretasa a la gasolina es una contribución de carácter municipal y departamental, que deben pagar los distribuidores mayoristas de gasolina motor extra, corriente y ACPM, ya sea nacional o importado.

#### **Impuesto Predial**

Es un contribución con la cual se grava una propiedad o posesión inmobiliaria; y debe ser pagada por los propietarios del inmueble.

#### Ν

#### NIT

Es el Número de Identificación Tributaria que asigna la DIAN por una sola vez cuando el obligado se inscribe en el RUT.

#### Notificaciones

Son mensajes que el sistema envía a la bandeja de entrada del usuario, cuando se realiza alguna acción sobre un documento.

#### Ρ

# PDF

Es el tipo de archivo en el que el usuario visualizará los documentos una vez los descargue de la aplicación.

#### **Periodo Gravable**

Periodo de tiempo sobre el cual se establece la obligación de declarar los impuestos. A cada periodo le corresponde una declaración.

# Permisos

Es la asignación de permisos de acceso o administración a usuarios sobre un documento.

# Petición

Es una solicitud de información que realiza un usuario acerca de los servicios ofrecidos en la aplicación. La petición puede realizarse a través de la opción "Solicitud PQR".

#### Plantilla

Es un formato en blanco que la aplicación suministra al usuario para que pueda ser descargado, diligenciado y posteriormente cargado al sistema.

#### PQR

Es un sistema que permite recopilar las Peticiones, Quejas y reclamos de los usuarios con respecto al servicio prestado.

#### Predio

Es un inmueble que pertenece a personas naturales o jurídicas, y sobre el cual recae el impuesto.

#### Propietario

Es la persona natural o jurídica que está en la capacidad de demostrar legalmente que un predio le pertenece.

#### Q

#### Queja

Es la manifestación de descontento o inconformidad que realiza un usuario debido a la forma en que le fue prestado un servicio. La queja puede realizarse a través de la opción "Solicitud PQR".

#### R

#### Reclamo

Es la solicitud de revisión que realiza un usuario referente a la prestación indebida de un servicio o ante fallas presentadas en la aplicación. El reclamo puede realizarlo a través de la opción "Solicitud PQR".

#### Responsable

Es la persona natural o jurídica obligada por la Ley al cumplimiento de las obligaciones tributaria.

# S

#### **Servicios Públicos**

Es el conjunto de servicios que el usuario puede visualizar y pagar a través de la plataforma.

#### Sistema de Pago

Son las diferentes formas de pagos que el sistema ofrece a los usuarios.

#### Sujeto Activo

Es la persona natural o jurídica autorizada por la ley para recaudar los impuestos.

#### Sujeto Pasivo

Es la persona natural o jurídica obligada a pagar los impuestos.

# <u>T\_\_\_\_\_</u>

# Tarifa

Es el valor o porcentaje que se aplica a la base gravable para determinar el valor del impuesto a pagar.

# U

# Usuario

Es una persona quien se le ha cedido permisos para interactuar con las diferentes opciones de la aplicación.

# V

# Visor de Documentos

Es una interfaz que permite al usuario visualizar los documentos, tanto propios como los compartidos por otros usuarios en la aplicación, y sobre los cuales podrá efectuar operaciones de acuerdo a los permisos asignados.